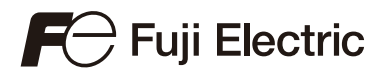

AIR CONDITIONER

refrigerant **R32** INVERTER

Wall mounted type

# **SERVICE MANUAL**

## For Cold Climate Region

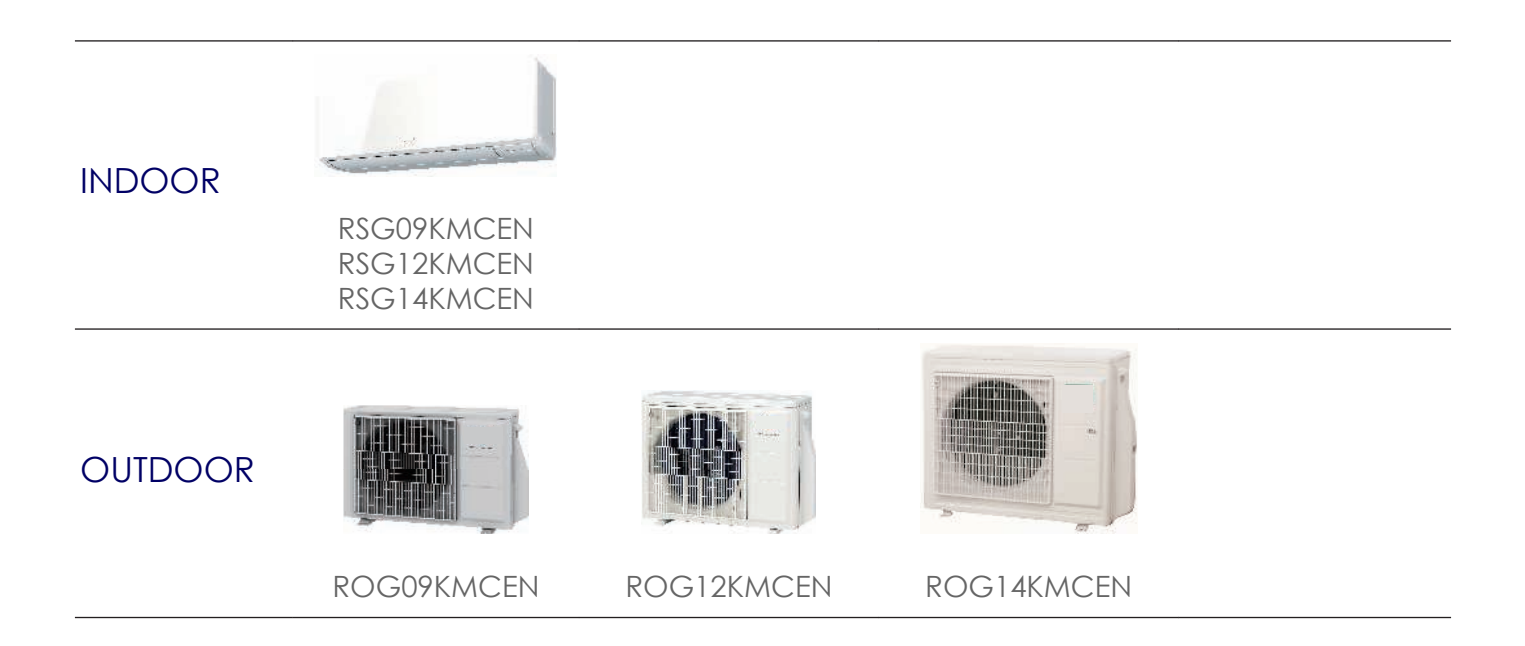

Fuji Furukawa Engineering & Construction Co.Ltd.

#### Notices:

- Product specifications and design are subject to change without notice for future improvement.
- For further details, please check with our authorized dealer.

#### Trademarks

"AIRSTAGE Mobile" is a trademark of FUJITSU GENERAL LIMITED.

Android and Google Play are trademarks of Google LLC.

App Store is a service mark of Apple Inc., registered in the U.S. and other countries.

IOS is a trademark or registered trademark of Cisco in the U.S. and other countries and is used under license.

CONTENTS

**1. GENERAL INFORMATION** 

**2. TECHNICAL DATA AND PARTS LIST** 

**3. TROUBLESHOOTING** 

**4. CONTROL AND FUNCTIONS** 

**5. FILED WORKING** 

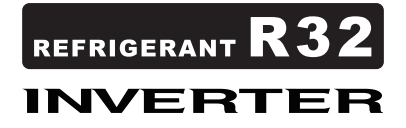

### **1. GENERAL INFORMATION**

#### CONTENTS

## **1. GENERAL INFORMATION**

| 1. Specifications     | 01-1 |
|-----------------------|------|
| -<br>1-1. Indoor unit | 01-1 |
| 1-2. Outdoor unit     | 01-3 |
| 2. Dimensions         | 01-4 |
| 2-1. Indoor unit      | 01-4 |
| 2-2 Outdoor unit      |      |

#### 1. Specifications

## 1-1. Indoor unit

| Turne                   |                       |                   |                | Wall mounted                            |                                                                  |                                    |              |
|-------------------------|-----------------------|-------------------|----------------|-----------------------------------------|------------------------------------------------------------------|------------------------------------|--------------|
| туре                    |                       |                   |                |                                         |                                                                  | Inverter, Heat pump                |              |
| Model name              |                       |                   |                |                                         | RSGORKMCEN                                                       | RSG12KMCEN                         | RSG14KMCEN   |
| Rower oupply            |                       |                   |                |                                         | KOOUSKWOLN                                                       | 220 \/- 50 H7                      | K3014KMCEN   |
| Power supply            | Power supply          |                   |                |                                         |                                                                  | 230 V~ 50 Hz                       |              |
| Available voltage rang  | e                     |                   |                |                                         |                                                                  | 198—264 V                          |              |
|                         |                       |                   |                | kW                                      | 2.5                                                              | 3.4                                | 4.2          |
|                         |                       | Casling           | Rated          | Btu/h                                   | 8,500                                                            | 11,600                             | 14,300       |
|                         |                       | Cooling           | Min Max        | kW                                      | 1.00—3.80                                                        | 1.00-4.20                          | 1.20-4.65    |
| Canacity                |                       |                   | IVIIII.—IVIAX. | Btu/h                                   | 3,400—13,000                                                     | 3,400—14,300                       | 4,100—15,900 |
| oupdoity                |                       |                   | Rated          | kW                                      | 3.2                                                              | 4.0                                | 5.4          |
|                         |                       | Heating           |                | Btu/h                                   | 10,900                                                           | 13,600                             | 18,400       |
|                         |                       | -                 | Min.—Max.      | KVV<br>Btu/b                            | 0.9-5.7                                                          | 3 100 - 20 100                     | 0.9-0.4      |
|                         |                       |                   | Rated          | Diu/II                                  | 0.54                                                             | 0.80                               | 1 10         |
|                         |                       | Cooling           | Min.—Max.      |                                         | 0.21-1.08                                                        | 0.21-1.25                          | 0.26-1.25    |
| Input power             |                       |                   | Rated          | kW -                                    | 0.72                                                             | 0.96                               | 1.40         |
|                         |                       | Heating           | Min.—Max.      | 1 1                                     | 0.180-2.350                                                      | 0.180—1.800                        | 0.185—1.900  |
| Current                 |                       | Cooling           | Rated          | Δ                                       | 2.5                                                              | 3.6                                | 4.9          |
| ounone                  |                       | Heating           | Tuiou          | ~                                       | 3.3                                                              | 4.3                                | 6.2          |
| Energy efficiency class |                       | Cooling           |                |                                         |                                                                  | A++                                |              |
| Linergy enterency ender |                       | Heating (Average) |                |                                         |                                                                  | A++                                |              |
| Pdesian                 |                       | Cooling           |                | kW                                      | 2.5                                                              | 3.4                                | 4.2          |
| 0550                    |                       | Heating (Average) |                |                                         | 2.5                                                              | 3.6                                | 4.2          |
| SCOP                    |                       | Heating (Average) | 1              | kWh/kWh                                 | C.0                                                              | 1.5<br>1.6                         | 1.3          |
|                         |                       |                   | ,              |                                         | 135                                                              | 159                                | 201          |
| Annual energy consun    | nption                | QHE (Average)     |                | kWh/a                                   | 761                                                              | 1,096                              | 1,278        |
| EER                     |                       | Cooling           |                | 100000                                  | 4.63                                                             | 4.25                               | 3.82         |
| COP                     |                       | Heating           |                | KVV/KVV                                 | 4.44                                                             | 4.17                               | 3.86         |
| Sensible capacity       |                       | Cooling           |                | kW                                      | 2.37                                                             | 2.74                               | 3.26         |
| Power factor            |                       | Cooling           |                | %                                       | 94                                                               | 96                                 | 97           |
|                         |                       | Heating           |                | ,,,,,,,,,,,,,,,,,,,,,,,,,,,,,,,,,,,,,,, | 95                                                               | 97                                 | 98           |
| Moisture removal        |                       | Casting           |                | L/h (pints/h)                           | 1.3 (2.3)                                                        | 1.8 (3.2)                          | 2.1 (3.7)    |
| Maximum operating cu    | ırrent * <sup>1</sup> | Looling           |                | A                                       | 0.0                                                              | 7.0                                | 8.5          |
|                         |                       | Tieaung           | НІСН           |                                         | 670                                                              | 690                                | 770          |
|                         |                       | Cooling           | MED            |                                         | 530                                                              | 560                                | 600          |
|                         |                       |                   | LOW            | 1 1                                     | 410                                                              | 450                                | 450          |
|                         | Airflow roto          |                   | QUIET          |                                         | 280                                                              | 280                                | 280          |
| Ean                     | Almow rate            | Heating           | HIGH           | — m³/h                                  | 750                                                              | 780                                | 820          |
|                         |                       |                   | MED            |                                         | 620                                                              | 630                                | 650          |
|                         |                       |                   | LOW            |                                         | 510                                                              | 520                                | 520          |
|                         | T OI                  |                   | QUIET          |                                         | 290                                                              | 290                                | 340          |
|                         | Type × Qty            |                   |                | 10/                                     |                                                                  | Crossflow fan × 1                  |              |
|                         |                       |                   | нісн           | VV                                      | 40                                                               | 42                                 | 43           |
|                         |                       |                   | MED            |                                         | 36                                                               | 37                                 | 40           |
|                         |                       | Cooling           | LOW            | 1 1                                     | 30                                                               | 32                                 | 33           |
|                         | 2                     |                   | QUIET          |                                         | 20                                                               | 20                                 | 20           |
| Sound pressure level    |                       |                   | HIGH           |                                         | 42                                                               | 43                                 | 44           |
|                         |                       | Heating           | MED            |                                         | 38                                                               | 39                                 | 40           |
|                         |                       | lioung            | LOW            |                                         | 33                                                               | 35                                 | 35           |
|                         |                       | Cooling           | QUIET          |                                         | 55                                                               | 56                                 | 58           |
| Sound power level       |                       | Heating           | HIGH           | dB (A)                                  | 57                                                               | 58                                 | 60           |
|                         |                       | liouang           |                |                                         |                                                                  | Main 1: 210 × 670 × 26.6           |              |
|                         |                       | Dimensions (H × V | V × D)         | mm                                      | Main 2: 112 × 670 × 20.0<br>Sub 1: 84 × 670 × 13.3<br>Man 1: 1.2 |                                    |              |
|                         |                       |                   |                |                                         |                                                                  |                                    |              |
|                         |                       |                   |                |                                         |                                                                  |                                    |              |
| Lis et eucleen nen      |                       | Fin pitch         |                |                                         |                                                                  | Main 2: 1.1                        |              |
| Heat exchanger          |                       |                   |                |                                         |                                                                  | Sub 1: 1.4<br>Main 1: 2 x 10       |              |
|                         |                       | Rows × Stages     |                |                                         |                                                                  | Main 1.2 × 10<br>Main 2.2 × 7      |              |
|                         |                       | literio a clugeo  |                |                                         |                                                                  | Sub 1: 1 × 4                       |              |
|                         |                       | Pipe type         |                |                                         | Copper tube                                                      |                                    |              |
|                         |                       | Fin type          |                |                                         |                                                                  | Aluminum                           |              |
|                         |                       | Material          |                |                                         |                                                                  | Polystyrene                        |              |
| Enclosure               |                       | Color             |                |                                         | White                                                            |                                    |              |
|                         |                       | Not               |                |                                         | A                                                                | Approximate color of Munsell N9.2  | 5/           |
| (H × W × D)             |                       | Gross             |                | mm                                      |                                                                  | 27U × 034 × 215<br>277 × 014 × 222 |              |
|                         |                       | Net               |                |                                         |                                                                  | 10.0                               |              |
| Weight                  |                       | Gross             |                | kg                                      |                                                                  | 13.0                               |              |
|                         |                       | Sizo              | Liquid         | man (in)                                |                                                                  | Ø6.35 (Ø1/4)                       |              |
| Connection pipe         |                       | SIZE              | Gas            | (in) (in)                               |                                                                  | Ø9.52 (Ø3/8)                       |              |
|                         |                       | Method            |                |                                         |                                                                  | Flare                              |              |
| Drain hose              |                       | Material          |                |                                         |                                                                  | PP+HDPE                            | `            |
|                         |                       | I ip diameter     |                | mm                                      | (                                                                | 013.8 (I.D.), 015.8 to 016.7 (O.D  | .)           |
| Operation range         |                       | Cooling           |                |                                         |                                                                  | 18 to 32                           |              |
| operation range         |                       | Heating           |                | °C.                                     |                                                                  | 16 to 30                           |              |
| Remote controller       |                       |                   |                |                                         | Wireless (Or                                                     | tion: Wired, Mobile ann*3 [AIRST   | AGE Mobile1) |

GENERAL INFORMATION GENERAL INFORMATION

| Turne                                                                     | Wall mounted |            |            |  |
|---------------------------------------------------------------------------|--------------|------------|------------|--|
| туре                                                                      |              |            |            |  |
| Model name                                                                | RSG09KMCEN   | RSG12KMCEN | RSG14KMCEN |  |
| NOTES:                                                                    |              |            |            |  |
| <ul> <li>Specifications are based on the following conditions:</li> </ul> |              |            |            |  |

- Cooling: Indoor temperature of 27°CDB/19°CWB, and outdoor temperature of 35°CDB/24°CWB.
   Heating: Indoor temperature of 20°CDB/15°CWB, and outdoor temperature of 7°CDB/6°CWB.
- Pipe length: 5.0 m, Height difference: 0 m. (Between outdoor unit and indoor unit.)
   Protective function might work when using it outside the operation range.
- \*1: Maximum operating current is the total current of the indoor unit and the outdoor unit.
- \*2: Sound pressure level:
- Measured values in manufacturer's anechoic chamber. \_
- Because of the surrounding sound environment, the sound levels measured in actual installation conditions might be higher than the specified values here.
   \*<sup>3</sup>: Available on Google Play<sup>™</sup> store or on App Store<sup>®</sup>.
   This data is based on EN 14511 standard.

#### 1-2. Outdoor unit

Fan

| Туре                  |              |                         |                   |                           | Inverter, Heat pump          |                           |
|-----------------------|--------------|-------------------------|-------------------|---------------------------|------------------------------|---------------------------|
| Model name            | lodel name   |                         |                   | ROG09KMCEN                | ROG12KMCEN                   | ROG14KMCEN                |
| Power supply          |              |                         |                   |                           | 230 V~ 50 Hz                 |                           |
| Power supply intake   |              |                         |                   |                           | Outdoor unit                 |                           |
| Available voltage ran | ge           |                         |                   |                           | 198—264 V                    |                           |
| Starting current      | -            |                         | A                 | 3.3                       | 4.3                          | 6.2                       |
|                       | A := 0 + -   | Cooling                 | 3.0               | 1,770                     | 2,210                        | 2,450                     |
|                       | Airtiow rate | Heating                 | m³/n              | 1,313                     | 1,335                        | 2,330                     |
| -an                   | Type × Qty   |                         |                   |                           | Propeller fan × 1            |                           |
|                       | Motor output |                         | W                 | 23                        | 4                            | 9                         |
|                       | +            | Cooling                 |                   | 48                        | 4                            | 9                         |
| sound pressure leve   | -            | Heating                 | dB (А)            | 4                         | 3                            | 49                        |
| Cound notice lovel    |              | Cooling                 |                   | 5                         | i9                           | 61                        |
| Sound power level     |              | Heating                 | шь (A)            | 5                         | i6                           | 59                        |
|                       |              | Dimensions              |                   | Main 1: 504 × 881 × 18.19 | Main 1: 588 × 881 × 18.19    | Main 1: 672 × 881 × 18.19 |
|                       |              | $(H \times W \times D)$ | mm                | Main 2: 504 × 851 × 18.19 | Main 2: 588 × 851 × 18.19    | Main 2: 672 × 851 × 18.19 |
| liet evelopment in a  |              | Fin pitch               | 7                 |                           | 1.3                          |                           |
|                       |              | Pows x Stages           | Rows x Stages     |                           | Main 1: 1 × 28               | Main 1: 1 × 32            |
| ieat exchanger type   |              | Nows ~ Stages           | Nows ~ Stages     |                           | Main 2: 1 × 28               | Main 2: 1 × 32            |
|                       |              | Pipe type               | Pipe type         |                           | Copper                       |                           |
|                       |              | Fin type                | Type (Material)   | Aluminum                  |                              |                           |
|                       |              | Тптурс                  | Surface treatment | PC fin                    |                              |                           |
| Compressor            | Туре         |                         |                   |                           | DC twin rotary               |                           |
| Joinpiessoi           | Motor output |                         | W                 | 810                       | 900                          | 1,060                     |
| Refrigerant           |              | Type (Global warmi      | ng potential)     |                           | R32 (675)                    |                           |
| tonigorant            |              | Charge                  | g                 | 850                       | 940                          | 1,120                     |
| Pefrigerant oil       |              | Туре                    |                   | FW                        | 68S                          | RmM68AF                   |
| temgerant on          |              | Amount                  | cm <sup>3</sup>   | 3                         | 50                           | 400                       |
|                       |              | Material                |                   |                           | Steel sheet                  |                           |
| Enclosure             |              | Color                   |                   | Beige                     |                              |                           |
|                       |              | COIOI                   |                   | Appro                     | ximate color of Munsell 10YR | 7.5/1.0                   |
| Dimensions            | Net          |                         | mm                | 542 × 799 × 290           | 632 × 799 × 290              | 716 × 820 × 315           |
| H × W × D)            | Gross        |                         |                   | 602 × 940 × 375           | 692 × 940 × 375              | 776 × 961 × 450           |
| Neight                | Net          |                         | ka                | 33                        | 36                           | 42                        |
| a cigili              | Gross        |                         | ку                | 37                        | 41                           | 47                        |
|                       | Size         | Liquid                  | mm (in)           |                           | Ø6.35 (Ø1/4)                 |                           |
|                       | 0.20         | Gas                     |                   |                           | Ø9.52 (Ø3/8)                 |                           |
|                       | Method       |                         |                   | Flare                     |                              |                           |

15

20

15

20

-10 to 43

-25 to 24

#### Operation range

Connection pipe

NOTES:

Pre-charge length

Additional charge

Max. height difference

Max. length

Specifications are based on the following conditions:
 Cooling: Indoor temperature of 27°CDB/19°CWB, and outdoor temperature of 35°CDB/24°CWB.
 Heating: Indoor temperature of 20°CDB/15°CWB, and outdoor temperature of 7°CDB/6°CWB.
 Pipe length: 5 m, Height difference: 0 m.
 Protective function might work when using it outside the operation range.

Cooling

Heating

• \*: Sound pressure level

- Measured values in manufacturer's anechoic chamber.

- Because of the surrounding sound environment, the sound levels measured in actual installation conditions might be higher than the specified values here.

m

g/m

°C

#### 2. Dimensions

#### 2-1. Indoor unit

#### Models: RSG09KMCEN, RSG12KMCEN, and RSG14KMCEN

Unit: mm

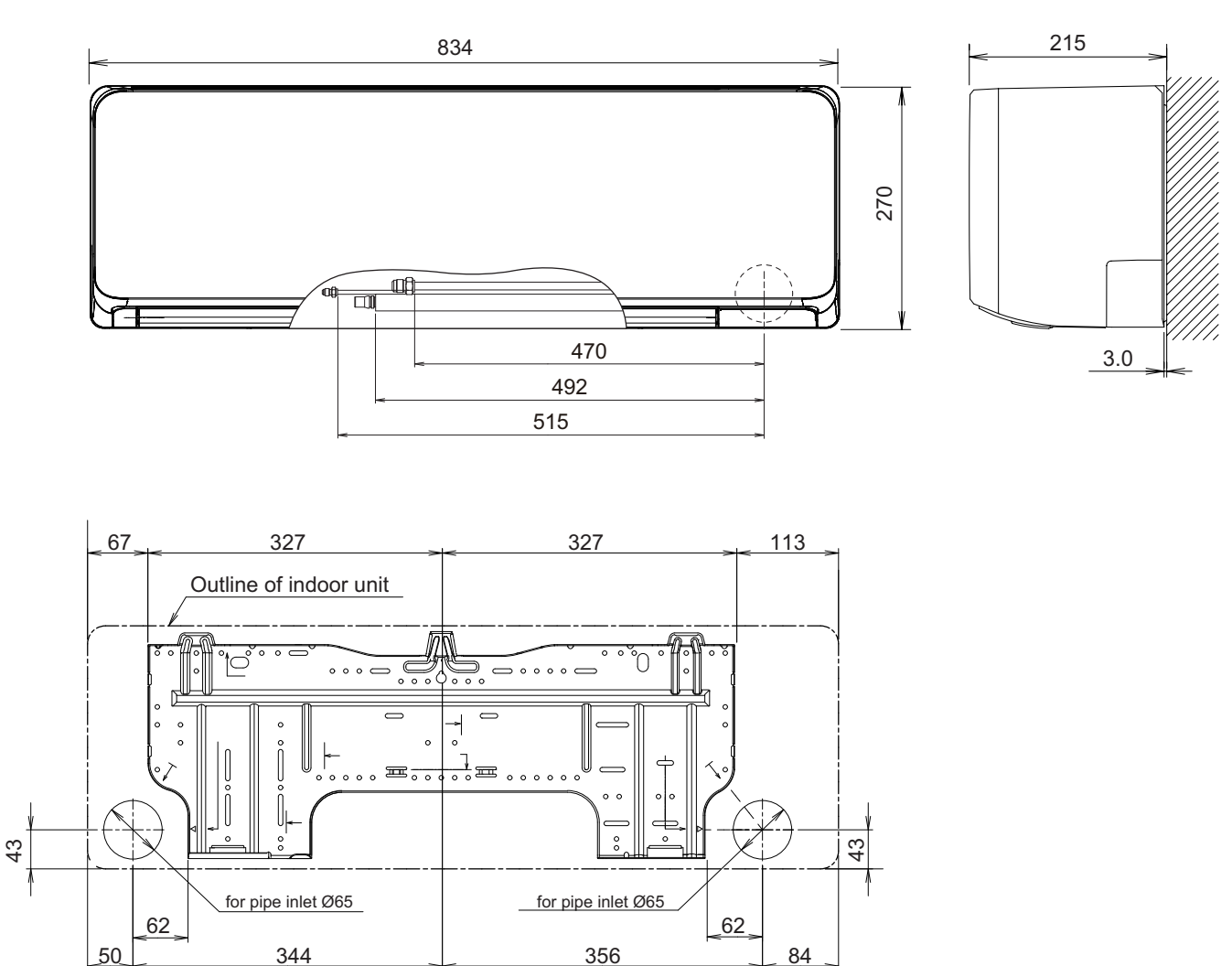

#### Installation space requirement

Provide sufficient installation space for product safety.

Unit: mm

IATION

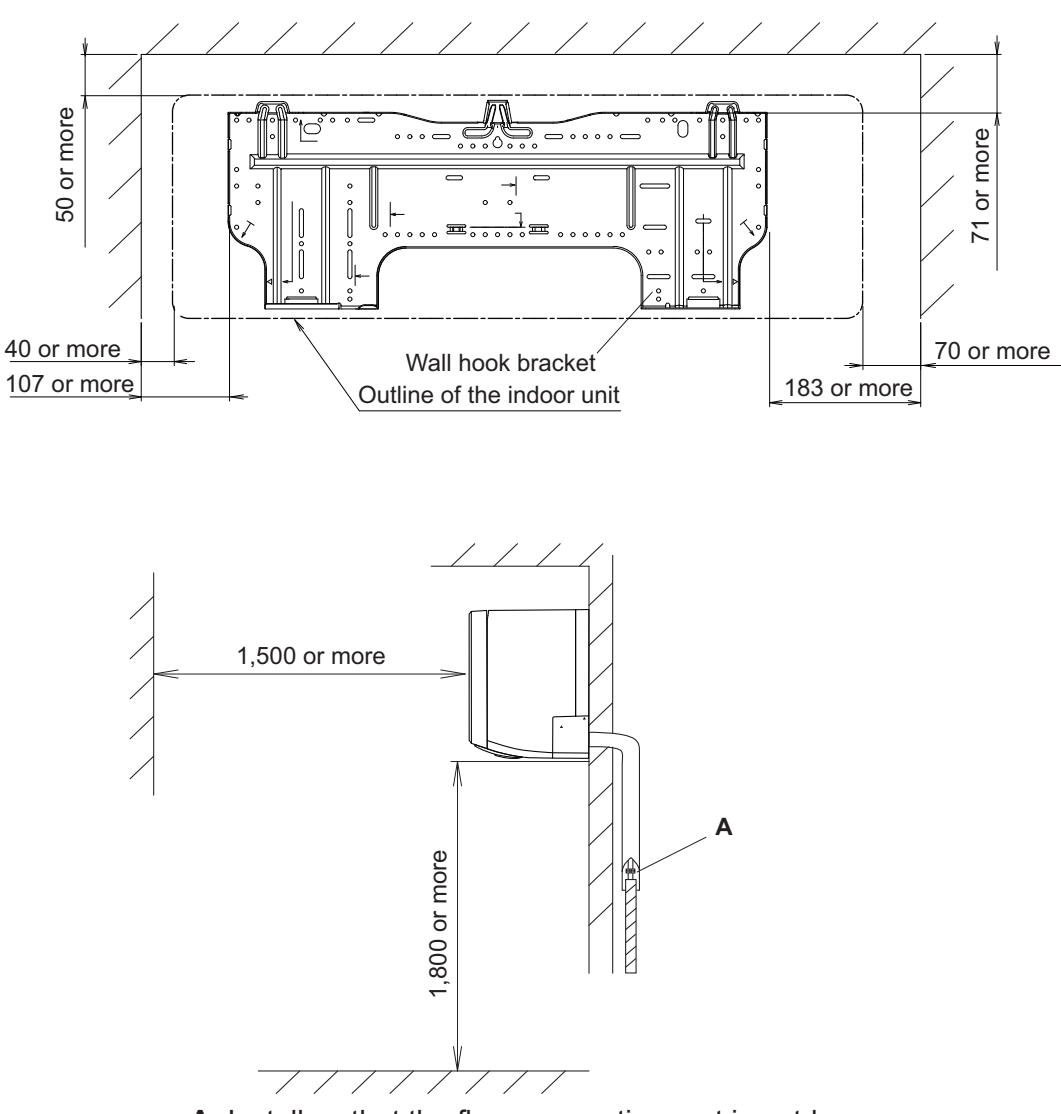

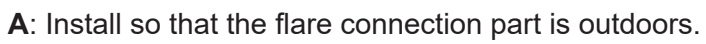

## 2-2. Outdoor unit Model: ROG09KMCEN

Unit: mm

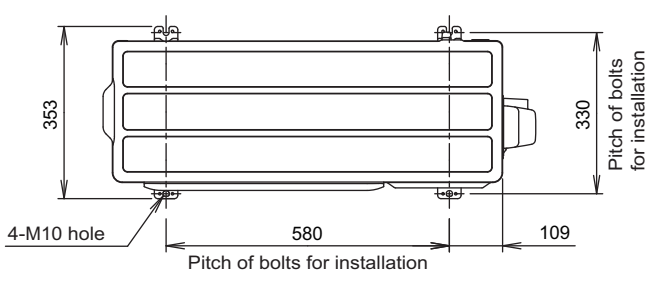

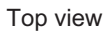

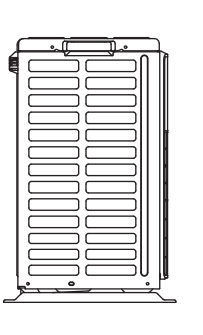

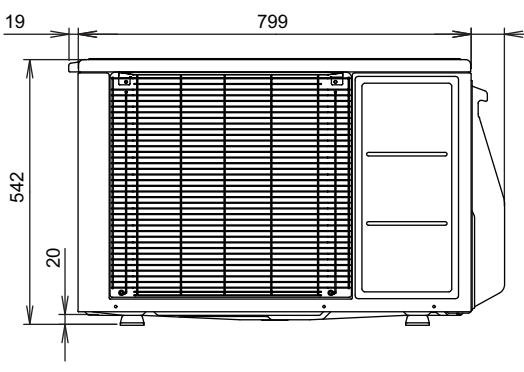

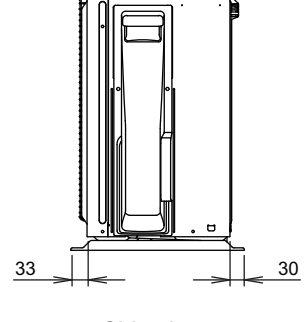

290

68

16

Side view

Front view

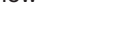

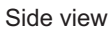

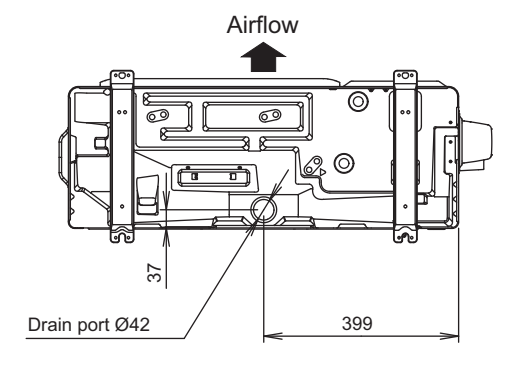

Bottom view

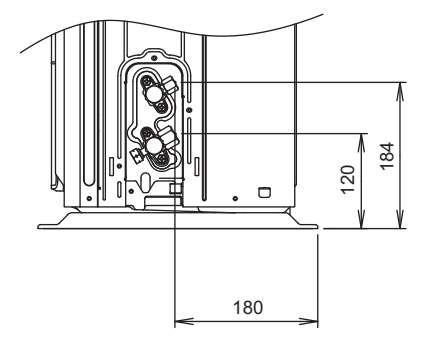

Side view (Valve part)

#### Model: ROG12KMCEN

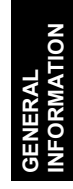

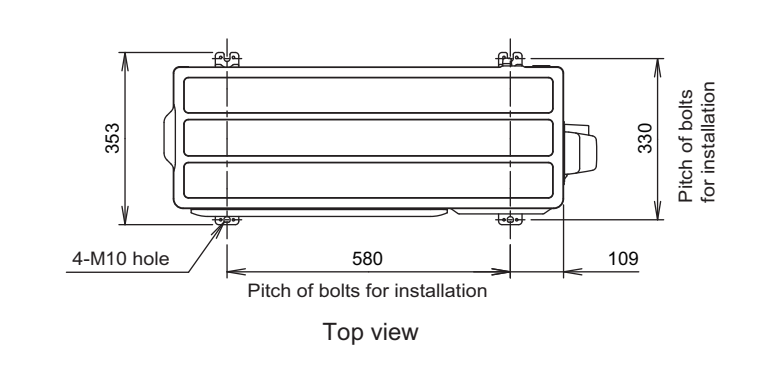

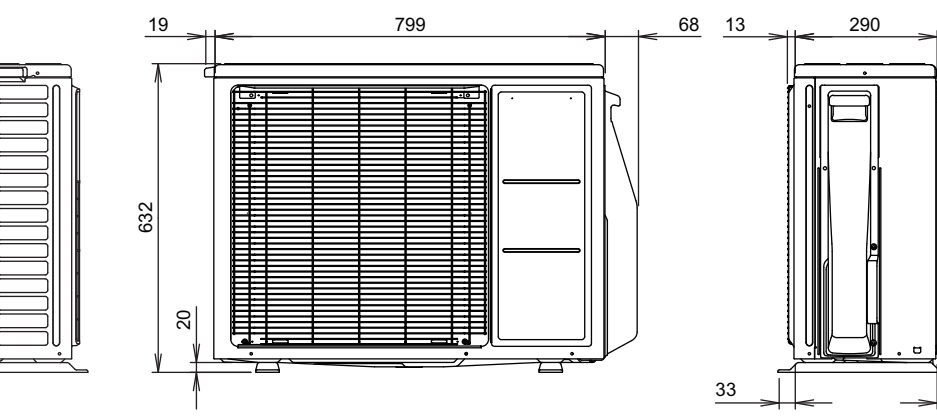

Side view

Front view

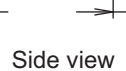

30

184

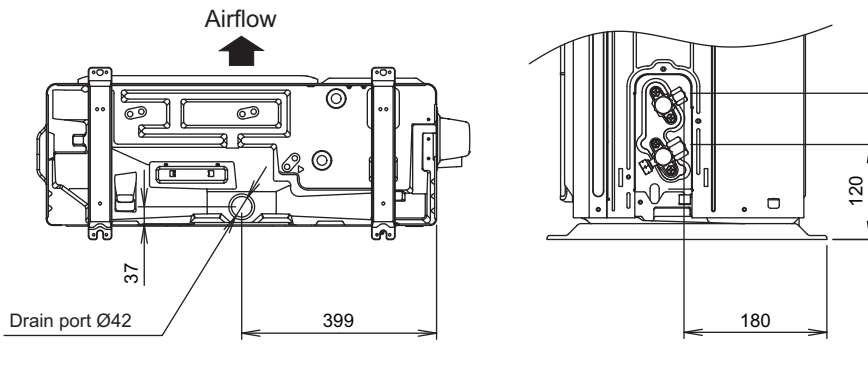

Bottom view

Side view (Valve part)

#### Model: ROG14KMCEN

ALERAL MATION

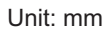

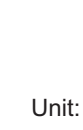

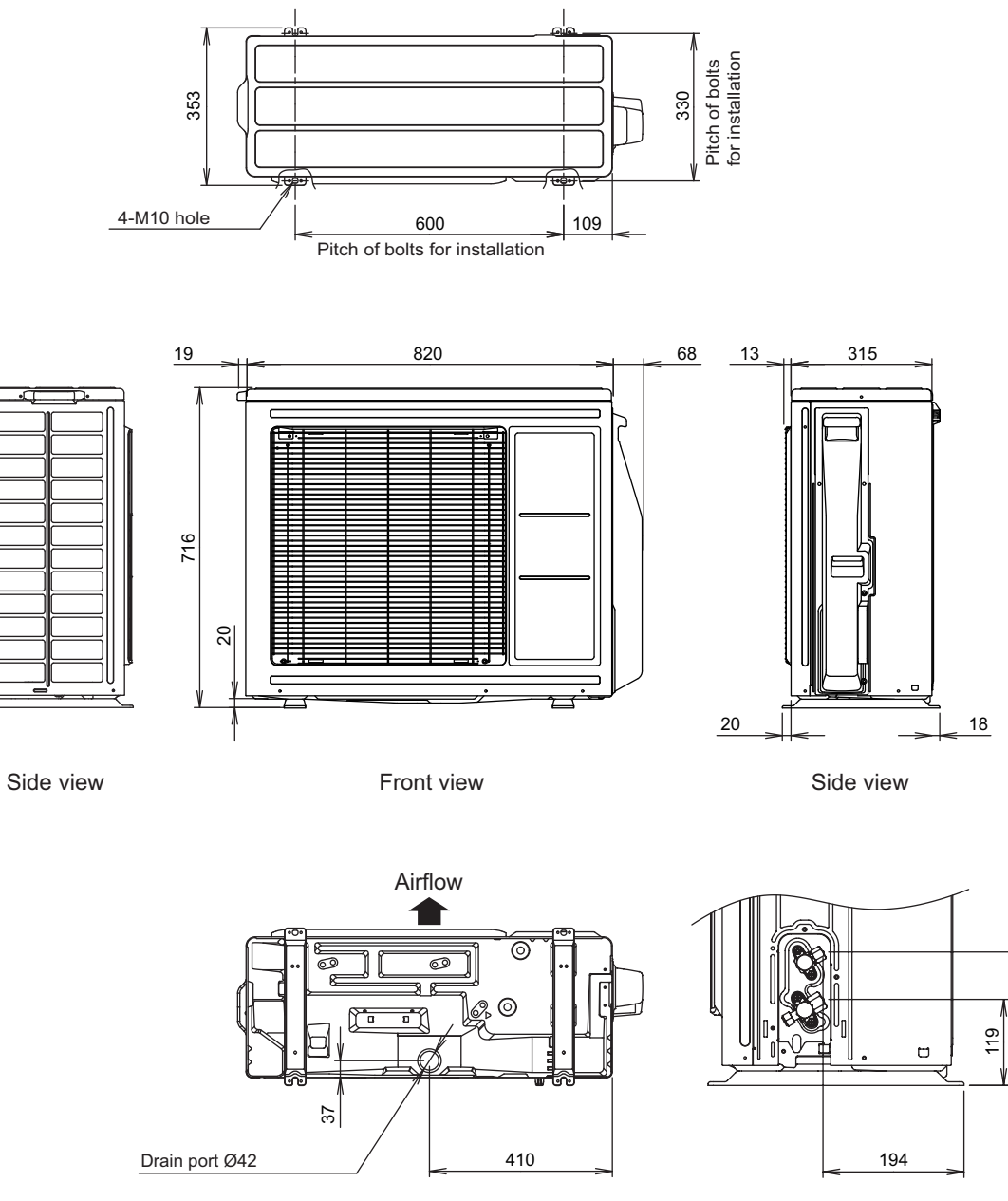

Bottom view

Side view (Valve part)

184

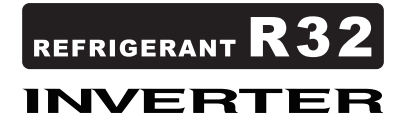

#### CONTENTS

| 1. Precautions                                      | 02-1  |
|-----------------------------------------------------|-------|
| 2. Indoor unit parts list                           | 02-2  |
| 2-1. Models: RSG09KMCEN, RSG12KMCEN, and RSG14KMCEN |       |
| 3. Outdoor unit parts list                          | 02-6  |
| 3-1. Model: ROG09KMCEN                              |       |
| 3-2. Model: ROG12KMCEN                              | 02-10 |
| 3-3. Model: ROG14KMCEN                              | 02-14 |
| 4. Accessories                                      | 02-18 |
| 4-1. Indoor unit                                    | 02-18 |
| 4-2. Outdoor unit                                   | 02-18 |
| 5. Optional parts                                   | 02-19 |
| 5-1. Indoor unit                                    | 02-19 |
| 6. Refrigerant system diagrams                      | 02-21 |
| 6-1. Models: ROG09KMCEN and ROG12KMCEN              | 02-21 |
| 6-2. Model: ROG14KMCEN                              |       |
| 7. Wiring diagrams                                  |       |
| 7-1. Indoor unit                                    |       |
| 7-2. Outdoor unit                                   | 02-24 |
| 8. PC board diagrams                                |       |
| 8-1. Models: RSG09KMCEN, RSG12KMCEN, and RSG14KMCEN | 02-26 |
| 8-2. Models: ROG09KMCEN and ROG12KMCEN              |       |
| 8-3. Model: ROG14KMCEN                              | 02-28 |

#### 1. Precautions

When you start servicing, pay attention to the following points. For detailed precautions, refer to the installation manual of the products.

#### 

- Service personnel
  - Any person who is involved with working on or breaking into a refrigerant circuit should hold a current valid certificate from an industry-accredited assessment authority, which authorizes their competence to handle refrigerants safely in accordance with an industry recognized assessment specification.
  - Servicing shall only be performed as recommended by the equipment manufacturer. Maintenance and repair requiring the assistance of other skilled personnel shall be carried out under the supervision of the person competent in the use of flammable refrigerants.
  - Servicing shall be performed only as recommended by the manufacturer.
- Work
  - Prior to beginning work on systems containing flammable refrigerants, safety checks are necessary to ensure that the risk of ignition is minimized. When repairing the refrigerant system, refer to the precautions written in the installation manual of the products before you start servicing.
  - Work shall be undertaken under a controlled procedure so as to minimize the risk of a flammable gas or vapor being present while the work is being performed.
  - All maintenance staff and others working in the local area shall be instructed on the nature of work being carried out.
  - Work in confined spaces shall be avoided.
  - The area around the workspace shall be sectioned off.
  - Ensure that the conditions within the area have been made safe by control of flammable material.
  - Electric shock may occur. After turning off the power, always wait 5 minutes before touching electrical components.
  - Do not touch the fins of the heat exchanger. Touching the heat exchanger fins could result in damage to the fins or personal injury such as skin rupture.
  - Do not place any other electrical products or household belongings under the product.
  - Condensation dripping from the product might get them wet, and may cause damage or malfunction to the property.
- Checking for presence of refrigerant
  - The area shall be checked with an appropriate refrigerant leak detector prior to and during work, to ensure the technician is aware of potentially flammable atmospheres.
  - Ensure that the leak detector being used is suitable for use with flammable refrigerants, i.e. non-sparking, adequately sealed or intrinsically safe.
- Service parts information and design are subject to change without notice for product improvement.
- For the latest information of the service parts, refer to our Service Portal. https://fujitsu-general.force.com/portal/
- Precise figure of the service parts listed in this manual may differ from the actual service parts.

#### 2. Indoor unit parts list

#### 2-1. Models: RSG09KMCEN, RSG12KMCEN, and RSG14KMCEN

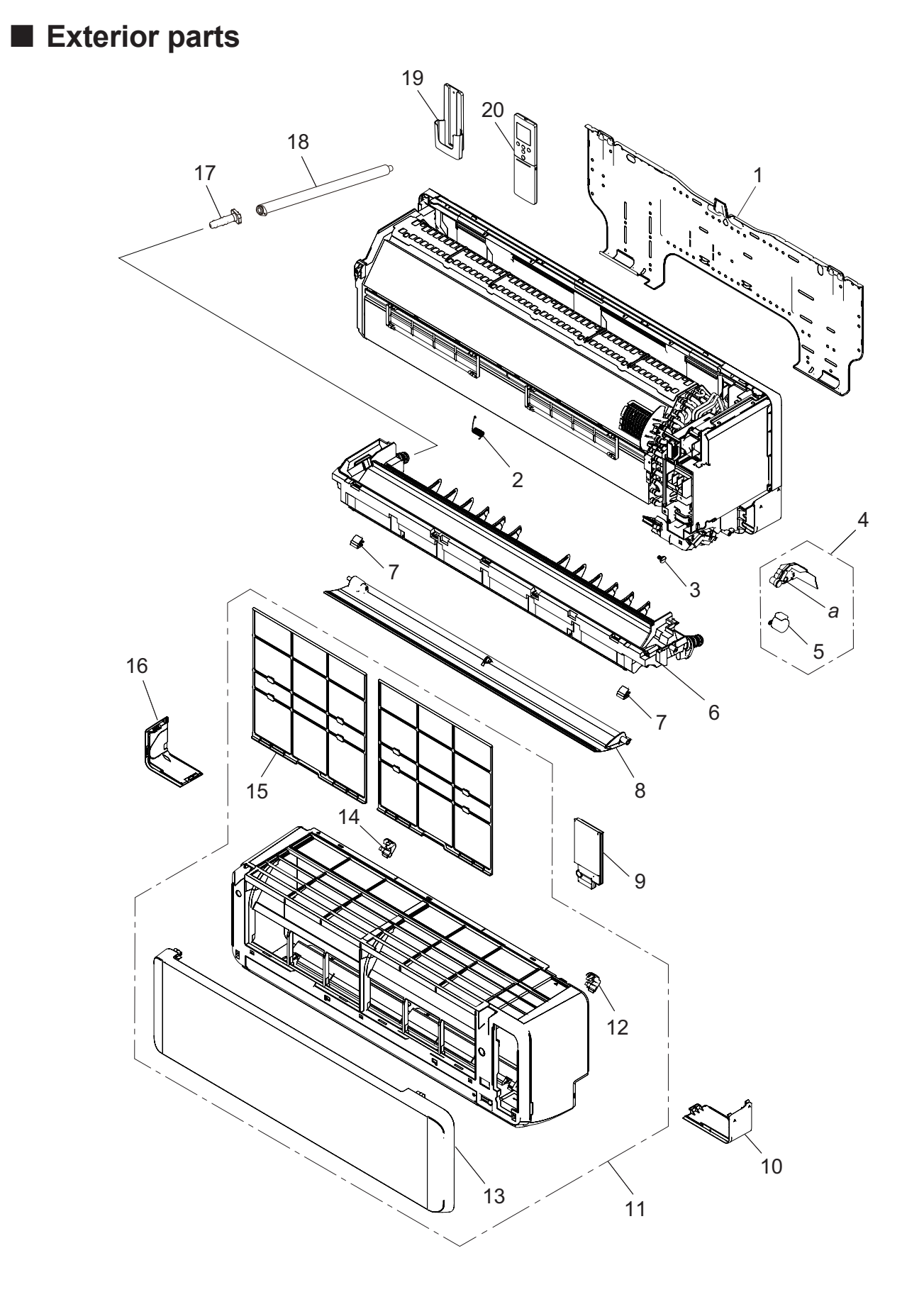

AL DATA TS LIST

| ltem no. | Part no.   | Part name                  | Service part |
|----------|------------|----------------------------|--------------|
| 1        | 9388142029 | Bracket panel              | •            |
| 2        | 9333951003 | Louver spring              | •            |
| 3        | 9333608006 | Bush                       | •            |
| 4        | 9387714067 | Stepping motor holder assy | •            |
| 5        | 9901011092 | Stepping motor             | •            |
| 6        | 9387590258 | Drain pan total assy       | •            |
| 7        | 9387476002 | Screw cover                | •            |
| 8        | 9387479041 | Horizontal louver assy     | •            |
| 9        | 9387597066 | Wire cover assy            | •            |
| 10       | 9387478068 | Under cover R              | •            |
| 11       | 9384977076 | Front panel total assy     | •            |
| 12       | 9333704005 | Grille clamper R           | •            |
| 13       | 9323694026 | Intake grille assy         | •            |
| 14       | 9333719009 | Grille clamper L           | •            |
| 15       | 9387473018 | Air filter                 | •            |
| 16       | 9387477061 | Under cover L              | •            |
| 17       | 9316177017 | Drain cap                  | •            |
| 18       | 9316904002 | Drain hose assy            | •            |
| 19       | 9318912005 | Remote controller holder   | •            |
| 20       | 9383712098 | Remote controller          | •            |
| а        | _          | Stepping motor holder      |              |

Fuji Furukawa Engineering & Construction Co.Ltd.

#### Base, evaporator, and control

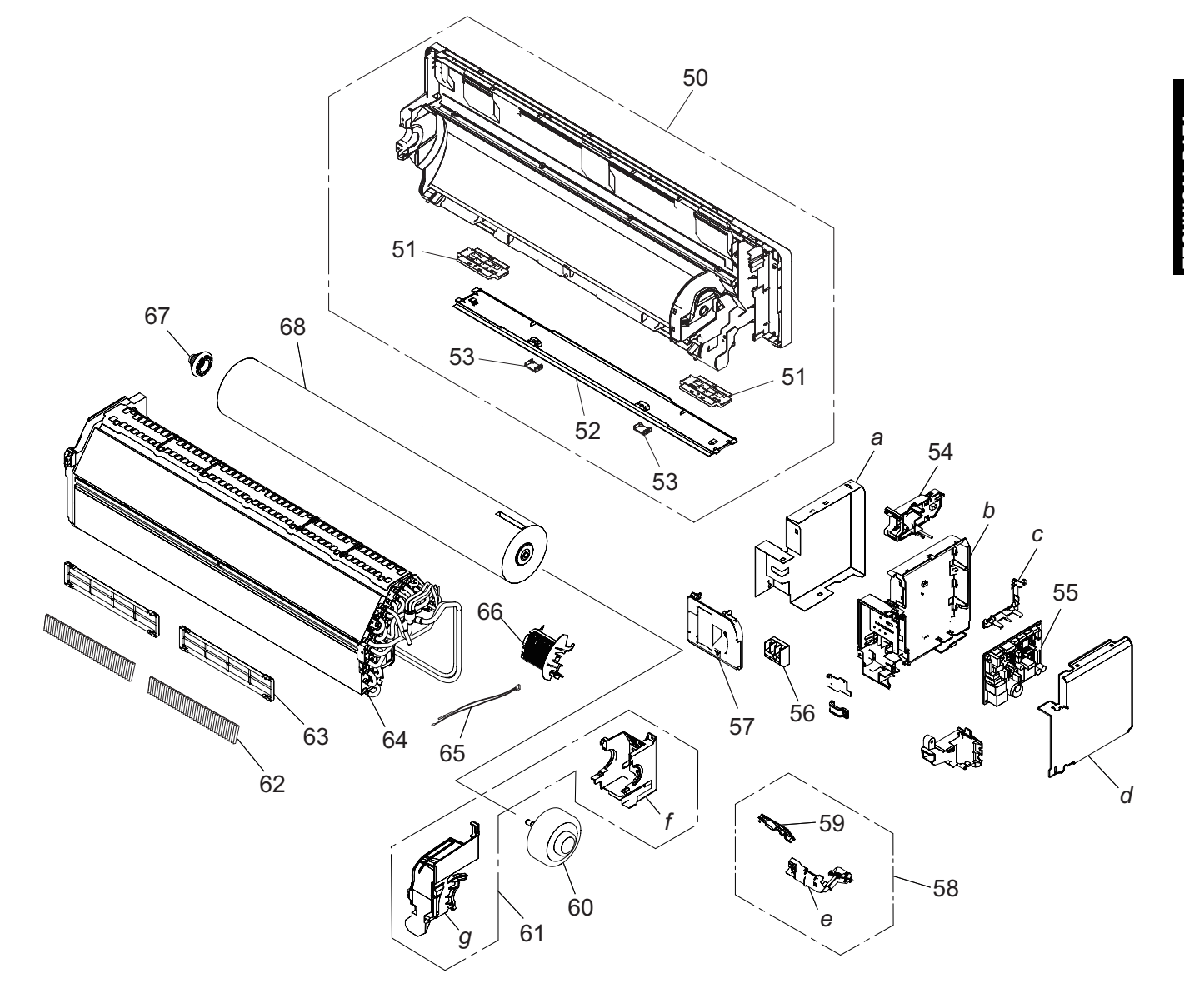

| ltem no. | Part no.   | Part name                      | Service part |
|----------|------------|--------------------------------|--------------|
| 50       | 9387587227 | Base assy                      | •            |
| 51       | 9388139012 | Pipe bracket A                 | •            |
| 52       | 9334143001 | Under cover C                  | •            |
| 53       | 9334137000 | Screw cover                    | •            |
| 54       | 9383765032 | WLAN adapter holder assy       | •            |
|          | 9711141972 | Main PCB (09 model)            | •            |
| 55       | 9711141989 | Main PCB (12 model)            | •            |
|          | 9711141996 | Main PCB (14 model)            | •            |
| 56       | 9901013010 | Terminal                       | •            |
| 57       | 9383729041 | Wire cover assy                | •            |
| 58       | 9711146021 | Display assy                   | •            |
| 59       | 9711147028 | Indicator PCB                  | •            |
| 60       | 9603688028 | DC fan motor (09 model)        | •            |
| 00       | 9603492021 | DC fan motor (12—14 model)     | •            |
| 61       | 9387589047 | Motor case assy                | •            |
| 62       | 9317250009 | Air clean filter assy          | •            |
| 63       | 9332911008 | Electric filter holder         | •            |
| 64       | 9387593297 | Evaporator total assy          | •            |
| 65       | 9901147043 | Thermistor assy                | •            |
| 66       | 9387467017 | Room thermistor holder         | •            |
| 67       | 9333628004 | Bearing D assy                 | •            |
| 68       | 9333606033 | Crossflow fan assy             | •            |
| _        | 9901010019 | Wire with connector            | •            |
|          |            | (CN6 on Main PCB—WLAN adapter) |              |
| a        |            | Box shield                     |              |
| D        |            |                                |              |
| c        | —          | PCB holder A                   |              |
| d        | —          | Control cover                  |              |
| e        | —          | Display case assy              |              |
| t        |            | Motor case                     |              |
| g        | I —        | Motor cover                    | I —          |

#### 3. Outdoor unit parts list

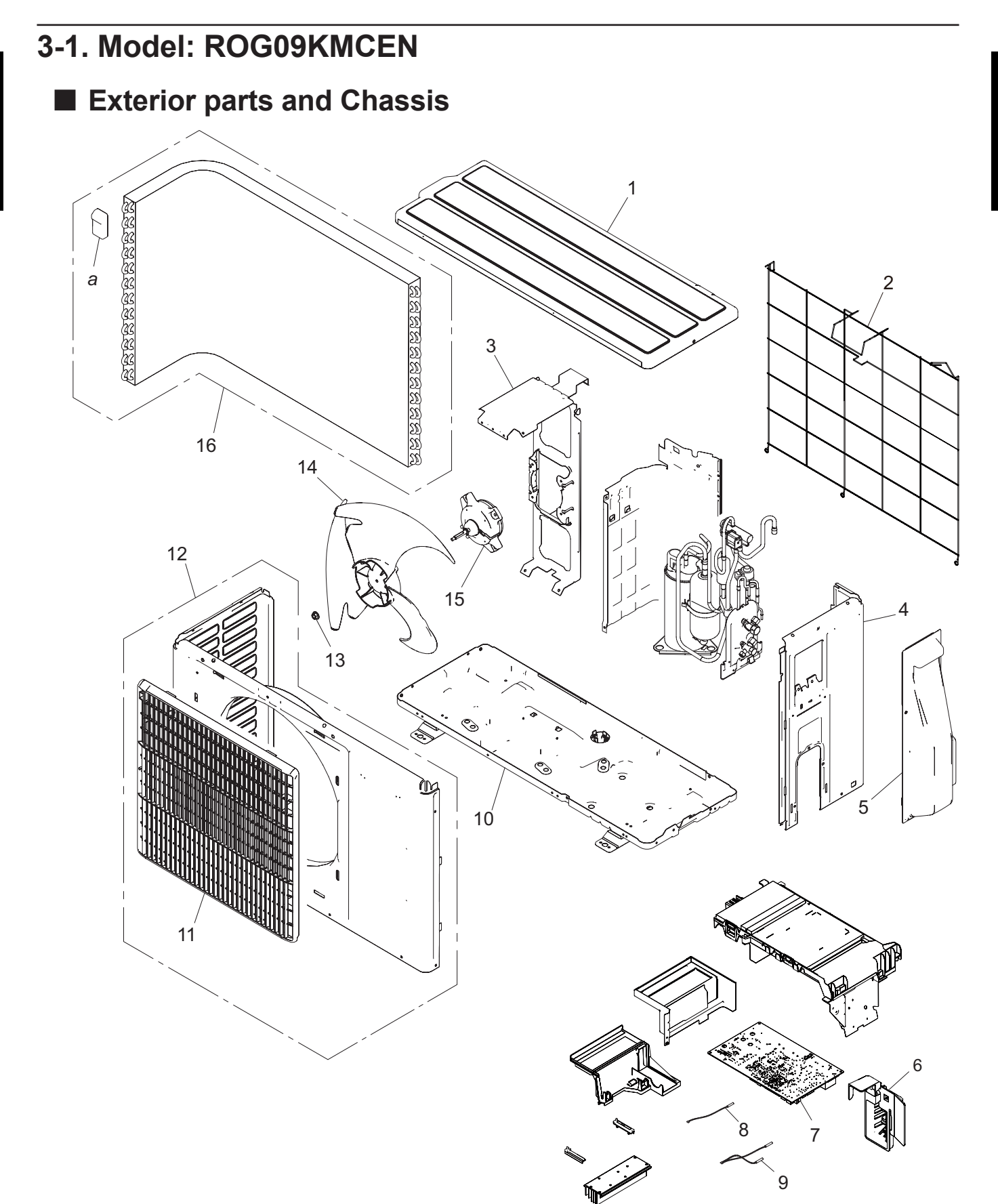

| ltem no. | Part no.   | Part name                  | Service part |
|----------|------------|----------------------------|--------------|
| 1        | 9322556028 | Top panel assy             | •            |
| 2        | 9377840011 | Protective net assy        | •            |
| 3        | 9322553287 | Motor bracket assy         | •            |
| 4        | 9322552020 | Cabinet right assy         | •            |
| 5        | 9322570000 | Switch cover assy          | •            |
| 6        | 9322138002 | Thermistor holder          | •            |
| 7        | 9709688298 | Main PCB (Service)         | •            |
| 8        | 9900850012 | Thermistor (Outdoor temp.) | •            |
| 9        | 9900935047 | Thermistor assy            | •            |
| 10       | 9323550032 | Base assy                  | •            |
| 11       | 9384265012 | Fan guard                  | •            |
| 12       | 9322555311 | Front panel assy           | •            |
| 13       | 0700103070 | Nut                        | •            |
| 14       | 9322136008 | Propeller fan              | •            |
| 15       | 9603553005 | DC fan motor               | •            |
| 16       | 9323834019 | Heat exchanger unit        | •            |
| а        | _          | Hair pin cushion           | —            |

Fuji Furukawa Engineering & Construction Co.Ltd.

ζ

R

Ą

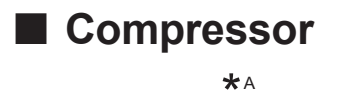

e

 $(\mathbb{C}$ 

50

\*A

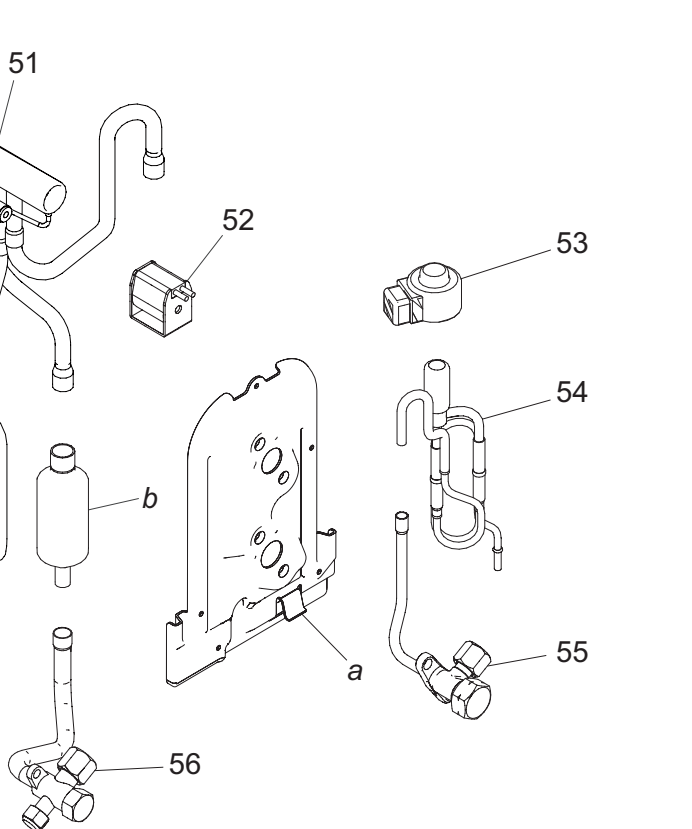

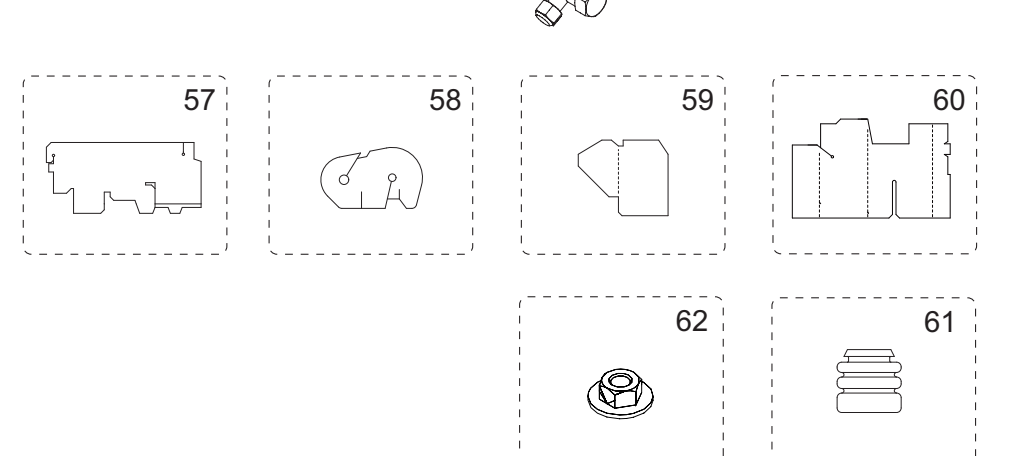

| ltem no. | Part no.   | Part name                         | Service part |
|----------|------------|-----------------------------------|--------------|
| 50       | 9322431004 | Compressor assy                   | •            |
| 51       | 9322445018 | 4-way valve assy                  | •            |
| 52       | 9970194023 | Solenoid                          | •            |
| 53       | 9970095122 | Expansion valve coil              | •            |
| 54       | 9322463005 | Pulse motor valve assy            | •            |
| 55       | 9322474001 | 2-way valve assy                  | •            |
| 56       | 9322475008 | 3-way valve assy                  | •            |
| 57       | 9324024006 | Sound insulator B                 | •            |
| 58       | 9322537003 | Sound insulator H                 | •            |
| 59       | 9323045002 | Sound insulator V                 | •            |
| 60       | 9322536006 | Sound insulator F                 | •            |
| 61       | 9322386007 | Cushion rubber                    | •            |
| 62       | 9313437008 | Nut special assy                  | •            |
|          | 9901059049 | Base pan heater                   | •            |
|          | 9900934040 | Wire with connector (Fuse holder) | •            |
| а        | —          | Valve bracket                     | —            |
| b        | _          | Muffler                           | —            |

#### 3-2. Model: ROG12KMCEN

#### Exterior parts and Chassis

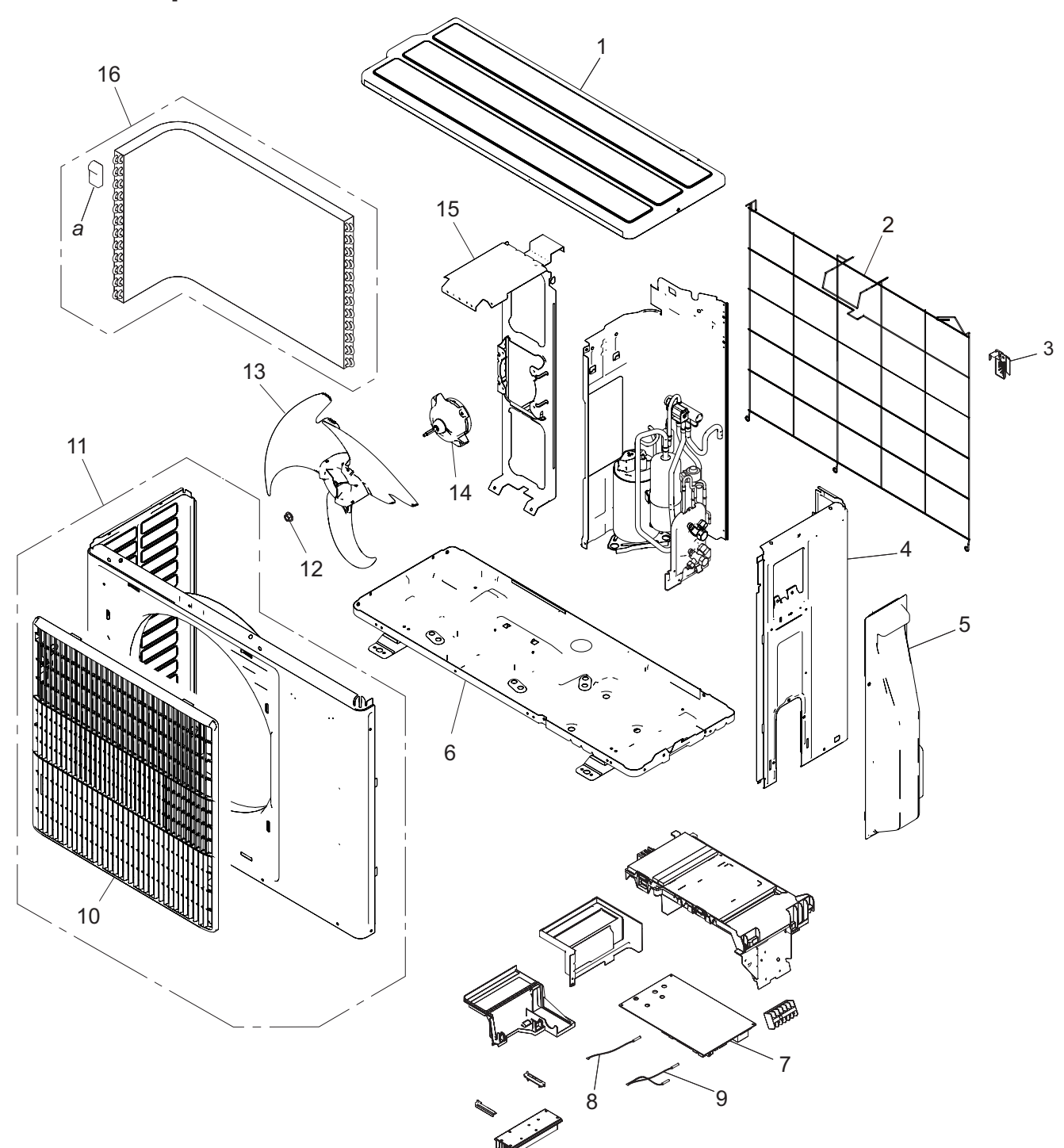

| ltem no. | Part no.   | Part name                  | Service part |
|----------|------------|----------------------------|--------------|
| 1        | 9322556066 | Top panel assy             | •            |
| 2        | 9377854025 | Protective net assy        | •            |
| 3        | 9322327000 | Thermistor holder          | •            |
| 4        | 9322552099 | Cabinet right assy         | •            |
| 5        | 9322570024 | Switch cover assy          | •            |
| 6        | 9323550032 | Base assy                  | •            |
| 7        | 9709688304 | Main PCB (Service)         | •            |
| 8        | 9900850012 | Thermistor (Outdoor temp.) | •            |
| 9        | 9900935054 | Thermistor assy            | •            |
| 10       | 9384273017 | Fan guard                  | •            |
| 11       | 9384851000 | Front panel assy           | •            |
| 12       | 0700103070 | Nut                        | •            |
| 13       | 9322150004 | Propeller fan              | •            |
| 14       | 9603601003 | DC fan motor               | •            |
| 15       | 9322553331 | Motor bracket assy         | •            |
| 16       | 9323834026 | Heat exchanger unit        | •            |
| а        | _          | Hair pin cushion           | —            |

Fuji Furukawa Engineering & Construction Co.Ltd.

#### Compressor

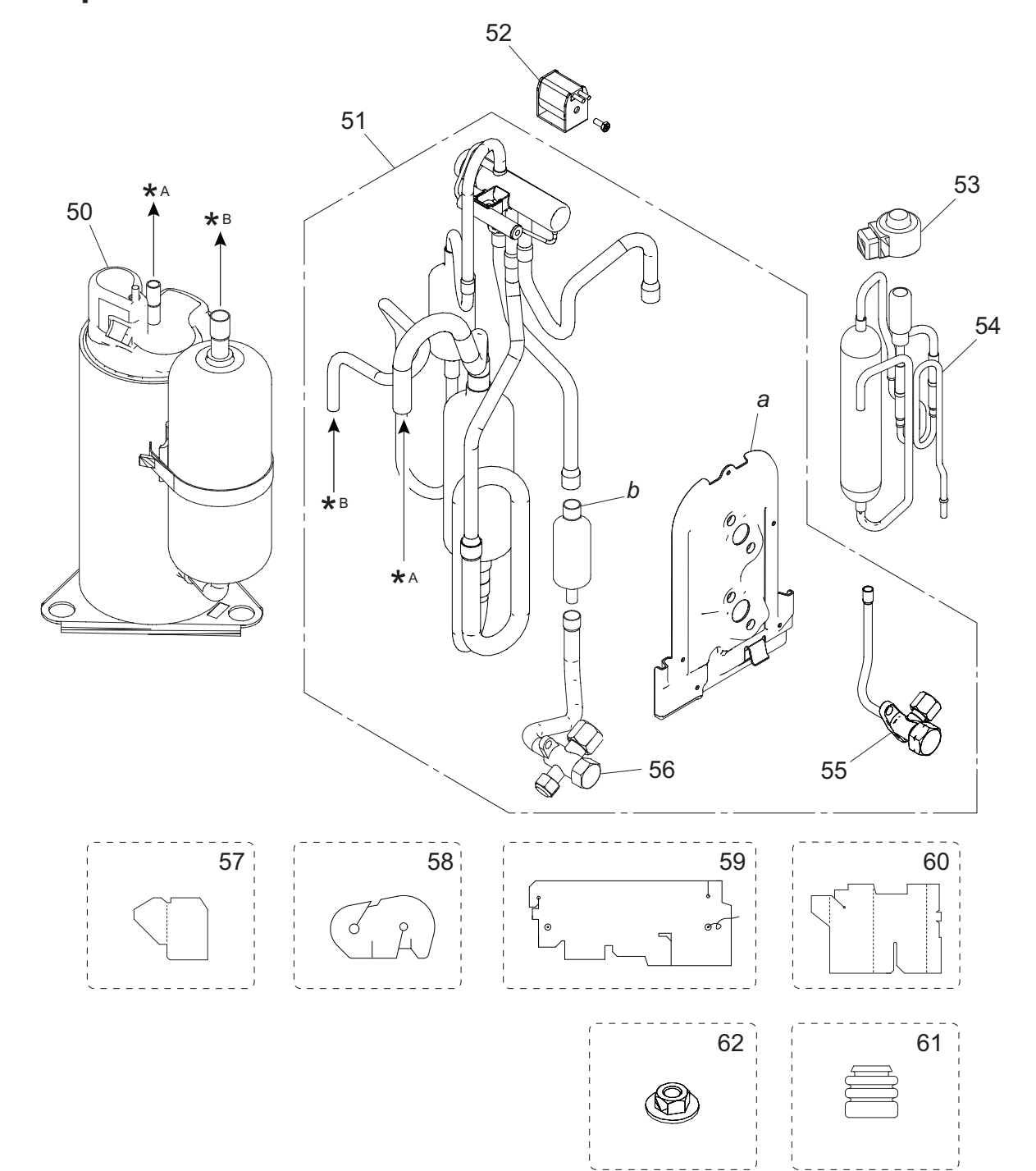

AL DATA TS LIST

AND

| ltem no. | Part no.   | Part name                         | Service part |
|----------|------------|-----------------------------------|--------------|
| 50       | 9322433008 | Compressor assy                   | •            |
| 51       | 9322445018 | 4-way valve assy                  | •            |
| 52       | 9970194023 | Solenoid                          | •            |
| 53       | 9970095122 | Expansion valve coil              | •            |
| 54       | 9322463005 | Pulse motor valve assy            | •            |
| 55       | 9322474001 | 2-way valve assy                  | •            |
| 56       | 9322475008 | 3-way valve assy                  | •            |
| 57       | 9323045002 | Sound insulator V                 | •            |
| 58       | 9322537003 | Sound insulator H                 | •            |
| 59       | 9324024006 | Sound insulator B                 | •            |
| 60       | 9322847003 | Sound insulator F                 | •            |
| 61       | 9322386007 | Cushion rubber                    | •            |
| 62       | 9313437008 | Nut special assy                  | •            |
|          | 9901059025 | Base pan heater                   | •            |
|          | 9900934040 | Wire with connector (Fuse holder) | •            |
| а        | _          | Valve bracket                     | —            |
| b        | _          | Muffler                           | —            |

#### 3-3. Model: ROG14KMCEN

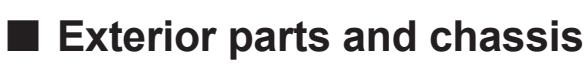

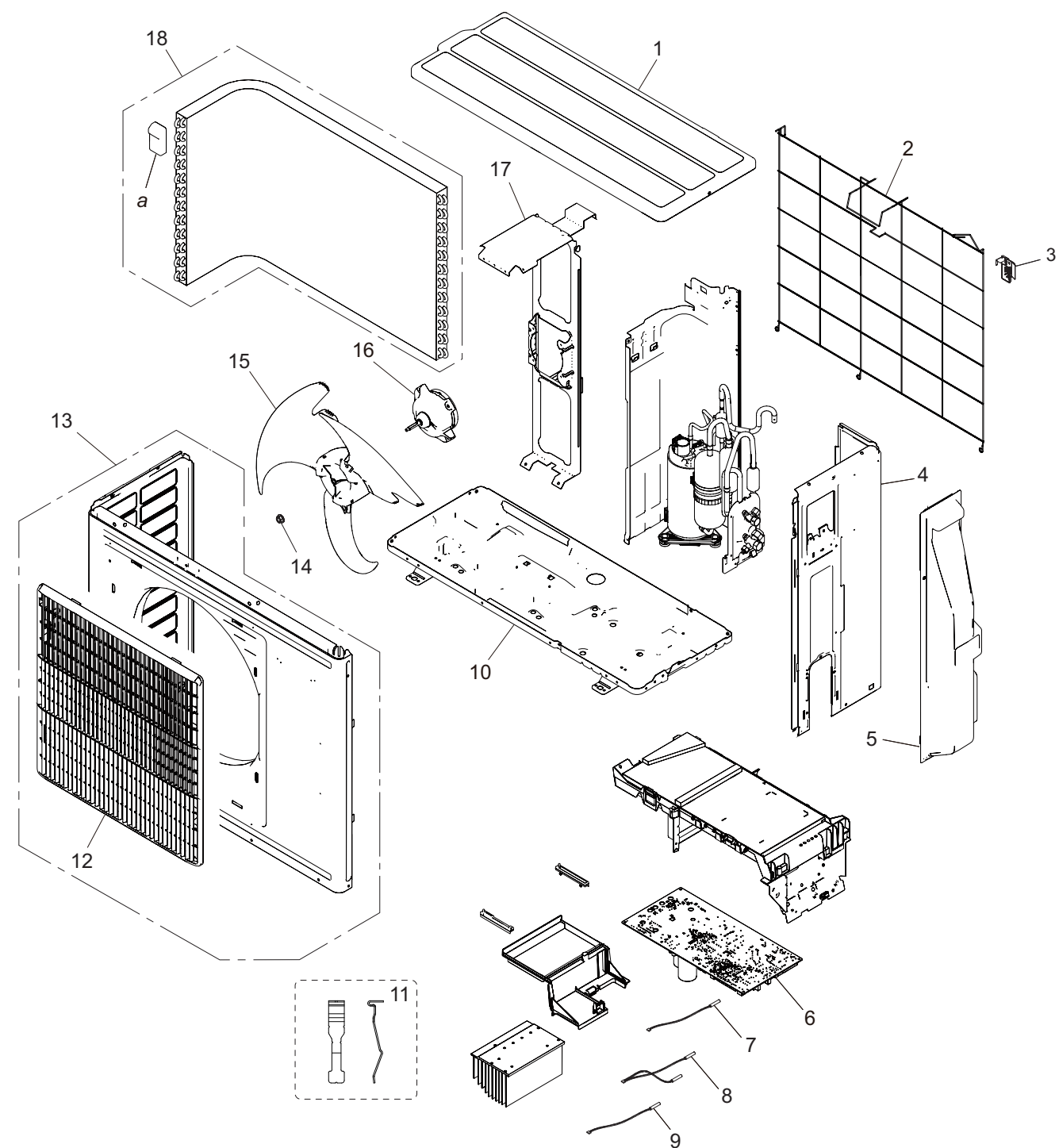

| ltem no. | Part no.   | Part name                  | Service part |
|----------|------------|----------------------------|--------------|
| 1        | 9322556073 | Top panel assy             | •            |
| 2        | 9334053003 | Protective net assy        | •            |
| 3        | 9322327000 | Thermistor holder          | •            |
| 4        | 9322552082 | Cabinet right assy         | •            |
| 5        | 9322570031 | Switch cover assy          | •            |
| 6        | 9900850012 | Main PCB (Service)         | •            |
| 7        | 9900850012 | Thermistor (Outdoor temp.) | •            |
| 8        | 9900935061 | Thermistor assy            | •            |
| 9        | 9900985011 | Compressor thermistor      | •            |
| 10       | 9323920002 | Base assy                  | •            |
| 11       | 9810028006 | Thermistor stopper         | •            |
| 12       | 9384273017 | Fan guard                  | •            |
| 13       | 9322555304 | Front panel assy           | •            |
| 14       | 0700103070 | Nut                        | •            |
| 15       | 9322150004 | Propeller fan              | •            |
| 16       | 9603601003 | DC fan motor               | •            |
| 17       | 9322553218 | Motor bracket assy         | •            |
| 18       | 9323834118 | Heat exchanger unit        | •            |
| а        | _          | Hair pin cushion           |              |

#### Compressor

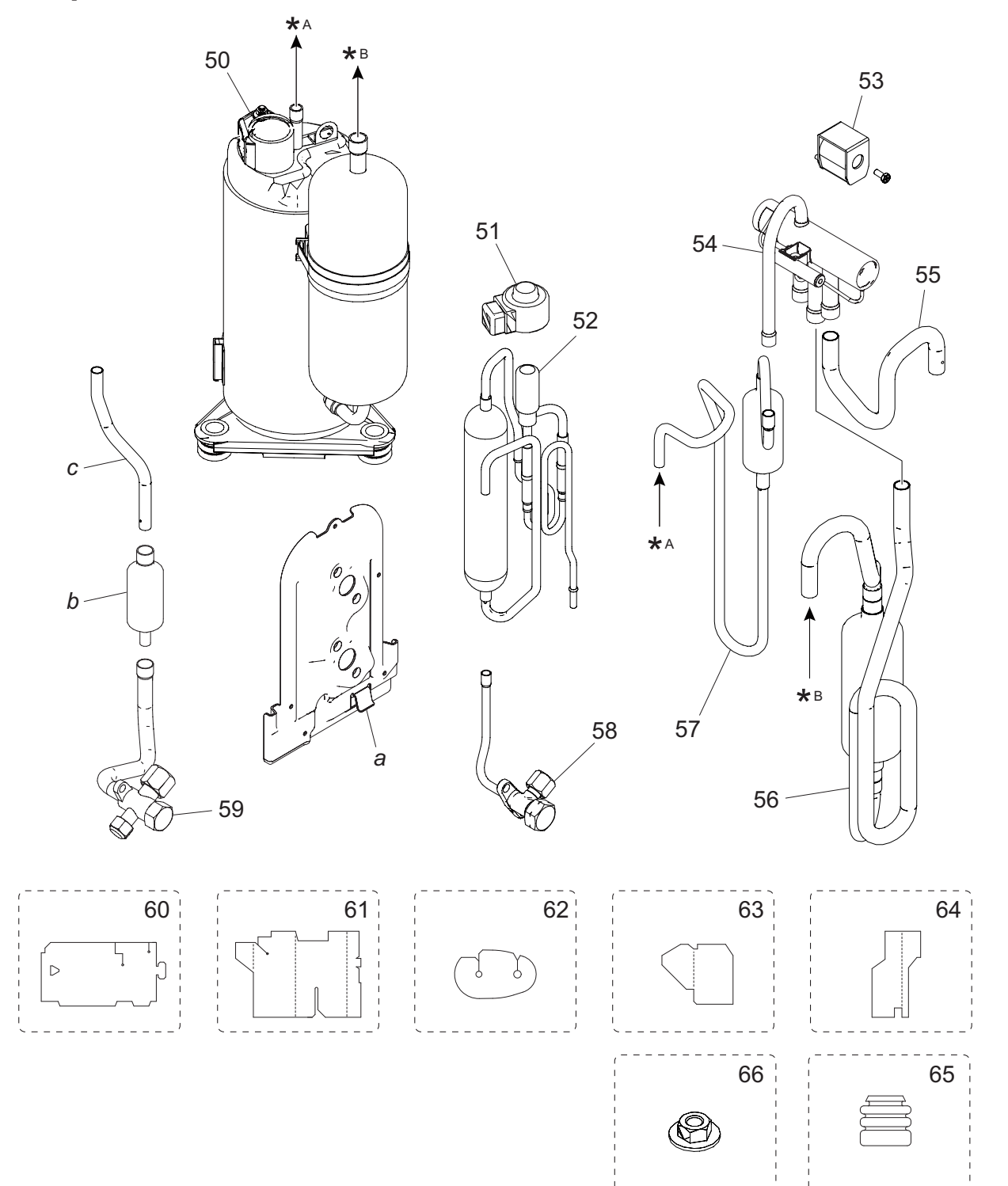

LIST

AND I

| Item no. | Part no.   | Part name                         | Service part |
|----------|------------|-----------------------------------|--------------|
| 50       | 9810521002 | Compressor                        | •            |
| 51       | 9970095122 | Expansion valve coil              | •            |
| 52       | 9322462008 | Pulse motor valve assy            | •            |
| 53       | 9970194023 | Solenoid                          | •            |
| 54       | 9970205002 | 4-way valve                       | •            |
| 55       | 9322459008 | Joint pipe (Condenser)            | •            |
| 56       | 9322791009 | Suction pipe assy                 | •            |
| 57       | 9383949036 | Discharge pipe assy               | •            |
| 58       | 9322474001 | 2-way valve assy                  | •            |
| 59       | 9322850010 | 3-way valve assy                  | •            |
| 60       | 9324014014 | Sound insulator B                 | •            |
| 61       | 9322529008 | Sound insulator F                 | •            |
| 62       | 9322501004 | Sound insulator H                 | •            |
| 63       | 9323045002 | Sound insulator V                 | •            |
| 64       | 9322824004 | Sound insulator K                 | •            |
| 65       | 9322386007 | Cushion rubber                    | •            |
| 66       | 9313437008 | Nut special assy                  | •            |
|          | 9900350017 | Base pan heater                   | •            |
|          | 9900934040 | Wire with connector (Fuse holder) | •            |
|          | 9900186029 | Pressure switch                   | •            |
|          | 9710542015 | Wire assy (Pressure switch)       | •            |
| а        | —          | Valve bracket                     | —            |
| b        | —          | Muffler                           | —            |
| С        | —          | Joint pipe (3-way valve)          | —            |

#### 4. Accessories

#### 4-1. Indoor unit

#### Models: RSG09KMCEN, RSG12KMCEN, and RSG14KMCEN

| Part name                   | Exterior       | Qty | Part name             | Exterior | Qty |
|-----------------------------|----------------|-----|-----------------------|----------|-----|
| Operation manual            |                | 1   | Tapping screw (large) | (C)      | 5   |
| Installation manual         |                | 1   | Tapping screw (small) | ())))))> | 2   |
| Wall hook bracket           |                | 1   | Cloth tape            |          | 1   |
| Remote controller           | <u>المجمرا</u> | 1   | Filter holder         |          | 2   |
| Remote controller<br>holder |                | 1   | Air cleaning filters  |          | 1   |
| Battery                     |                | 2   |                       |          |     |

#### 4-2. Outdoor unit

#### Models: ROG09KMCEN, ROG12KMCEN, and ROG14KMCEN

| Part name           | Exterior | Qty | Part name | Exterior | Qty |
|---------------------|----------|-----|-----------|----------|-----|
| Installation manual |          | 1   |           |          |     |

#### 5. Optional parts

#### 5-1. Indoor unit

#### Controllers

| Exterior                                                                                                    | Part name                             | Model name | Summary                                                                                                    |
|----------------------------------------------------------------------------------------------------|---------------------------------------|------------|----------------------------------------------------------------------------------------------------|
| Office 21         For           Mode         Set Term.           Cod         26.0 °           Room Term. 26.0 °           Stat Term.           Stat | Wired Remote<br>Controller            | UTY-RNRXZ* | Easy finger touch operation with LCD<br>panel. Backlit LCD enables easy<br>operation in a dark room.<br>Wire type: Non-polar 2-wire<br>Optional Communication Kit is<br>necessary for installation.                                                |
|                                                                                                    | Wired Remote<br>Controller            | UTY-RLRX   | High visibility and easy operation.<br>Room temperature can be accurately<br>controlled using the thermo sensor.<br>Wire type: Non-polar 2-wire<br>Optional Communication Kit is<br>necessary for installation.                                    |
|                                                                                                    | Compact Wired<br>Remote<br>Controller | UTY-RCRXZ1 | Compact body and easy operation.<br>Room temperature can be accurately<br>controlled using the thermo sensor.<br>Wire type: Non-polar 2-wire<br>Optional Communication Kit is<br>necessary for installation.                                       |
|                                                                                                    | Simple Remote<br>Controller           | UTY-RSRX   | Compact remote controller<br>concentrates on the basic functions<br>such as Start/Stop, fan control,<br>temperature setting, and operation<br>mode.<br>Wire type: Non-polar 2-wire<br>Optional Communication Kit is<br>necessary for installation. |

#### NOTES:

- Available functions may differ by the remote controller. For details, refer to the operation manual.
- When using the group controlling system of the Wired Remote Controller, using WLAN Adapter is prohibited.

| Exterior | Part name                                    | Model name | Summary                                                                                                    |
|----------|----------------------------------------------|------------|----------------------------------------------------------------------------------------------------|
|          | Air Cleaning<br>Filter                       | UTR-FA16-5 | Air Cleaning Filter can be mounted to the indoor unit.                                                                                                    |
|          | External<br>Connect Kit                      | UTY-XWZXZ5 | Required when external device is connected.                                                                                                    |
|          | Connoctrat                                   |            | Connecting point: CN6 on Main PCB                                                                                                    |
|          | External Input<br>and Output PCB             | UTY-XCSXZ2 | Use to connect with external devices<br>and air conditioner PCB.<br>Optional External Connect Kit is<br>necessary for installation.<br>Connecting point: CN6 on Main PCB |
|          | Communication<br>Kit                         | UTY-TWRXZ2 | Use to connect Non-polar 2-core wired remote controller.                                                                                                    |
|          | Modbus<br>Converter                          | UTY-VMSX   | For connection between indoor unit<br>with UART interface and a Modbus<br>open network.<br>Connecting point: CN6 on Main PCB                                             |
|          | KNX Convertor                                | UTY-VKSX   | For connection between indoor unit<br>with UART interface and a KNX open<br>network.<br>Connecting point: CN6 on Main PCB                                                |
|          | Network<br>Converter                         | UTY-VTGX   | This converter is required when<br>connecting single split system to VRF<br>network system.<br>Connecting point: CN6 on Main PCB                                         |
|          | Network<br>Converter<br>(AC power<br>supply) | UTY-VTGXV  | This converter is required when<br>connecting single split system to VRF<br>network system.<br>Connecting point: CN6 on Main PCB                                         |
|          | External Switch<br>Controller                | UTY-TERX   | Air conditioner switching can be<br>controlled by connecting other external<br>sensor switches.<br>Connecting point: CN6 on Main PCB                                     |

**NOTE:** Combined use of following optional parts and WLAN Adapter is not allowed.

- External Input and Output PCB
- Modbus Converter
- KNX Convertor
- Network Converter
- Network Converter (AC power supply)
- External Switch Controller

CAL DATA RTS LIST
### 6. Refrigerant system diagrams

### 6-1. Models: ROG09KMCEN and ROG12KMCEN

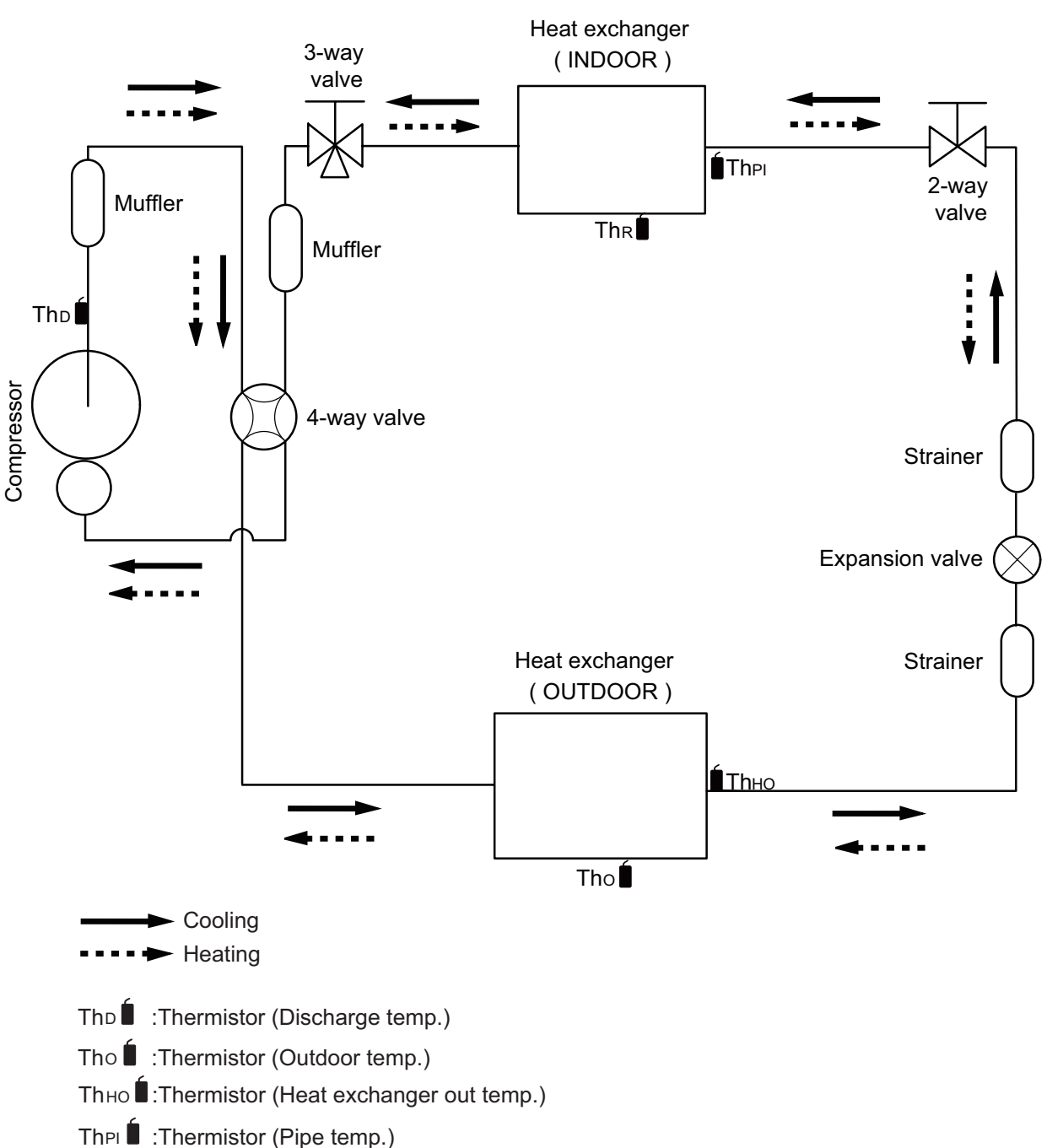

Thr :Thermistor (Room temp.)

#### 6-2. Model: ROG14KMCEN

ECHNICAL DATA ND PARTS LIST

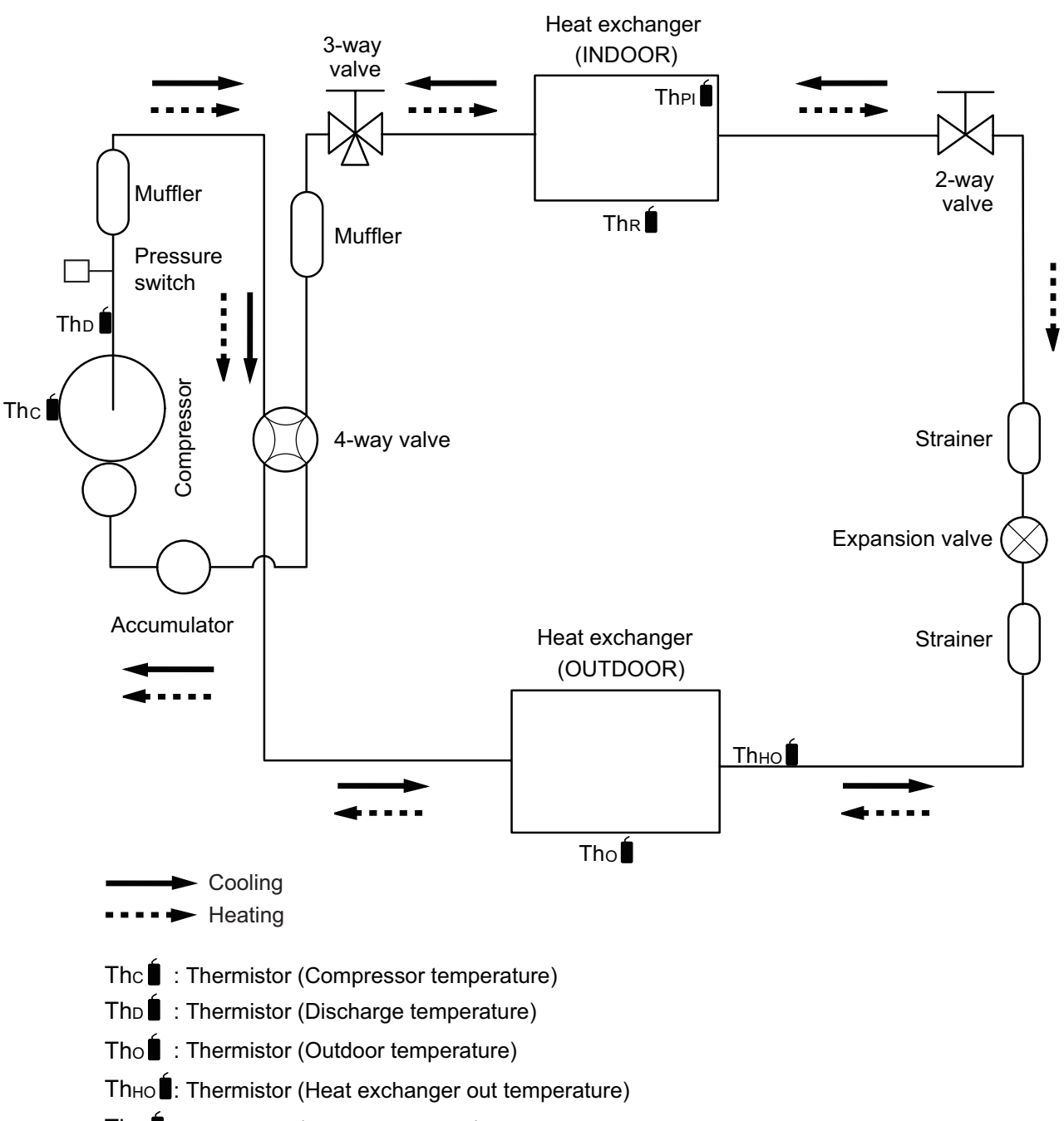

The : Thermistor (Pipe temperature)

Thr : Thermistor (Room temperature)

#### 7. Wiring diagrams

#### 7-1. Indoor unit

TECHNICAL DATA

#### ■ Models: RSG09KMCEN, RSG12KMCEN, and RSG14KMCEN

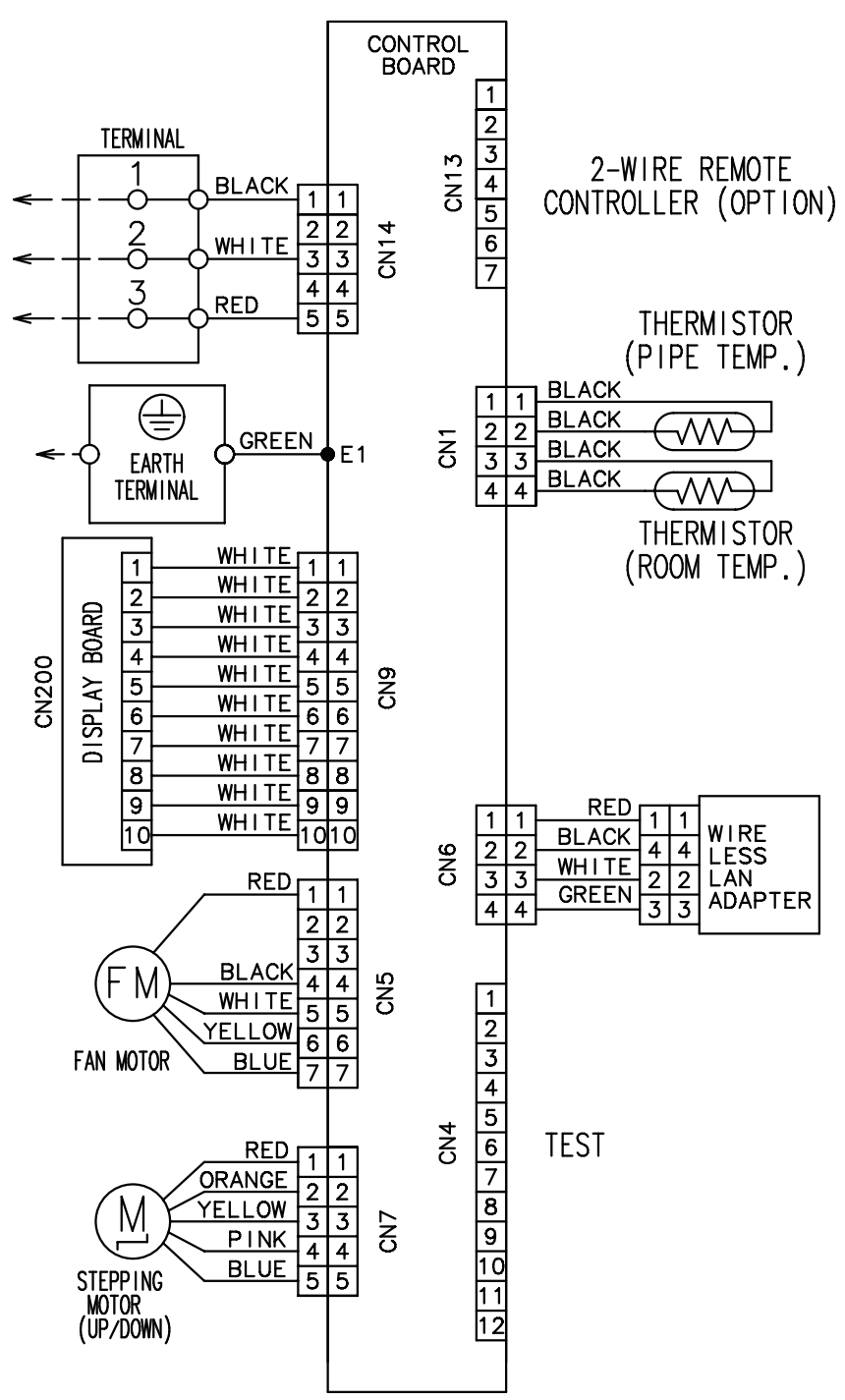

7-1 Indoor unit

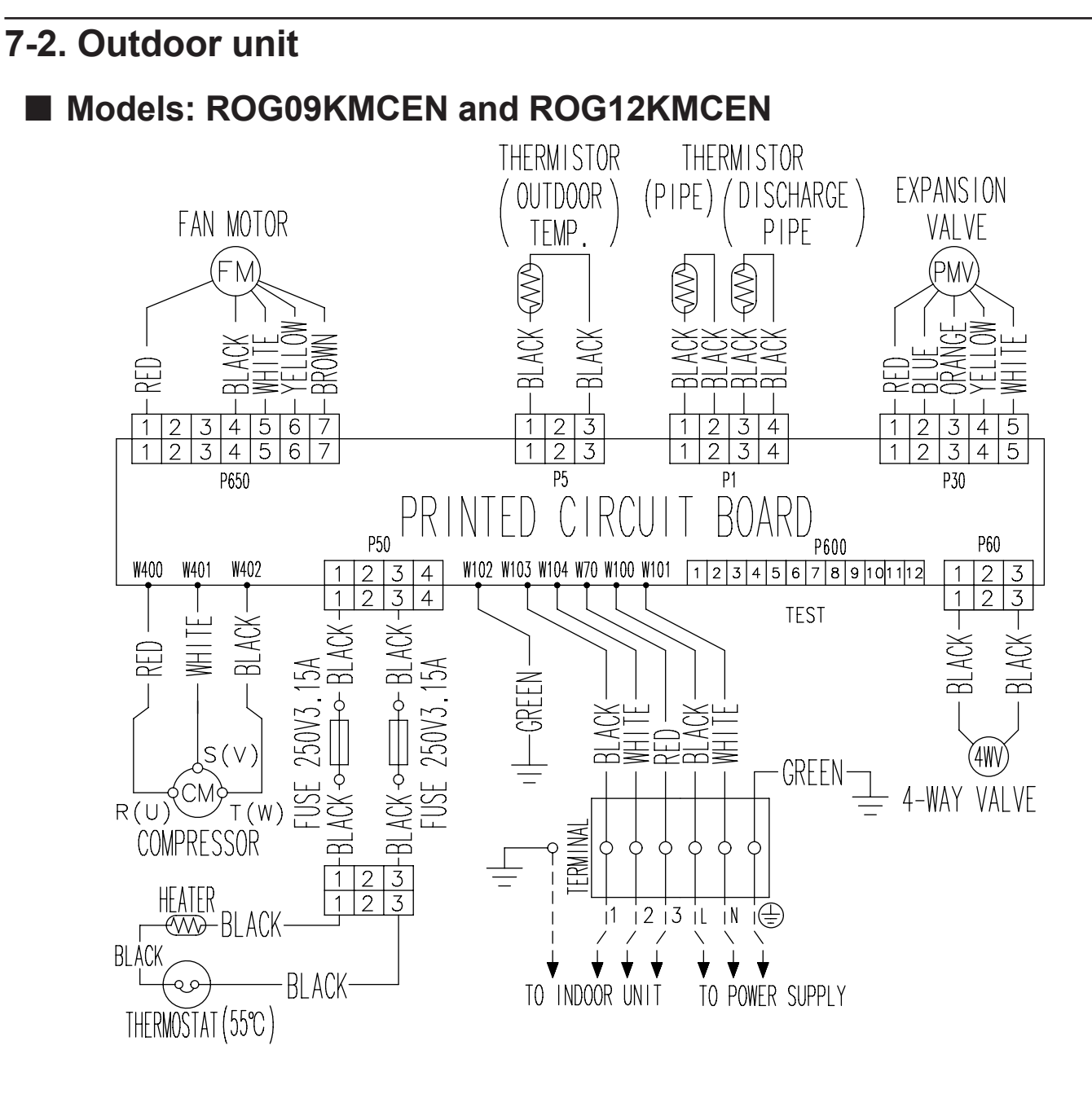

#### Model: ROG14KMCEN

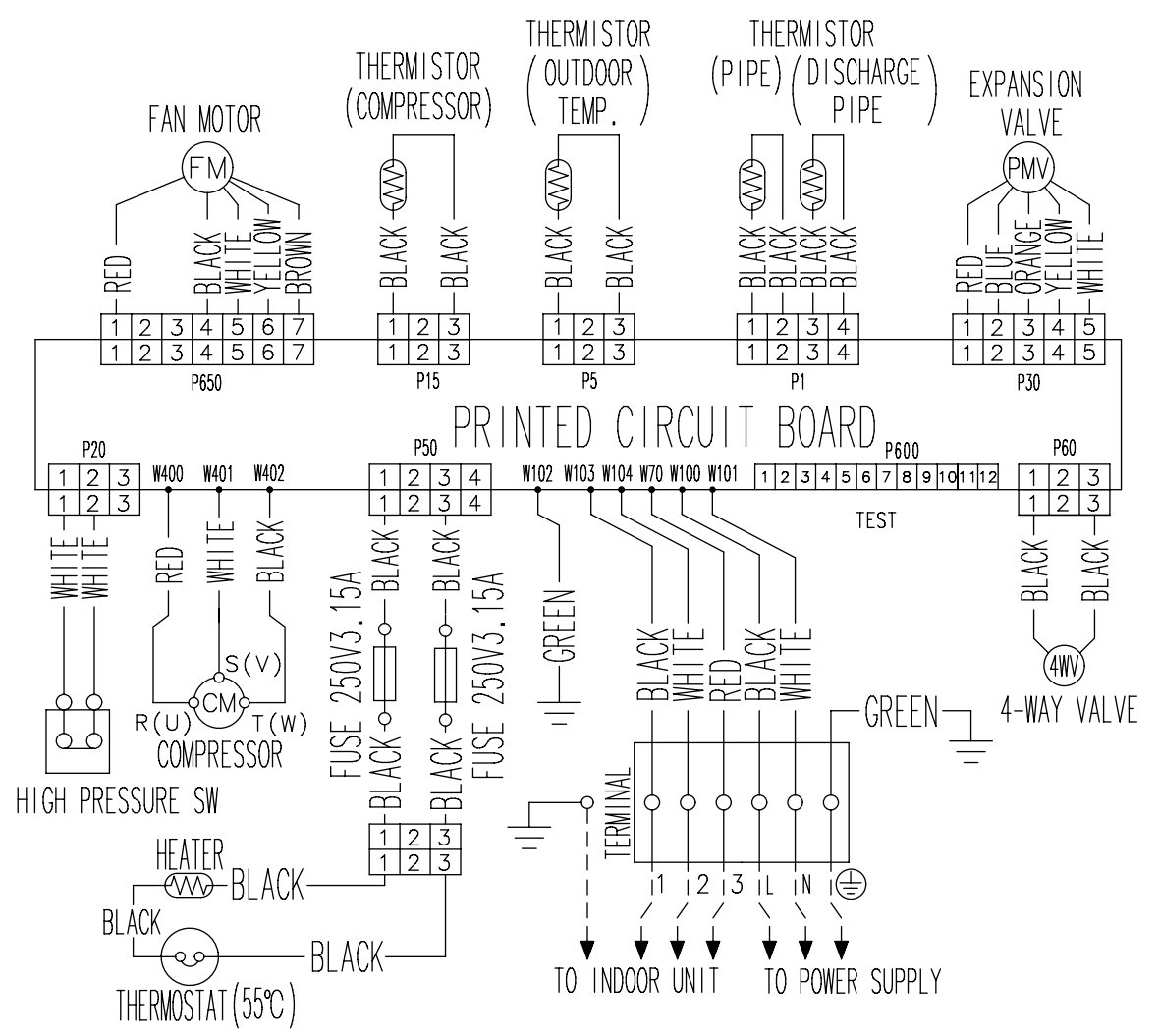

#### 8. PC board diagrams

CONTROL UNIT

#### 8-1. Models: RSG09KMCEN, RSG12KMCEN, and RSG14KMCEN

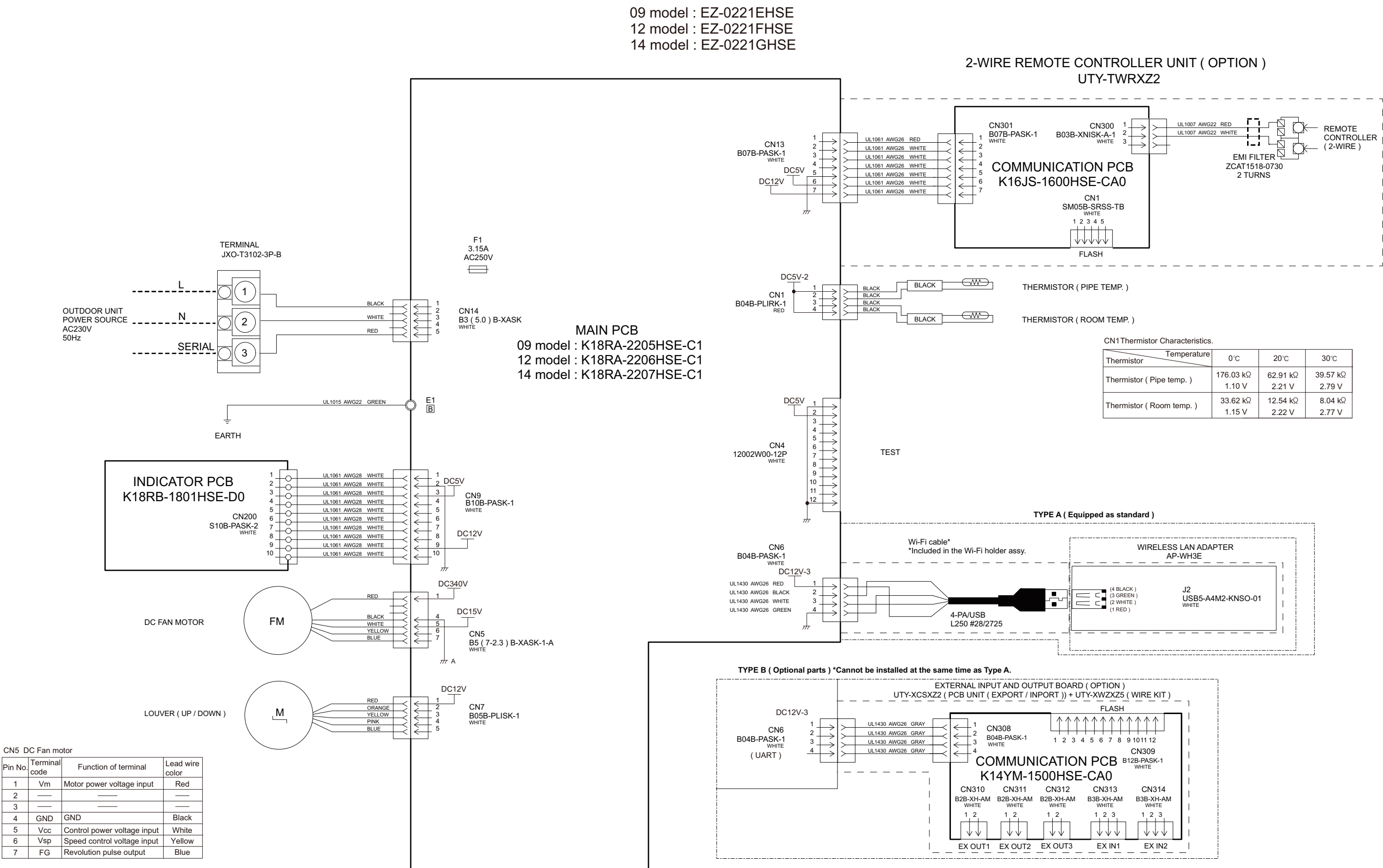

1

3

4

2

| CN1Thermistor Characteristics |           |          |          |
|-------------------------------|-----------|----------|----------|
| Temperature                   | 0°C       | 20°C     | 30°C     |
| Thermistor ( Pipe temp. )     | 176.03 kΩ | 62.91 kΩ | 39.57 kΩ |
|                               | 1.10 V    | 2.21 V   | 2.79 V   |
| Thermistor ( Room temp. )     | 33.62 kΩ  | 12.54 kΩ | 8.04 kΩ  |
|                               | 1.15 V    | 2.22 V   | 2.77 V   |

#### 8-2. Models: ROG09KMCEN and ROG12KMCEN

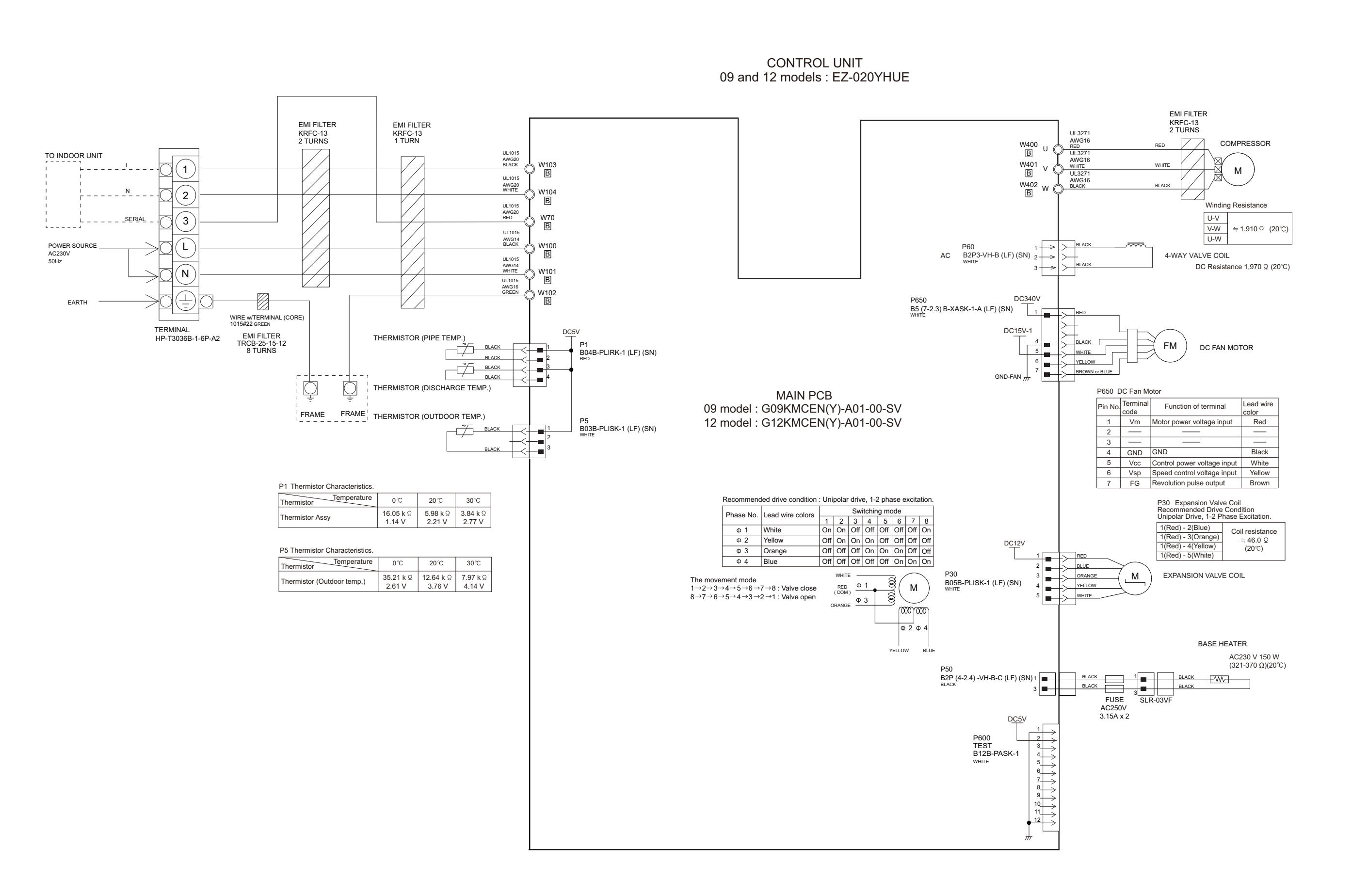

#### 8-3. Model: ROG14KMCEN

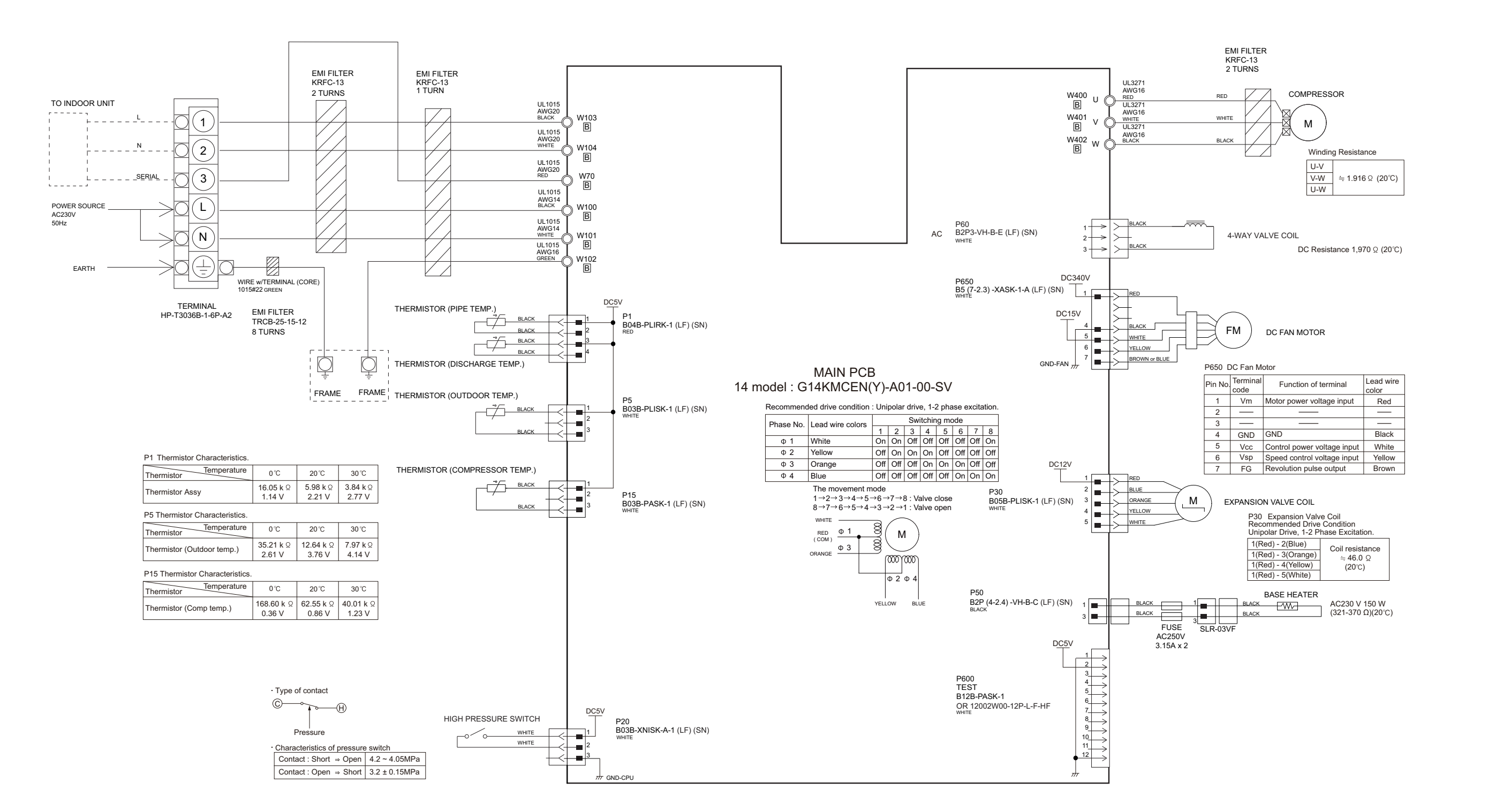

CONTROL UNIT 14 model : EZ-02000HUE

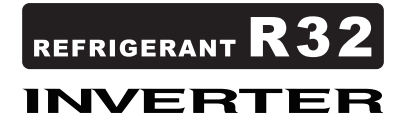

#### CONTENTS

| 1. Error code                                                                         | 03-1  |
|---------------------------------------------------------------------------------------|-------|
| 1-1. How to check the error memory                                                    | 03-1  |
| 1-2. How to erase the error memory                                                    | 03-1  |
| 1-3. Error code table (Indoor unit and wired remote controller)                       | 03-2  |
| 1-4. Error code table (Wireless LAN indicator)                                        | 03-3  |
| 1-5. How to check the error code on Mobile app                                        | 03-4  |
| 1-6. Error code table (Mobile app)                                                    | 03-5  |
| 1-7. Error message for wireless LAN control (Mobile app)                              | 03-6  |
| 2. Troubleshooting with error code                                                    | 03-19 |
| 2-1. E: 11. Serial communication error (Serial reverse transfer error) (Outdoor unit) | 03-19 |
| 2-2. E: 11. Serial communication error (Serial forward transfer error) (Indoor unit)  | 03-21 |
| 2-3. E: 12. Wired remote controller communication error (Indoor unit)                 | 03-23 |
| 2-4. E: 18. External communication error (Indoor unit)                                | 03-24 |
| 2-5. E: 22. Indoor unit capacity error (Indoor unit)                                  | 03-25 |
| 2-6. E: 23. Combination error (Outdoor unit)                                          | 03-26 |
| 2-7. E: 32. Indoor unit main PCB error (Indoor unit)                                  | 03-27 |
| 2-8. E: 35. MANUAL AUTO button error (Indoor unit)                                    | 03-28 |
| 2-9. E: 41. Room temperature sensor error (Indoor unit)                               | 03-29 |
| 2-10. E: 42. Indoor unit heat exchanger sensor error (Indoor unit)                    | 03-30 |
| 2-11. E: 51. Indoor unit fan motor error (Indoor unit)                                | 03-31 |
| 2-12. E: 62. Outdoor unit main PCB error (Outdoor unit)                               | 03-32 |
| 2-13. E: 64. PFC circuit error (Outdoor unit)                                         | 03-33 |
| 2-14. E: 65. IPM error (Outdoor unit)                                                 | 03-34 |
| 2-15. E: 71. Discharge thermistor error (Outdoor unit)                                | 03-36 |
| 2-16. E: 73. Outdoor unit heat exchanger thermistor error (Outdoor unit)              | 03-37 |
| 2-17. E: 74. Outdoor temperature thermistor error (Outdoor unit)                      | 03-38 |
| 2-18. E: 84. Current sensor error (Outdoor unit)                                      | 03-39 |
| 2-19. E: 94. Trip detection (Outdoor unit)                                            | 03-40 |
| 2-20. E: 95. Compressor motor control error (Outdoor unit)                            | 03-41 |
| 2-21. E: 97. Outdoor unit fan motor error (Outdoor unit)                              | 03-42 |
| 2-22. E: 99. 4-way valve error (Outdoor unit)                                         | 03-43 |
| 2-23. E: A1. Discharge temperature error (Outdoor unit)                               | 03-45 |
| 2-24. E: A3. Compressor temperature error (Outdoor unit)                              | 03-47 |
| 3. Troubleshooting without error code                                                 | 03-49 |
| 3-1. Indoor unit—No power                                                             | 03-49 |
| 3-2. Outdoor unit—No power                                                            | 03-50 |
| 3-3. No operation (Power is on)                                                       | 03-51 |
| 3-4. No cooling/No heating                                                            | 03-52 |
| 3-5. Abnormal noise                                                                   | 03-54 |
| 3-6. Water leaking                                                                    | 03-55 |
| 4. Troubleshooting with error code (For wireless LAN adapter)                         | 03-56 |

## **CONTENTS** (continued)

| 4.1 E. 18 External communication error between indoor unit and WI AN adapter 03.56 |
|------------------------------------------------------------------------------------|
| 4-1. L. TO. External communication error between indoor unit and wEAN adapter      |
| 4-2. Where so LAIN adapter error05-57                                              |
| 4-3. Network communication error between wireless LAN router and WLAN adapter03-58 |
| 4-4. E: 18. Communication error03-60                                               |
| 4-5. E: 18. Wireless LAN adapter non-energized03-62                                |
| 4-6. Wireless LAN adapter Sleep mode (Indoor unit)03-63                            |
| 4-7. Mobile app setting method03-64                                                |
| 5. Service parts information03-66                                                  |
| 5-1. Compressor03-66                                                               |
| 5-2. Inverter compressor03-67                                                      |
| 5-3. Outdoor unit Electronic Expansion Valve (EEV)03-68                            |
| 5-4. Indoor unit fan motor03-70                                                    |
| 5-5. Outdoor unit fan motor03-71                                                   |
| 5-6. 4-way valve coil (solenoid coil)/4-way valve03-72                             |
| 6. Thermistor resistance values03-73                                               |
| 6-1. Indoor unit03-73                                                              |
| 6-2. Outdoor unit03-74                                                             |

#### 1. Error code

**TROUBLESHOOTING** 

When a problem occurs in the system or the connected device, the error content is notified by displaying the code.

**NOTE:** This function is only available in a system with indoor or IR receiver units equipped with indicator lamps to show the error content.

Errors, once displayed, will be automatically stored in the PC board of the indoor unit. Even if the power is disconnected, the memory containing the error history will not be erased.

If another error occurs later, the stored error memory will be updated automatically and replaced with the new one. (Previous error will be erased.)

#### 1-1. How to check the error memory

When an error occurs, the operation lamp (Green) and the timer lamp (Orange) indicate the error content by blinking. To check the error memory, follow the procedures below.

- 1. Stop the operation of the air conditioner, and then disconnect the power supply.
- 2. Reconnect the power supply.
- 3. In one of the following two methods, the memorized error is only displayed during the "3 minutes ST"\* state period.
  - Start the operation and then press the TEST RUN button on the remote controller.
  - Press the MANUAL AUTO button on the indoor unit for 10 seconds or more.

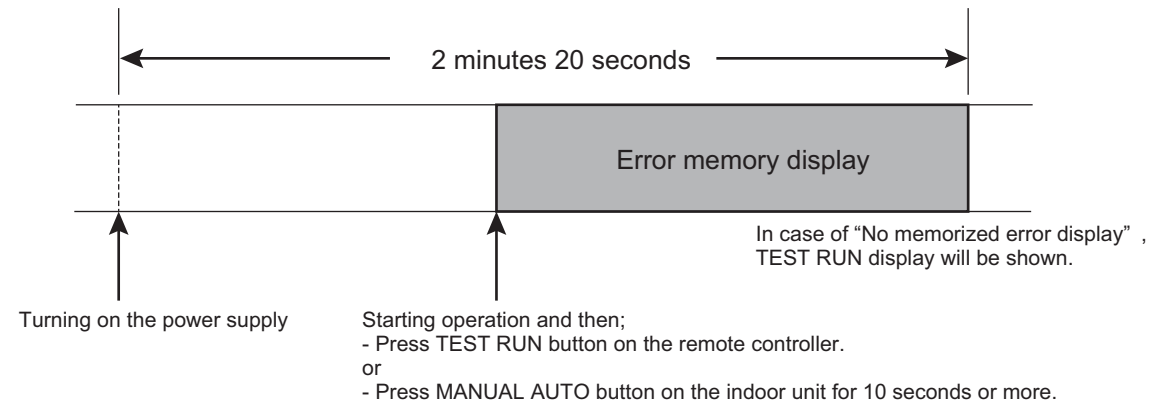

\*: The "3 minutes ST" period lasts 2 minutes and 20 seconds after turning on the power supply.

#### 1-2. How to erase the error memory

The error memory can be erased in one of the following two methods.

- Manual erase: Pressing the MANUAL AUTO button on the indoor unit while the "Error memory display" is being shown. (Short beep emits for about 3 seconds.)
- Automatic erase: After continuing the normal operation of the air conditioner without error for 2 hours or longer after displaying the error memory as described in How to check the error memory. (Except FAN operation mode.)

#### 1-3. Error code table (Indoor unit and wired remote controller)

The operation, timer, and economy indicators operate according to the error contents. For confirmation of the error contents, refer the flashing pattern as follows.

|                                                                                  | Indoor unit display               |                       |                                     | Wired                           |
|----------------------------------------------------------------------------------|-----------------------------------|-----------------------|-------------------------------------|---------------------------------|
| Error contents                                                                   | Operation [ <b>I</b> ]<br>(Green) | Timer [싄]<br>(Orange) | Economy [ <sup>안</sup> ]<br>(Green) | remote<br>controller<br>display |
| E: 11. Serial communication error (Serial reverse transfer error) (Outdoor unit) | 1 times                           | 1 times               | Continuous                          | 11                              |
| E: 11. Serial communication error (Serial forward transfer error) (Indoor unit)  | 1 times                           | 1 times               | Continuous                          | 11                              |
| E: 12. Wired remote controller communication error (Indoor unit)                 | 1 times                           | 2 times               | Continuous                          | 12                              |
| E: 18. External communication error (Indoor unit)                                | 1 times                           | 8 times               | Continuous                          | 18                              |
| E: 22. Indoor unit capacity error (Indoor unit)                                  | 2 times                           | 2 times               | Continuous                          | 22                              |
| E: 23. Combination error (Outdoor unit)                                          | 2 times                           | 3 times               | Continuous                          | 23                              |
| E: 32. Indoor unit main PCB error (Indoor unit)                                  | 3 times                           | 2 times               | Continuous                          | 32                              |
| E: 35. MANUAL AUTO button error (Indoor unit)                                    | 3 times                           | 5 times               | Continuous                          | 35                              |
| E: 41. Room temperature sensor error (Indoor unit)                               | 4 times                           | 1 times               | Continuous                          | 41                              |
| E: 42. Indoor unit heat exchanger sensor error (Indoor unit)                     | 4 times                           | 2 times               | Continuous                          | 42                              |
| E: 51. Indoor unit fan motor error (Indoor unit)                                 | 5 times                           | 1 times               | Continuous                          | 51                              |
| E: 62. Outdoor unit main PCB error<br>(Outdoor unit)                             | 6 times                           | 2 times               | Continuous                          | 62                              |
| E: 64. PFC circuit error (Outdoor unit)                                          | 6 times                           | 4 times               | Continuous                          | 64                              |
| E: 65. IPM error (Outdoor unit)                                                  | 6 times                           | 5 times               | Continuous                          | 65                              |
| E: 71. Discharge thermistor error (Outdoor unit)                                 | 7 times                           | 1 times               | Continuous                          | 71                              |
| E: 73. Outdoor unit heat exchanger thermistor error (Outdoor unit)               | 7 times                           | 3 times               | Continuous                          | 73                              |
| E: 74. Outdoor temperature thermistor error (Outdoor unit)                       | 7 times                           | 4 times               | Continuous                          | 74                              |
| E: 84. Current sensor error (Outdoor unit)                                       | 8 times                           | 4 times               | Continuous                          | 84                              |
| E: 94. Trip detection (Outdoor unit)                                             | 9 times                           | 4 times               | Continuous                          | 94                              |
| E: 95. Compressor motor control error<br>(Outdoor unit)                          | 9 times                           | 5 times               | Continuous                          | 95                              |
| E: 97. Outdoor unit fan motor error<br>(Outdoor unit)                            | 9 times                           | 7 times               | Continuous                          | 97                              |
| E: 99. 4-way valve error (Outdoor unit)                                          | 9 times                           | 9 times               | Continuous                          | 99                              |
| E: A1. Discharge temperature error<br>(Outdoor unit)                             | 10 times                          | 1 times               | Continuous                          | A1                              |
| E: A3. Compressor temperature error<br>(Outdoor unit)                            | 10 times                          | 3 times               | Continuous                          | A3                              |

#### **1-4. Error code table (Wireless LAN indicator)**

Wireless LAN control system diagram example

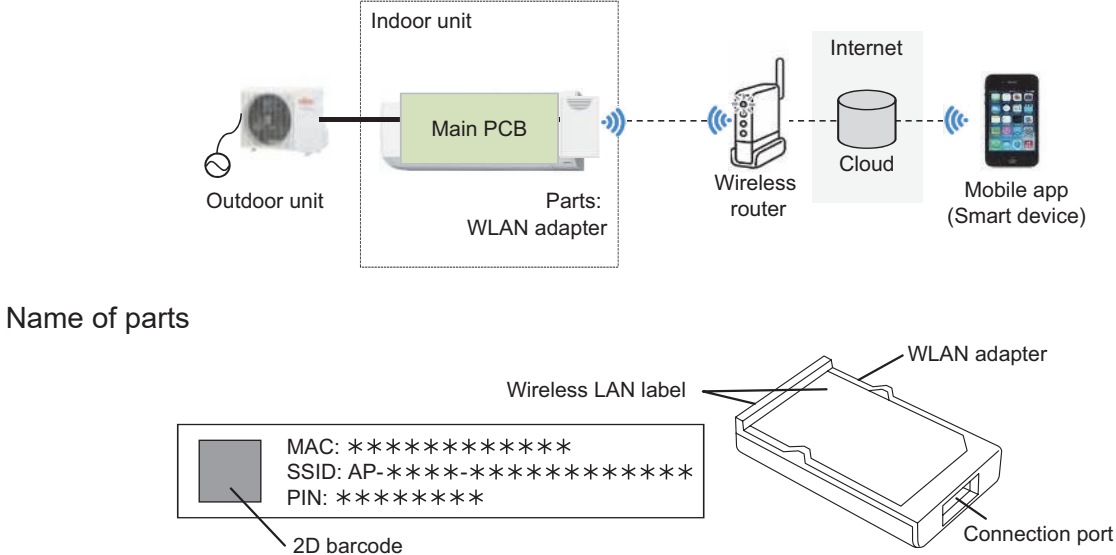

ROUBLESHOOTING

• Wireless LAN indicator lamps

For confirmation of the error contents, refer to the following flashing patterns. Wireless LAN indicator lamp (orange) on the indoor unit operate according to the error contents.

| Error contents                                                           | Wireless LAN LED (orange)                                 | Error code |
|--------------------------------------------------------------------------|-----------------------------------------------------------|------------|
| E: 18. External communication error                                      | On: Connection information with router is<br>available    | 18         |
| between indoor unit and WLAN adapter                                     | Off: Connection information with router is<br>unavailable | 10         |
| Wireless LAN adapter error                                               | Flashing slow                                             | No error   |
| Network communication error between wireless LAN router and WLAN adapter | On                                                        | No error   |
| E: 18. Communication error                                               | Flashing slow                                             | 18         |
| E: 18. Wireless LAN adapter non-<br>energized                            | Off                                                       | 18         |
| Wireless LAN adapter Sleep mode<br>(Indoor unit)                         | Off                                                       | No error   |

Flashing slowly: Repeating 7 seconds on/2 seconds off

•

#### 1-5. How to check the error code on Mobile app

If there is an abnormality on the air conditioning, refer to  $\mathbf{A}$  as follows.

When the 🔺 (error button) on the home screen is tapped, error code and error name is displayed.

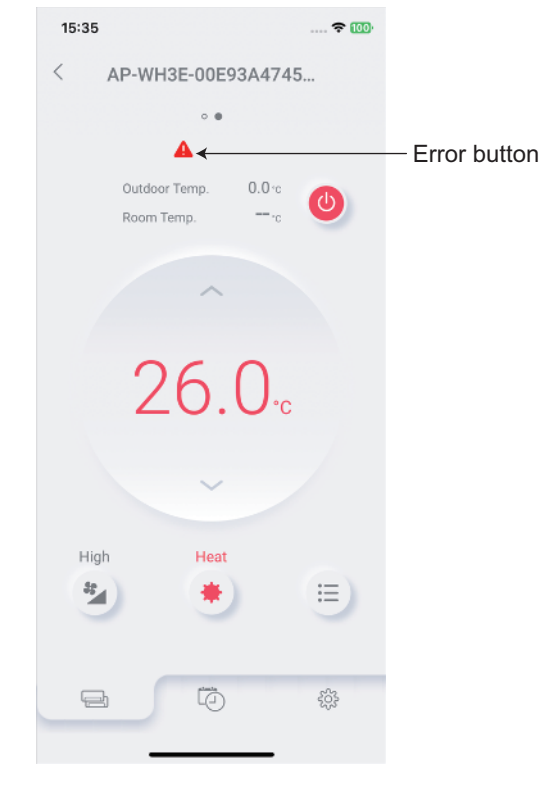

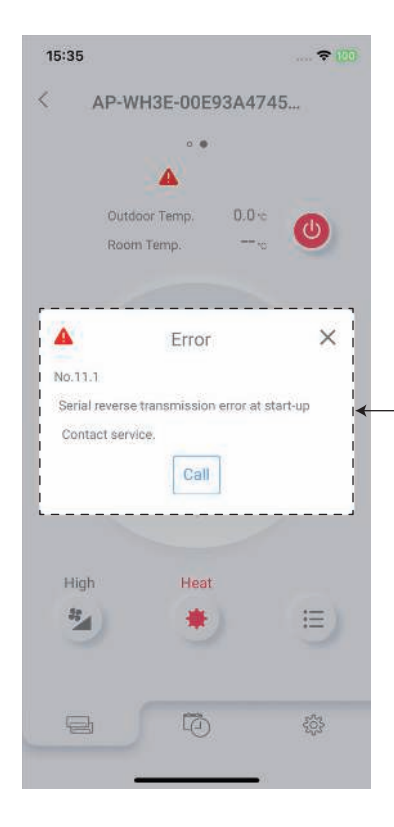

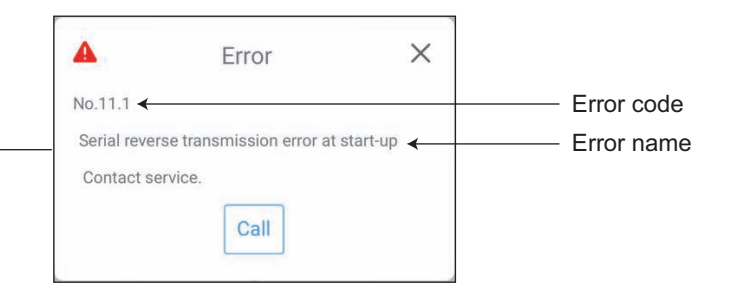

### 1-6. Error code table (Mobile app)

| Error message                                               | Error contents                                                                 | Error code |
|-------------------------------------------------------------|--------------------------------------------------------------------------------|------------|
| Serial reverse transmission error at start-up               | E. 11. Social communication error (Social                                      | 11.1       |
| Serial reverse transmission error during                    | E: 11. Senal communication error (Senal reverse transfer error) (Outdoor unit) | 11.2       |
| operation                                                   |                                                                                | 11.2       |
| Serial forward transmission error at start-up               | E: 11. Serial communication error (Serial                                      | 11.3       |
| Serial forward transmission error during operation          | forward transfer error) (Indoor unit)                                          | 11.4       |
| Wired remote controller communication error                 |                                                                                | 12.1       |
| Wired remote controller signal error                        | E: 12 Wired remete controller                                                  | 12.2       |
| Excess number of devices in wired remote controller system  | communication error (Indoor unit)                                              | 12.3       |
| Wired remote controller system start-up error               |                                                                                | 12.4       |
| External communication 1 error                              | E: 18. External communication error (Indoor unit)                              | 18.1       |
| Indoor unit capacity error                                  | E: 22. Indoor unit capacity error (Indoor unit)                                | 22.1       |
| Connection forbidden (series error)                         | E. 22. Combination owner (Outdoor unit)                                        | 23.1       |
| Unit combination error                                      | E: 23. Combination error (Outdoor unit)                                        | 23.2       |
| Indoor unit PCB model information error                     | E: 32. Indoor unit main PCB error (Indoor unit)                                | 32.1       |
| Indoor unit manual auto switch error                        | E: 35. MANUAL AUTO button error (Indoor unit)                                  | 35.1       |
| Indoor unit suction air temp. thermistor error              | E: 41. Room temperature sensor error (Indoor unit)                             | 41.1       |
| Indoor unit heat ex. middle temp. thermistor error          | E: 42. Indoor unit heat exchanger sensor error (Indoor unit)                   | 42.2       |
| Indoor unit fan motor 1 lock error                          | E: 51. Indoor unit fan motor error (Indoor                                     | 51.1       |
| Indoor unit fan motor 1 rotation speed error                | unit)                                                                          | 51.2       |
| Outdoor unit PCB model information error                    | E: 62 Outdoor upit main BCB arror (Outdoor                                     | 62.1       |
| Outdoor unit PCB microcomputer<br>communication error       | unit)                                                                          | 62.2       |
| Outdoor unit abnormal voltage error (permanent stop)        |                                                                                | 64.1       |
| Outdoor unit abnormal voltage error (automatic restore)     | E: 64. PFC circuit error (Outdoor unit)                                        | 64.3       |
| Outdoor unit over current error (permanent stop)            |                                                                                | 64.4       |
| Outdoor unit PFC hardware error                             |                                                                                | 64.8       |
| Outdoor unit trip terminal L error                          | E: 65. IPM error (Outdoor unit)                                                | 65.3       |
| Outdoor unit discharge temp. thermistor 1 error             | E: 71. Discharge thermistor error (Outdoor unit)                               | 71.1       |
| Outdoor unit heat ex. liquid temp. thermistor error         | E: 73. Outdoor unit heat exchanger thermistor error (Outdoor unit)             | 73.3       |
| Outside air temp. thermistor error                          | E: 74. Outdoor temperature thermistor error (Outdoor unit)                     | 74.1       |
| Outdoor unit current sensor 1 error (permanent stop)        | E: 84. Current sensor error (Outdoor unit)                                     | 84.1       |
| Outdoor unit trip detection                                 | E: 94. Trip detection (Outdoor unit)                                           | 94.1       |
| Outdoor unit compressor rotor position                      | E: 95. Compressor motor control error                                          | 05.4       |
| detection error (permanent stop)                            | (Outdoor unit)                                                                 | 95.1       |
| Outdoor unit fan motor 1 power source duty<br>error         | E: 97. Outdoor unit fan motor error (Outdoor unit)                             | 97.3       |
| Outdoor unit 4-way valve error                              | E: 99. 4-way valve error (Outdoor unit)                                        | 99.1       |
| Outdoor unit discharge temperature 1 error (permanent stop) | E: A1. Discharge temperature error (Outdoor unit)                              | A1.1       |
| Outdoor unit compressor 1 temperature error                 | E: A3. Compressor temperature error<br>(Outdoor unit)                          | A3.1       |

TROUBLESHOOTING

#### 1-7. Error message for wireless LAN control (Mobile app)

### Error display

**TROUBLESHOOTING** 

If there is an abnormality on the wireless control system, refer to error messages as follows.

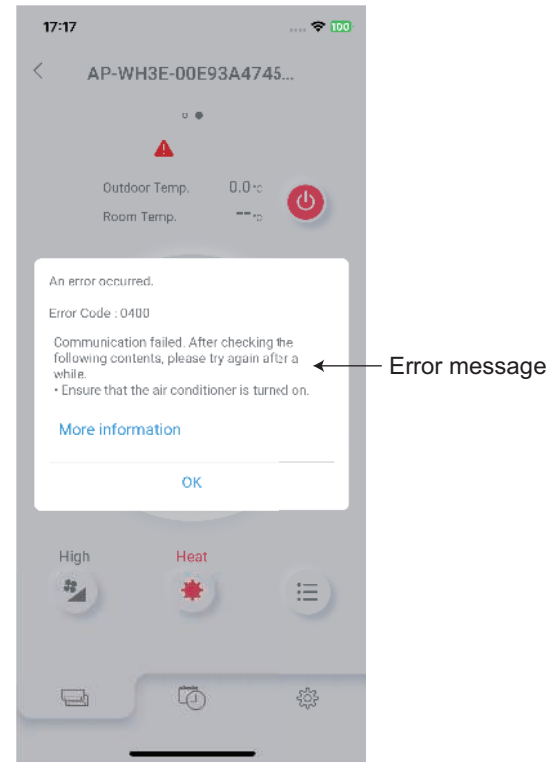

## Error message list

#### Registration error

| Error mossago                                                                      | Cause                                                                                                    |  |
|------------------------------------------------------------------------------------|----------------------------------------------------------------------------------------------------|--|
| Endimessage                                                                        | Solution                                                                                                    |  |
| Communication failed. After checking the                                           | Communication with the air conditioner failed.                                                                                                    |  |
| following contents, please try again after a while.                                | Check the following contents depending on the status of indoor<br>unit wireless LAN indicator lamp or WLAN Adapter LED 2 and<br>operate again                                                                                                    |  |
| turned on.                                                                         | When not lighting                                                                                                    |  |
|                                                                                    | <ul> <li>Check that the Electrical panel (Switch breaker) to the air conditioner is turned on.</li> </ul>                                                                                                    |  |
|                                                                                    | <ul> <li>Check that the power plug of the air conditioner main<br/>unit is plugged in.</li> </ul>                                                                                                    |  |
|                                                                                    | When lighting                                                                                                    |  |
|                                                                                    | Use a smartphone to check that the wireless router to<br>which the air conditioner is connected is connected to the<br>Internet. If the smartphone cannot connect to the Internet,<br>reboot the wireless router. When rebooting the wireless<br>router does not solve the problem, contact the<br>manufacturer of the wireless router. |  |
|                                                                                    | • When blinking<br>Wait for a while until the indicator lamp lights and then<br>operate again. If the indicator lamp is still blinking after<br>waiting for a while, check that the wireless router is turned<br>on.                                                                                                    |  |
| Cannot connect to your air conditioner.<br>Check if the WiFi setting of the mobile | Failed because the smartphone could not connect to the air conditioner.                                                                                                    |  |
| device is turned on.                                                               | Check the following contents depending on the status of indoor                                                                                                    |  |
| When problems are not resolved, there                                              | unit wireless LAN indicator lamp or WLAN Adapter LED 2 and                                                                                                    |  |
| may be other causes. Tap the link below                                            | operate again.                                                                                                    |  |
| to check other solutions.                                                          | When not lighting                                                                                                    |  |
|                                                                                    | <ol> <li>Check that the 2D barcode is for the air conditioner to<br/>be registered.</li> </ol>                                                                                                    |  |
|                                                                                    | 2. Check that the Electrical panel (Switch breaker) to the air conditioner is turned on.                                                                                                    |  |
|                                                                                    | <ol> <li>Check that the power plug of the air conditioner main<br/>unit is plugged in.</li> </ol>                                                                                                    |  |
|                                                                                    | <ol> <li>Retry the connection step procedure for the air<br/>conditioner registration displayed in the application to<br/>set the lamp to the blinking state.</li> </ol>                                                                                                    |  |
|                                                                                    | When lighting or blinking                                                                                                    |  |
|                                                                                    | <ol> <li>Check that the 2D barcode is for the air conditioner to<br/>be registered.</li> </ol>                                                                                                    |  |
|                                                                                    | <ol> <li>Check that the wireless LAN setting of smartphone is<br/>set to ON.</li> </ol>                                                                                                    |  |

| Error moscore                                                                                                    | Cause                                                                                                    |  |
|----------------------------------------------------------------------------------------------------|----------------------------------------------------------------------------------------------------|--|
| Error message                                                                                                    | Solution                                                                                                    |  |
| WLAN adapter password is wrong. Enter it again.                                                                                                    | Failed because the smartphone could not connect to the air conditioner.                                                                                                    |  |
| When problems are not resolved, there may be other causes. Tap the link below to check other solutions.                                                                                                 | <ul> <li>Check the following contents depending on the status of indoor unit wireless LAN indicator lamp or WLAN Adapter LED 2 and operate again.</li> <li>When not lighting <ol> <li>Check that the Electrical panel (Switch breaker) to the air conditioner is turned on.</li> </ol> </li> </ul>                                                                                                    |  |
|                                                                                                    | <ol> <li>Check that the power plug of the air conditioner main<br/>unit is plugged in.</li> <li>Retry the connection step procedure for the air<br/>conditioner registration displayed in the application to<br/>set the lamp to the blinking state.</li> </ol>                                                                                                    |  |
|                                                                                                    | <ul> <li>When lighting or blinking</li> <li>1. Check that the entered SSID and PIN numbers of<br/>WLAN Adapter are correct.</li> <li>2. Check that the wireless LAN setting of smartphone is<br/>set to ON.</li> </ul>                                                                                                    |  |
| Failed to connect to wireless router.<br>Check if the WiFi setting of the mobile<br>device is turned on.                                                                                                | <ul> <li>Registration failed because the smartphone cannot connect to the network.</li> <li>Connection to the WLAN Adapter was disconnected during processing.</li> </ul>                                                                                                    |  |
| may be other causes. Tap the link below<br>to check other solutions.                                                                                                    | <ol> <li>Check that the wireless LAN setting of smartphone is set to<br/>ON.</li> <li>Check that the smartphone is connected to the Internet.</li> </ol>                                                                                                    |  |
| Wi-Fi router password is wrong. Tap<br>"From the beginning" to enter it again.<br>When problems are not resolved, there<br>may be other causes. Tap the link below<br>to check other solutions.         | <ul> <li>The wireless router password is not correct.</li> <li>The air conditioner is not connected to the same wireless router as the smartphone.</li> </ul>                                                                                                    |  |
|                                                                                                    | <ol> <li>Check the following contents and operate again.</li> <li>Check that the wireless router password is correct.</li> <li>Check that the smartphone and the air conditioner are connected to the same wireless router.</li> <li>The wireless router encryption method WPA3 is not supported. Check if SSID other than WPA3 is selected.</li> <li>Check that the local network setting of the smartphone is "Enabled". (Only for smartphones with iOS14 or later)</li> </ol>                                                   |  |
| Failed to register the air conditioner. Make sure the wireless router is connected to                                                                                                    | Registration failed because the air conditioner cannot connect to the Internet.                                                                                                    |  |
| the Internet, and then tap "Re-register" to<br>perform the registration process again.<br>When problems are not resolved, there<br>may be other causes. Tap the link below<br>to check other solutions. | <ol> <li>Check the following contents and operate again.</li> <li>Use a smartphone to check that the wireless router to which the air conditioner is connected is connected to the Internet.</li> <li>If the smartphone cannot connect to the Internet, reboot the wireless router. When rebooting the wireless router does not solve the problem, contact the manufacturer of the wireless router.</li> <li>Check that the MAC address filter and privacy separator settings are not "enabled" on the wireless router.</li> </ol> |  |

Cause

| <b>ESHOOTING</b> |
|------------------|
| TROUBL           |

| Error message                                                                                                    | Solution                                                                                                    |  |
|----------------------------------------------------------------------------------------------------|----------------------------------------------------------------------------------------------------|--|
| Air conditioner registration failed. Tap<br>"Re-register" and conduct the registration<br>processing again.<br>If not successful after multiple attempts,<br>tap "From the beginning" and then<br>initialize the WLAN and start over from<br>the beginning.                                                                                                    | <ul> <li>The air conditioner you are trying to register is already registered to another account.</li> <li>Registration failed because the air conditioner cannot connect to the Internet.</li> <li>Immediately after turning on the power of the air conditioner, wait for about 5 minutes before registering it.</li> <li>Check the following contents and operate again.</li> <li>Tap "Re-register" and conduct the registration processing again.</li> <li>Delete from another account or initialize the WLAN Adapter.</li> <li>Check that the wireless router is turned on.</li> <li>Check that wireless router is connected to the Internet. If not connected, reboot the wireless router. When rebooting does not solve the problem, contact the manufacturer of the wireless router.</li> <li>Check that the MAC address filter and privacy separator settings are not "enabled" on the wireless router.</li> </ul>                                                                                                    |  |
| Registration failed because the air<br>conditioner could not connect to the<br>Internet. Perform the WPS connection<br>procedure again and confirm that the<br>WLAN lamp on the indoor unit or LED2 on<br>the WLAN adapter is lit before registering.<br>When problems are not resolved, there<br>may be other causes. Tap the link below<br>to check other solutions. | <ul> <li>Registration failed because the air conditioner cannot connect to the Internet.</li> <li>Registration failed because the air conditioner is not connected to the same wireless router as the smartphone.</li> <li>Check the following contents depending on the status of indoor unit wireless LAN indicator lamp or WLAN Adapter LED 2 and operate again.</li> <li>When not lighting         <ol> <li>Check that the Electrical panel (Switch breaker) to the air conditioner is turned on.</li> <li>Check that the power plug of the air conditioner main unit is plugged in.</li> <li>Check that the wireless router is turned on.</li> <li>Retry the connection step procedure for the air conditioner registration displayed in the application and complete WPS connection with wireless router to set the lamp to the blinking state.</li> </ol> </li> <li>When lighting         <ol> <li>Check that the air conditioner and the smartphone are connected to the same wireless router.</li> <li>Check that the local network setting of the smartphone are is "Enabled". (Only for smartphones with iOS14 or later)</li> </ol></li></ul> |  |
| Your mobile device is not connected to<br>WiFi. Connect to the target wireless router<br>through the OS WiFI setting and restart                                                                                                    | Registration failed because the air conditioner cannot connect to the Internet.                                                                                                    |  |
| <ol> <li>Open the Wi-Fi setting screen of your<br/>device.</li> <li>Connect your mobile device to the<br/>{ssid}.</li> <li>Return to the application screen and<br/>tap "Re-register".</li> <li>When problems are not resolved, there<br/>may be other causes. Tap the link below<br/>to check other solutions.</li> </ol>                                             | <ol> <li>Check the following contents and operate again.</li> <li>Check that the wireless LAN setting of smartphone is set to ON.</li> <li>Check that the smartphone is connected to the Internet.</li> <li>Set the connection setting with the wireless router to Auto Connection in the smartphone settings.</li> <li>Check that the wireless router is turned on.</li> </ol>                                                                                                    |  |
| Communication failed.                                                                                                    | communication with the server (cloud).<br>Wait for a while and then operate again.                                                                                                    |  |
| the Direct control.                                                                                                    | Operate the air conditioner with Cloud Control.                                                                                                    |  |

| Error mocoogo                                                                                        | Cause                                                                                                    |  |
|----------------------------------------------------------------------------------------------------|----------------------------------------------------------------------------------------------------|--|
| Error message                                                                                        | Solution                                                                                                    |  |
| Already reached the max number of air conditioners per user.                                         | The number of air conditioners that can be registered on<br>AIRSTAGE Mobile has reached the maximum limit.<br>Check the number of air conditioners registered on AIRSTAGE<br>Mobile (Maximum number of registered units; 50 units for |  |
|                                                                                                    | Cloud Control, 50 units for Direct Control)                                                                                                    |  |
|                                                                                                    | Delete the unused air conditioners on the "Air conditioner editing" screen before registration.                                                                                                    |  |
| The number of air conditioners registered                                                            | The number of sub users that can be registered has reached the maximum limit.                                                                                                    |  |
| by the entered user has reached the                                                                  | Check the number of registered sub users. (Maximum number of registered sub users: 4 sub users)                                                                                                    |  |
|                                                                                                    | Delete the unused sub users on the "Sub User Registration" screen.                                                                                                    |  |
| The specified air conditioner is already                                                             | The specified air conditioner was already registered.                                                                                                    |  |
| registered.<br>To Reregister, delete the air conditioner                                             | Check that the specified air conditioner is displayed on the air conditioner list screen.                                                                                                    |  |
| screen and initialize the wireless LAN<br>adapter with the remote control.                           | To register again, delete the air conditioner on the air conditioner editing screen.                                                                                                    |  |
| The wireless router to which the mobile device and the wireless LAN adapter are                      | The air conditioner and the smartphone are not connected to the same wireless router network.                                                                                                    |  |
| connected must be the same. Follow the steps below.                                                  | Check the following contents and operate again.                                                                                                    |  |
| 1. Please open the Wi-Fi setting screen of the mobile device.                                        | 1. Check that the wireless LAN setting of smartphone is set to ON.                                                                                                    |  |
| 2. Connect your mobile device to the wireless router that you pressed the                            | <ol> <li>Check that the smartphone is connected to the Internet.</li> <li>Check that the wireless router is turned on.</li> </ol>                                                                                                    |  |
| <ul><li>automatic connection button.</li><li>3. Return to the app screen and tap<br/>"OK".</li></ul> | 4. Check that the air conditioner and the smartphone are connected to the same wireless router.                                                                                                    |  |

#### • Sign in error

| <b>F</b>                                                          | Cause                                                                                                    |  |
|-------------------------------------------------------------------|----------------------------------------------------------------------------------------------------|--|
| Error message                                                     | Solution                                                                                                    |  |
| Communication failed. After checking the                          | Various settings could not be completed because communication with the server (cloud) failed.                                                |  |
| following contents, please try again after a                      | Check the following contents and operate again.                                                                                              |  |
| While.                                                            | 1. Check that the wireless LAN setting of smartphone is set to                                                                               |  |
| • Ensure that your mobile device is connected to the internet.    | ON.<br>2 Check that the smartphone is connected to the Internet                                                                              |  |
|                                                                   | <ol> <li>Check that the wireless router is turned on.</li> </ol>                                                                             |  |
| The account you are currently signed in to may have been deleted. | Token has been disabled because the signed-in account has been deleted or certain amount of time has elapsed.                                |  |
| If necessary, please create the account                           | Restart the application and check that you can sign in.If you                                                                                |  |
| again.                                                            | cannot sign in, create the account again.                                                                                                    |  |
| The session has expired. Please sign in                           | loken has been disabled because the signed-in account has been deleted or certain amount of time has elapsed.                                |  |
| again to continue.                                                | Restart the application and check that you can sign in.                                                                                      |  |
| Vour ecceier has evaluated Disease sign in                        | If you cannot sign in, create the account again.                                                                                             |  |
| again.                                                            | been deleted or certain amount of time has elapsed.                                                                                          |  |
| *If you cannot sign in, your account may                          | Restart the application and check that you can sign in.                                                                                      |  |
| create an account again.                                          | If you cannot sign in, create the account again.                                                                                             |  |
|                                                                   | Communication with the server (cloud) failed at sign in.                                                                                     |  |
|                                                                   | <ul> <li>Registration process of Account registration procedure<br/>verification email has not been completed.</li> </ul>                    |  |
| Failed to connect to the server. Some                             | Check the following contents and sign in again.                                                                                              |  |
| functions can be used with Direct Control.                        | 1. Check that the wireless LAN setting of smartphone is set to                                                                               |  |
| Do you want to switch to direct control?                          | ON.                                                                                                    |  |
|                                                                   | <ol> <li>Check that the sinarchible is connected to the internet.</li> <li>Check that the wireless router is turned on.</li> </ol>           |  |
|                                                                   | 4. Tap the link of Account registration procedure verification                                                                               |  |
|                                                                   | email and check that registration process has completed.                                                                                     |  |
|                                                                   | Air conditioner information could not be obtained because communication with the server (cloud) failed after sign in.                        |  |
| Failed to read the device. Since some                             | Check the following contents and sign in again.                                                                                              |  |
| switch to Direct control.                                         | <ol> <li>Check that the wireless LAN setting of smartphone is set to<br/>ON.</li> </ol>                                                      |  |
|                                                                   | 2. Check that the smartphone is connected to the Internet.                                                                                   |  |
|                                                                   | 3. Check that the wireless router is turned on.                                                                                              |  |
|                                                                   | <ol> <li>Communication with the server (cloud) failed at sign in.</li> <li>Registration process of Account registration procedure</li> </ol> |  |
|                                                                   | verification email has not been completed.                                                                                                   |  |
|                                                                   | Check the following contents and sign in again.                                                                                              |  |
| Failed to connect to the server. Some                             | 1. Check that the wireless LAN setting of smartphone is set to                                                                               |  |
| functions are limited.                                            | ON.                                                                                                    |  |
|                                                                   | <ol> <li>Check that the sinarchione is connected to the internet.</li> <li>Check that the wireless router is turned on.</li> </ol>           |  |
|                                                                   | 4. Tap the link of Account registration procedure verification                                                                               |  |
|                                                                   | email and check that registration process has completed.                                                                                     |  |
| Failed to connect to the server. Would                            | Air conditioner information could not be obtained because                                                                                    |  |
|                                                                   | Check the following contents and sign in again                                                                                               |  |
| you like to sign in again?                                        | 1. Check that the wireless LAN setting of smartphone is set to                                                                               |  |
| res: Sign in again                                                | ON.                                                                                                    |  |
| INO: RETURN TO THE SIGN-IN SCREEN                                 | <ol> <li>Check that the smartphone is connected to the Internet.</li> <li>Check that the wireless router is turned on.</li> </ol>            |  |

| Error mossago                                                                                                    | Cause                                                                                                    |  |  |
|----------------------------------------------------------------------------------------------------|----------------------------------------------------------------------------------------------------|--|--|
| Endimessage                                                                                                    | Solution                                                                                                    |  |  |
| <ul> <li>Loading of user information failed. Check<br/>the following contents.</li> <li>Check that your mobile device is<br/>connected to the internet.</li> </ul> | <ul> <li>User information or temperature unit information could not be obtained because communication with the server (cloud) failed.</li> <li>Check the following contents and operate again.</li> <li>Check that the wireless LAN setting of smartphone is set to ON.</li> <li>Check that the amertphone is connected to the Internet.</li> </ul> |  |  |
|                                                                                                    | <ol> <li>Check that the smarphone is connected to the internet.</li> <li>Check that the wireless router is turned on.</li> </ol>                                                                                                    |  |  |
| Password update failed. Please check if                                                                                                    | Password update failed because the entered password was not correct.                                                                                                    |  |  |
| the entered current password is correct.                                                                                                    | Check that the entered "Current password" is correct and operate again.                                                                                                    |  |  |
| <ul> <li>Loading of time zone failed. Check the following contents.</li> <li>Check that your mobile device is connected to the internet.</li> </ul>                | Time zone information could not be obtained because communication with server (cloud) failed.                                                                                                    |  |  |
|                                                                                                    | <ol> <li>Check the following contents and operate again.</li> <li>Check that the wireless LAN setting of smartphone is set to ON.</li> <li>Check that the smartphone is connected to the Internet.</li> <li>Check that the wireless router is turned on.</li> </ol>                                                                                 |  |  |

#### General error

| Error moooge                                                                                                    | Cause                                                                                                    |  |  |
|----------------------------------------------------------------------------------------------------|----------------------------------------------------------------------------------------------------|--|--|
| Error message                                                                                                    | Solution                                                                                                    |  |  |
| Communication failed. After checking the<br>following contents, please try again after a<br>while.<br>• Ensure that the air conditioner is<br>turned on.                               | <ul> <li>Communication with the air conditioner failed.</li> <li>Check the following contents depending on the status of indoor unit wireless LAN indicator lamp or WLAN Adapter LED 2 and operate again.</li> <li>When not lighting <ul> <li>Check that the Electrical panel (Switch breaker) to the air conditioner is turned on.</li> <li>Check that the power plug of the air conditioner main unit is plugged in.</li> </ul> </li> <li>When lighting <ul> <li>When lighting</li> <li>Use a smartphone to check that the wireless router to which the air conditioner is connected is connected to the Internet. If the smartphone cannot connect to the Internet, reboot the wireless router. When rebooting the wireless router does not solve the problem, contact the manufacturer of the wireless router</li> </ul> </li> </ul>                                                                                                    |  |  |
| <ul> <li>Communication failed. After checking the following contents, please try again after a while.</li> <li>Ensure that your mobile device is connected to the internet.</li> </ul> | <ul> <li>Various settings could not be completed because communication with the server (cloud) failed.</li> <li>Air conditioner information could not be obtained because communication with server (cloud) failed.</li> <li>Check the following contents and operate again.</li> <li>Check that the wireless LAN setting of smartphone is set to ON.</li> <li>Check that the smartphone is connected to the Internet.</li> <li>Check that the wireless router is turned on.</li> </ul>                                                                                                    |  |  |
| Loading of weekly timer failed. Check the<br>following contents.<br>• Ensure that your mobile device is<br>connected to the internet.                                                  | <ul> <li>Various settings could not be completed because communication with the server (cloud) failed.</li> <li>Check the following contents depending on the status of indoor unit wireless LAN indicator lamp or WLAN Adapter LED 2 and operate again.</li> <li>When not lighting <ul> <li>Check that the Electrical panel (Switch breaker) to the air conditioner is turned on.</li> <li>Check that the power plug of the air conditioner main unit is plugged in.</li> </ul> </li> <li>When lighting <ul> <li>When lighting</li> <li>Use a smartphone to check that the wireless router to which the air conditioner is connected is connected to the Internet. If the smartphone cannot connect to the Internet, reboot the wireless router. When rebooting the wireless router of the wireless router.</li> </ul> </li> <li>When blinking <ul> <li>Wait for a while until the lamp lights and then operate again. If the lamp is still blinking after waiting for a while, check that the wireless router is turned on.</li> </ul> </li> </ul> |  |  |

Cause

Solution The error history information could not be obtained because

communication with the server (cloud) failed.

|                 | Error message                                                                                                    |
|-----------------|----------------------------------------------------------------------------------------------------|
| TROUBLESHOOTING | Loading of error history failed<br>following contents.<br>• Ensure that your mobile<br>connected to the internet |

| Loading of error history failed. Check the<br>following contents.<br>• Ensure that your mobile device is<br>connected to the internet.                                      | Check the following contents depending on the status of indoor<br>unit wireless LAN indicator lamp or WLAN Adapter LED 2 and<br>operate again.                                                                                                    |  |  |
|----------------------------------------------------------------------------------------------------|----------------------------------------------------------------------------------------------------|--|--|
|                                                                                                    | When not lighting                                                                                                    |  |  |
|                                                                                                    | <ul> <li>Check that the Electrical panel (Switch breaker) to the<br/>air conditioner is turned on.</li> </ul>                                                                                                    |  |  |
|                                                                                                    | <ul> <li>Or check that the power plug of the air conditioner<br/>main unit is plugged in.</li> </ul>                                                                                                    |  |  |
|                                                                                                    | • When lighting<br>Use a smartphone to check that the wireless router to<br>which the air conditioner is connected is connected to the<br>Internet. If the smartphone cannot connect to the Internet,<br>reboot the wireless router. When rebooting the wireless<br>router does not solve the problem, contact the<br>manufacturer of the wireless router. |  |  |
|                                                                                                    | • When blinking<br>Wait for a while until the indicator lamp lights and then<br>operate again. If the indicator lamp is still blinking after<br>waiting for a while, check that the wireless router is turned<br>on.                                                                                                    |  |  |
|                                                                                                    | Air conditioner group setting has not been completed because communication with air conditioner failed.                                                                                                    |  |  |
|                                                                                                    | Check the following contents depending on the status of indoor<br>unit wireless LAN indicator lamp or WLAN Adapter LED 2 and<br>operate again.                                                                                                    |  |  |
|                                                                                                    | When not lighting                                                                                                    |  |  |
|                                                                                                    | <ul> <li>Check that the Electrical panel (Switch breaker) to the<br/>air conditioner is turned on.</li> </ul>                                                                                                    |  |  |
| Communication failure prevented the group movement processing from being                                                                                                    | <ul> <li>Check that the power plug of the air conditioner main<br/>unit is plugged in.</li> </ul>                                                                                                    |  |  |
| <ul> <li>conducted. After checking the following contents, please try again after a while.</li> <li>Ensure that your mobile device is connected to the internet.</li> </ul> | • When lighting<br>Use a smartphone to check that the wireless router to<br>which the air conditioner is connected is connected to the<br>Internet. If the smartphone cannot connect to the Internet,<br>reboot the wireless router. When rebooting the wireless<br>router does not solve the problem, contact the<br>manufacturer of the wireless router. |  |  |
|                                                                                                    | • When blinking<br>Wait for a while until the indicator lamp lights and then<br>operate again. If the indicator lamp is still blinking after<br>waiting for a while, check that the wireless router is turned<br>on                                                                                                    |  |  |

| Error mooogo                                                                                                    | Cause                                                                                                    |  |  |
|----------------------------------------------------------------------------------------------------|----------------------------------------------------------------------------------------------------|--|--|
| Enormessage                                                                                                    | Solution                                                                                                    |  |  |
|                                                                                                    | Air conditioner group setting has not been completed because communication with air conditioner failed.                                                                                                    |  |  |
| Communication failure prevented the<br>group creation processing from being<br>conducted. After checking the following<br>contents, please try again after a while.<br>• Ensure that your mobile device is<br>connected to the internet.                | <ul> <li>Check the following contents depending on the status of indoor unit wireless LAN indicator lamp or WLAN Adapter LED 2 and operate again.</li> <li>When not lighting <ul> <li>Check that the Electrical panel (Switch breaker) to the air conditioner is turned on.</li> <li>Check that the power plug of the air conditioner main unit is plugged in.</li> </ul> </li> <li>When lighting <ul> <li>When lighting</li> <li>Use a smartphone to check that the wireless router to which the air conditioner is connected is connected to the Internet. If the smartphone cannot connect to the Internet, reboot the wireless router. When rebooting the wireless router does not solve the problem, contact the manufacturer of the wireless router.</li> </ul> </li> <li>When blinking <ul> <li>Wait for a while until the indicator lamp lights and then operate again. If the indicator lamp is still blinking after waiting for a while, check that the wireless router is turned on.</li> </ul> </li> </ul> |  |  |
|                                                                                                    | Air conditioner group setting has not been completed because communication with air conditioner failed.                                                                                                    |  |  |
|                                                                                                    | Check the following contents depending on the status of indoor<br>unit wireless LAN indicator lamp or WLAN Adapter LED 2 and<br>operate again.                                                                                                    |  |  |
| <ul> <li>Communication failure prevented the group name change processing from being conducted. After checking the following contents, please try again after a while.</li> <li>Ensure that your mobile device is connected to the internet.</li> </ul> | <ul> <li>When not lighting         <ul> <li>Check that the Electrical panel (Switch breaker) to the air conditioner is turned on.</li> <li>Check that the power plug of the air conditioner main unit is plugged in.</li> </ul> </li> <li>When lighting         <ul> <li>Use a smartphone to check that the wireless router to which the air conditioner is connected is connected to the Internet. If the smartphone cannot connect to the Internet, reboot the wireless router. When rebooting the wireless router does not solve the problem, contact the manufacturer of the wireless router.</li> </ul> </li> <li>When blinking         <ul> <li>Wait for a while until the indicator lamp lights and then operate again. If the indicator lamp is still blinking after waiting for a while, check that the wireless router is turned on.</li> </ul> </li> </ul>                                                                                                    |  |  |

| Error mooogo                                                                                                    | Cause                                                                                                    |  |  |
|----------------------------------------------------------------------------------------------------|----------------------------------------------------------------------------------------------------|--|--|
| Enormessage                                                                                                    | Solution                                                                                                    |  |  |
|                                                                                                    | Air conditioner group setting has not been completed because communication with air conditioner failed.                                                                                                    |  |  |
| Communication failure prevented the<br>group deletion processing from being<br>conducted. After checking the following<br>contents, please try again after a while.<br>• Ensure that your mobile device is<br>connected to the internet.                            | <ul> <li>Check the following contents depending on the status of indoor unit wireless LAN indicator lamp or WLAN Adapter LED 2 and operate again.</li> <li>When not lighting <ul> <li>Check that the Electrical panel (Switch breaker) to the air conditioner is turned on.</li> <li>Check that the power plug of the air conditioner main unit is plugged in.</li> </ul> </li> <li>When lighting <ul> <li>When lighting</li> <li>Use a smartphone to check that the wireless router to which the air conditioner is connected is connected to the Internet. If the smartphone cannot connect to the Internet, reboot the wireless router. When rebooting the wireless router does not solve the problem, contact the manufacturer of the wireless router.</li> </ul> </li> <li>When blinking <ul> <li>Wait for a while until the indicator lamp lights and then operate again. If the indicator lamp is still blinking after waiting for a while, check that the wireless router is turned on.</li> </ul> </li> </ul> |  |  |
|                                                                                                    | Air conditioner group setting has not been completed because communication with air conditioner failed.                                                                                                    |  |  |
| <ul> <li>The room temperature display indoor unit setting could not be made due to a communication failure. After checking the following contents, please try again after a while.</li> <li>Ensure that your mobile device is connected to the internet.</li> </ul> | <ul> <li>Check the following contents depending on the status of indoor unit wireless LAN indicator lamp or WLAN Adapter LED 2 and operate again.</li> <li>When not lighting <ul> <li>Check that the Electrical panel (Switch breaker) to the air conditioner is turned on.</li> <li>Check that the power plug of the air conditioner main unit is plugged in.</li> </ul> </li> <li>When lighting <ul> <li>When lighting</li> <li>Use a smartphone to check that the wireless router to which the air conditioner is connected is connected to the Internet. If the smartphone cannot connect to the Internet, reboot the wireless router. When rebooting the wireless router does not solve the problem, contact the manufacturer of the wireless router.</li> <li>When blinking</li> <li>Wait for a while until the indicator lamp lights and then operate again. If the indicator lamp is still blinking after waiting for a while, check that the wireless router is turned on.</li> </ul> </li> </ul>             |  |  |

Error message

Cause

| <b>N</b> |
|----------|
| DI       |
| P        |
| ES       |
| ВГ       |
| D        |
| TR       |

| LITOI message                                                                                                    | Solution                                                                                                    |  |  |  |
|----------------------------------------------------------------------------------------------------|----------------------------------------------------------------------------------------------------|--|--|--|
|                                                                                                    | Air conditioner group setting has not been completed because communication with air conditioner failed.                                                                                                    |  |  |  |
| Some device group move processing<br>could not be conducted due to<br>communication failure. After checking the<br>following contents, please try again after a<br>while.<br>• Ensure that your mobile device is<br>connected to the internet. | <ul> <li>Check the following contents depending on the status of indoor unit wireless LAN indicator lamp or WLAN Adapter LED 2 and operate again.</li> <li>When not lighting <ul> <li>Check that the Electrical panel (Switch breaker) to the</li> </ul> </li> </ul>                                                                                                    |  |  |  |
|                                                                                                    | <ul> <li>air conditioner is turned on.</li> <li>Check that the power plug of the air conditioner main unit is plugged in.</li> </ul>                                                                                                    |  |  |  |
|                                                                                                    | <ul> <li>When lighting         Use a smartphone to check that the wireless router to         which the air conditioner is connected is connected to the         Internet. If the smartphone cannot connect to the Internet,         reboot the wireless router. When rebooting the wireless         router does not solve the problem, contact the         manufacturer of the wireless router.     </li> </ul> |  |  |  |
|                                                                                                    | <ul> <li>When blinking Wait for a while until the indicator lamp lights and then operate again. If the indicator lamp is still blinking after waiting for a while, check that the wireless router is turned on.</li> </ul>                                                                                                    |  |  |  |
| Loading of air conditioner information                                                                                                    | Air conditioner information could not be obtained because communication with server (cloud) failed.                                                                                                    |  |  |  |
| <ul><li>failed. Check the following contents.</li><li>Ensure that your mobile device is connected to the internet.</li></ul>                                                                                                    | <ol> <li>Check that the wireless LAN setting of smartphone is set to<br/>ON.</li> <li>Check that the smartphone is connected to the Internet.</li> <li>Check that the wireless router is turned on.</li> </ol>                                                                                                    |  |  |  |
|                                                                                                    | Firmware update failed.                                                                                                    |  |  |  |
| New firmware update failed.                                                                                                    | <ol> <li>Check the following contents and operate again.</li> <li>Check that the wireless LAN setting of smartphone is set to ON.</li> <li>Check that the smartphone is connected to the Internet.</li> <li>Check that the wireless router is turned on.</li> <li>Refer to the operation manual of air conditioner and check the indicator lamp state of air conditioner indoor unit.</li> </ol>                |  |  |  |
| Failed to get the air conditioner                                                                                                    | Failed to obtain air conditioner information by Direct Control.                                                                                                    |  |  |  |
| Information.                                                                                                    | Sign in again.                                                                                                    |  |  |  |
| Failed to add the air conditioner.                                                                                                    | <ul> <li>Check the following contents and operate again.</li> <li>1. When 2D barcode label is used, scan 2D barcode label again.</li> <li>2. When 2D barcode label is not used, check that the entered SSID or PIN code is correct.</li> </ul>                                                                                                    |  |  |  |
| Device disconnection failed.After<br>checking the following contents, please<br>try again after a while.<br>• Ensure that your mobile device is                                                                                                | Failed to disconnect the connection with air conditioner by<br>Direct Control.                                                                                                    |  |  |  |
|                                                                                                    | <ol> <li>Check the following contents and operate again.</li> <li>Check that the smartphone is connected with the air conditioner.</li> <li>Check that the Electrical panel (Switch breaker) to the air</li> </ol>                                                                                                    |  |  |  |
| connected to the internet.                                                                                                    | <ul><li>conditioner is turned on.</li><li>3. Check that the power plug of the air conditioner main unit is plugged in.</li></ul>                                                                                                    |  |  |  |

| Error mooogo                                                                                                    | Cause                                                                                                    |  |  |
|----------------------------------------------------------------------------------------------------|----------------------------------------------------------------------------------------------------|--|--|
| Error message                                                                                                    | Solution                                                                                                    |  |  |
| <ul> <li>Failed to update the screen. After checking the following contents, please try again after a while.</li> <li>Ensure that your mobile device is connected to the internet.</li> </ul> | <ul> <li>Various settings could not be completed because communication with the server (cloud) failed.</li> <li>Check the following contents and operate again.</li> <li>1. Check that the wireless LAN setting of smartphone is set to ON.</li> <li>2. Check that the smartphone is connected to the Internet.</li> <li>3. Check that the wireless router is turned on.</li> </ul>                                                                                                    |  |  |
| Communication failed. Check the following contents. <ul> <li>Ensure that your mobile device is connected to the internet.</li> </ul>                                                          | <ul> <li>Various settings could not be completed because communication with the server (cloud) failed.</li> <li>Check the following contents and operate again.</li> <li>1. Check that the wireless LAN setting of smartphone is set to ON.</li> <li>2. Check that the smartphone is connected to the Internet.</li> <li>3. Check that the wireless router is turned on.</li> </ul>                                                                                                    |  |  |
| Loading of outdoor low noise timer failed.<br>Check the following contents.<br>• Ensure that your mobile device is<br>connected to the internet.                                              | <ul> <li>The outdoor unit low noise timer information could not be obtained because communication with the server (cloud) failed.</li> <li>Check the following contents depending on the status of indoor unit wireless LAN indicator lamp or WLAN Adapter LED 2 and operate again.</li> <li>When not lighting <ul> <li>Check that the Electrical panel (Switch breaker) to the air conditioner is turned on.</li> <li>Check that the power plug of the air conditioner main unit is plugged in.</li> </ul> </li> <li>When lighting <ul> <li>When lighting</li> <li>Use a smartphone to check that the wireless router to which the air conditioner is connected is connected to the Internet. If the smartphone cannot connect to the Internet, reboot the wireless router. When rebooting the wireless router does not solve the problem, contact the manufacturer of the wireless router.</li> </ul> </li> <li>When blinking <ul> <li>Wait for a while until the indicator lamp lights and then operate again. If the indicator lamp is still blinking after waiting for a while, check that the wireless router is turned on.</li> </ul> </li> </ul> |  |  |

#### 2. Troubleshooting with error code

# 2-1. E: 11. Serial communication error (Serial reverse transfer error) (Outdoor unit)

| Indiactor                       | Indoor unit  | Operation indicator                                   | 1 time flash                                                                                                    |
|---------------------------------|--------------|-------------------------------------------------------|----------------------------------------------------------------------------------------------------|
|                                 |              | Timer indicator                                       | 1 time flash                                                                                                    |
| Indicator                       |              | Economy indicator                                     | Continuous flash                                                                                                  |
|                                 |              | Error code                                            | E: 11                                                                                                    |
| Detective actuator Outdoor unit | Main PCB     | When the indoor unit cannot receive the serial signal |                                                                                                    |
|                                 | Outdoor unit | Fan motor                                             | from outdoor unit more than 2 minutes after power on,<br>or the indoor unit cannot receive the serial signal more |
|                                 |              |                                                       | than 15 seconds during normal operation.                                                                          |
| Forecast of cause               |              |                                                       | Connection failure                                                                                                |
|                                 |              |                                                       | External cause                                                                                                    |
|                                 |              |                                                       | Main PCB failure                                                                                                  |
|                                 |              |                                                       | Outdoor unit fan motor failure                                                                                    |

#### Check point 1. Reset the power and operate

Does error indication show again?

 $\rightarrow$  If no, go to "Check point 1-2".

Check point 2. Check connection

Check any loose or removed connection line of indoor unit and outdoor unit.

 $\downarrow$ 

Check connection condition is control unit. (If there is loose connector, open cable or mis-wiring.)  $\rightarrow$  If there is an abnormal condition, correct it by referring to the installation manual or the "DESIGN & TECHNICAL MANUAL".

 $\downarrow$ 

Check point 3. Check the voltage of power supply

Check the voltage of power supply Check if AC 207 (AC 230 V -10%) to AC 253 V (AC 230 V +10%) appears at outdoor unit terminal L—N.

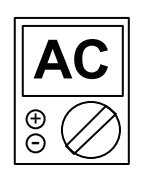

Ţ

#### Check point 4. Check serial signal (Reverse transfer signal)

Check serial signal (Reverse transfer signal)

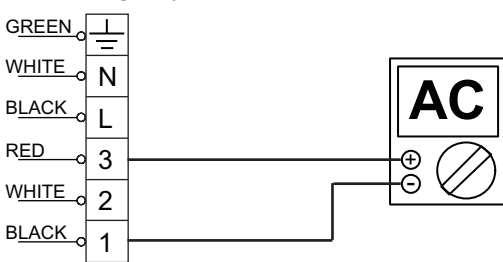

- Check if indicated value swings between AC 90 V and AC 270 V at the outdoor unit terminal 1 —3.
- If it is abnormal, check the parts below.

**TROUBLESHOOTING** 

- Outdoor unit fan motor in "Service parts information" on page 03-66
- If outdoor fan motor is abnormal, replace outdoor unit fan motor and main PCB.
- If the checked parts are normal, replace the main PCB.

End

↓

#### Check point 1-2. Check external cause such as noise

- Check the complete insulation of the grounding.
- Check if there is any equipment that causes harmonic wave near the power cable (Neon light bulb or any electronic equipment which causes harmonic wave).

 $\downarrow$ 

End

#### 2-2. E: 11. Serial communication error (Serial forward transfer error) (Indoor unit)

| Indicator Indoc          | Indoor unit  | Operation indicator | 1 time flash                                                                                            |
|--------------------------|--------------|---------------------|----------------------------------------------------------------------------------------------------|
|                          |              | Timer indicator     | 1 time flash                                                                                            |
|                          |              | Economy indicator   | Continuous flash                                                                                        |
|                          |              | Error code          | E: 11                                                                                                   |
| Detective actuator Outdo | Indoor unit  | Main PCB            | When the outdoor unit cannot properly receive the serial signal from indoor unit for 10 seconds or more |
|                          |              | Fan motor           |                                                                                                    |
|                          | Outdoor unit | Main PCB            |                                                                                                    |
| Forecast of cause        |              |                     | Connection failure                                                                                      |
|                          |              |                     | External cause                                                                                          |
|                          |              |                     | Main PCB failure                                                                                        |

Does error indication show again?

 $\rightarrow$  If no, go to "Check point 1-2".

Check point 2. Check connection

Check any loose or removed connection line of indoor unit and outdoor unit.

→ If there is an abnormal condition, correct it by referring to the installation manual or the "DESIGN & TECHNICAL MANUAL".

- (03-21) -

Check connection condition is control unit. (If there is loose connector, open cable or mis-wiring.)

Check point 3. Check the voltage of power supply

Check the voltage of power supply Check if AC 207 (AC 230 V -10%) to AC 253 V (AC 230 V +10%) appears at outdoor unit terminal L-N.

↓

2-2. E: 11. Serial communication error (Serial forward transfer error) (Indoor unit)

↓

↓

Check point 1. Reset the power and operate

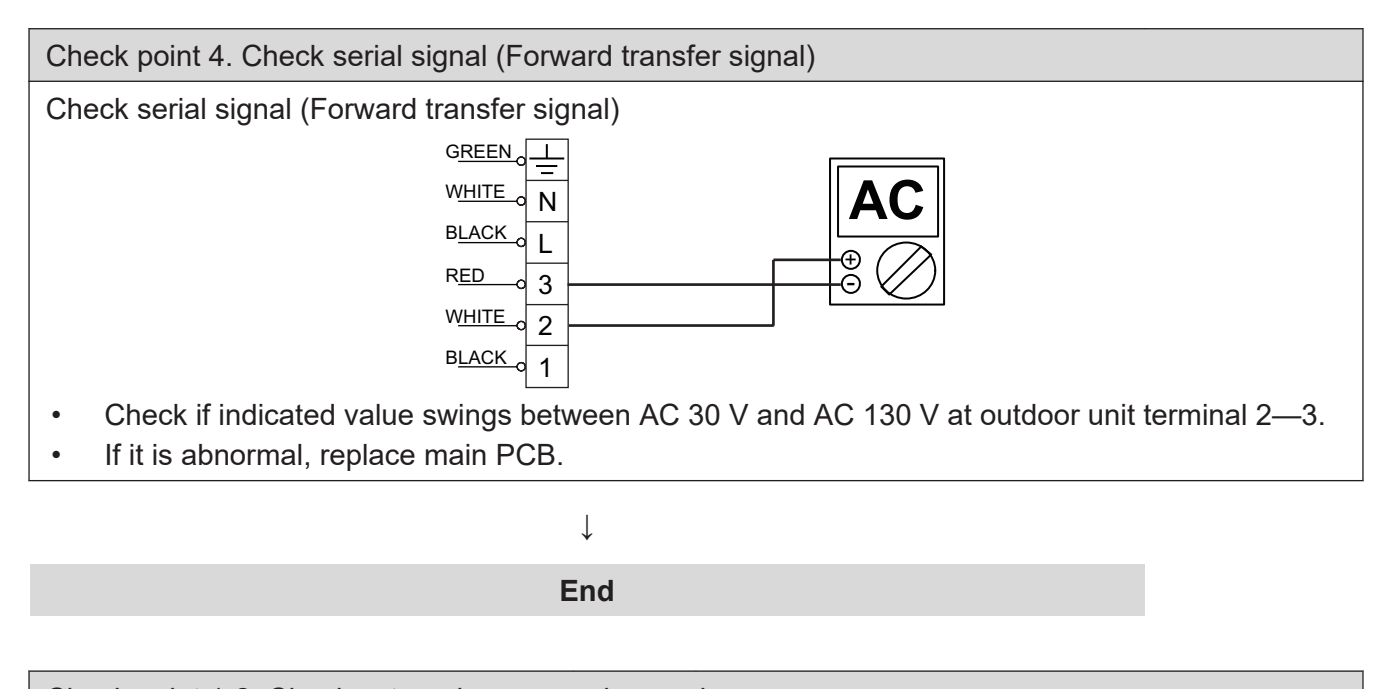

Check point 1-2. Check external cause such as noise

• Check if the ground connection is proper.

**TROUBLESHOOTING** 

• Check if there is any equipment that causes harmonic wave near the power cable (Neon light bulb or any electronic equipment which causes harmonic wave).

 $\downarrow$ 

End

# 2-3. E: 12. Wired remote controller communication error (Indoor unit)

| Indicator           | Indoor unit    | Operation indicator | 1 time flash                                        |
|---------------------|----------------|---------------------|-----------------------------------------------------|
|                     |                | Timer indicator     | 2 time flash                                        |
|                     |                | Economy indicator   | Continuous flash                                    |
|                     |                | Error code          | E: 12                                               |
|                     | Indoor unit    |                     | When the indoor unit cannot receive the signal from |
| Detective actuator  | Wired remote c | ontrol              | Wired remote controller more than 1 minute during   |
| Whed remote control |                | ontion              | normal operation.                                   |
| Forecast of cause   |                |                     | Terminal connection abnormal                        |
|                     |                |                     | Wired remote control failure                        |
|                     |                |                     | Main PCB failure                                    |

#### Check point 1. Check the connection of terminal

After turning off the power, check & correct the followings.

• Check the connection of terminal between remote controller and indoor unit, and check if there is a disconnection of the cable.

↓

Check point 2. Check connection

Check voltage at CNC01 (terminal 1— 3) of UTY-TWBXF (Communication Kit). (Power supply to the remote controller)

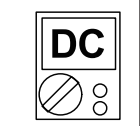

Upon correcting the removed connector or mis-wiring, reset the power.

 $\downarrow$ 

End

If it is DC 12 V, remote controller is failure. (Main PCB is normal) SOUBLESHOOTING

- Replace Remote Control
- If it is DC 0 V, main PCB is failure. (Check remote controller once again)
  - Replace main PCB

.

#### 2-4. E: 18. External communication error (Indoor unit)

| Indicator          | Indoor unit | Operation indicator | 1 time flash                                          |
|--------------------|-------------|---------------------|-------------------------------------------------------|
|                    |             | Timer indicator     | 8 time flash                                          |
|                    |             | Economy indicator   | Continuous flash                                      |
|                    |             | Error code          | E: 18                                                 |
| Detective actuator | Indoor unit | External            | After receiving a signal from the external input and  |
|                    |             | communication       | output PCB, the same signal has not been received for |
|                    |             | error               | 15 seconds.                                           |
| Forecast of cause  |             |                     | Connection failure                                    |
|                    |             |                     | WLAN adapter failure                                  |
|                    |             |                     | Main PCB                                              |

Check point 1. Check the connection

- Check any loose or removed connection between the main PCB to the WLAN adapter.
   -> If there is an abnormal condition, correct it by refer to the installation manual or the "DESIGN & TECHNICAL MANUAL".
- Check the connection condition on the WLAN adapter and the main PCB (If there is loose connector, open cable or mis-wiring.)

Check point 2. Replace the WLAN adapter

If check point 1 do not improve the symptom, change WLAN adapter.

 $\downarrow$ 

↓

Check point 3. Replace the main PCB

If check point 2 do not improve the symptom, replace the main PCB.

 $\downarrow$ 

End
## 2-5. E: 22. Indoor unit capacity error (Indoor unit)

| Indicator          | Indoor unit          | Operation indicator | 2 time flash                                                                                                    |
|--------------------|----------------------|---------------------|----------------------------------------------------------------------------------------------------|
|                    |                      | Timer indicator     | 2 time flash                                                                                                    |
|                    |                      | Economy indicator   | Continuous flash                                                                                                |
|                    |                      | Error code          | E: 22                                                                                                    |
| Detective actuator | Indoor unit main PCB |                     | When the total capacity of the indoor units does not<br>match outdoor unit capacity while 3 minutes after power |
|                    |                      |                     | on.                                                                                                    |
| Forecast of cause  |                      |                     | Indoor unit selection is incorrect.                                                                             |
|                    |                      |                     | Main PCB failure                                                                                                |

Check point 1. Check the total capacity of indoor units

Check the total capacity of the indoor units.

 $\rightarrow$  If abnormal condition is found, correct it referring to the installation manual or DESIGN & TECHNICAL MANUAL.

 $\downarrow$ 

Check point 2. Replace the main PCB

If check point 1 does not improve the symptom, replace the main PCB.

 $\downarrow$ 

## 2-6. E: 23. Combination error (Outdoor unit)

| Indicator          | Indoor unit | Operation indicator | 2 time flash                                           |
|--------------------|-------------|---------------------|--------------------------------------------------------|
|                    |             | Timer indicator     | 3 time flash                                           |
|                    |             | Economy indicator   | Continuous flash                                       |
|                    |             | Error code          | E: 23                                                  |
| Detective actuator | Indoor unit |                     | The outdoor unit receives the serial signal of applied |
|                    |             |                     | refrigerant information from indoor unit.              |
| Forecast of cause  |             |                     | Incorrect indoor unit is selected.                     |

Check point 1. Check the type of indoor unit

- Check the type of the connected indoor unit.
   If there is an observed condition, correct it by refer to the instal
  - -> If there is an abnormal condition, correct it by refer to the installation manual or the "DESIGN & TECHNICAL MANAL".

Check point 2. Replace the main PCB

**TROUBLESHOOTING** 

If check point 1 do not improve the symptom, replace the main PCB of the outdoor unit.

 $\downarrow$ 

 $\downarrow$ 

## 2-7. E: 32. Indoor unit main PCB error (Indoor unit)

| Indiaator          | Indoor unit | Operation indicator | 3 time flash                                      |
|--------------------|-------------|---------------------|---------------------------------------------------|
|                    |             | Timer indicator     | 2 time flash                                      |
| muicator           |             | Economy indicator   | Continuous flash                                  |
|                    |             | Error code          | E: 32                                             |
|                    | Indoor unit | main PCB            | When power is on and there is some below case.    |
| Detective actuator |             |                     | 1. When model information of EEPROM is incorrect. |
|                    |             |                     | 2. When the access to EEPROM failed.              |
|                    |             |                     | External cause                                    |
| Forecast of cause  |             |                     | Defective connection of electrical components     |
|                    |             |                     | Main PCB failure                                  |

Check point 1. Reset power supply and operate

Does error indication show again?

 $\rightarrow$  If no, go to "Check point 1-2".

 $\downarrow$ 

Check point 2. Check Indoor unit electrical components

- Check all connectors. (loose connector or incorrect wiring)
- Check any shortage or corrosion on PCB.

 $\downarrow$ 

Check point 3. Replace the main PCB

Replace the main PCB.

 $\downarrow$ 

End

Check point 1-2. Check external cause such as noise

- Check if the ground connection is proper.
- Check if there is any equipment that causes harmonic wave near the power cable (Neon light bulb or any electronic equipment which causes harmonic wave).

↓ End

### NOTE: EEPROM

EEPROM (Electronically Erasable and Programmable Read Only Memory) is a non-volatile memory which keeps memorized information even if the power is turned off. It can change the contents electronically. To change the contents, it uses higher voltage than normal, and it cannot change a partial contents. (Rewriting shall be done upon erasing the all contents.) There is a limit in a number of rewriting.

**ROUBLESHOOTING** 

## 2-8. E: 35. MANUAL AUTO button error (Indoor unit)

| Indicator          | Indoor unit                | Operation indicator | 3 time flash                               |
|--------------------|----------------------------|---------------------|--------------------------------------------|
|                    |                            | Timer indicator     | 5 time flash                               |
| muicator           |                            | Economy indicator   | Continuous flash                           |
|                    |                            | Error code          | E: 35                                      |
| Detective actuator | Indoor unit controller PCB |                     | When the MANUAL AUTO button becomes on for |
|                    | Indicator PCB              |                     |                                            |
|                    | Manual auto switch         |                     |                                            |
| Forecast of cause  |                            |                     | MANUAL AUTO button failure                 |
|                    |                            |                     | Controller PCB and indicator PCB failure   |

| Check point 1. Check the MANUAL AUTO but- |
|-------------------------------------------|
| ton                                       |

- Check if MANUAL AUTO button is Ω kept pressed.
  - 00
- Check ON/OFF switching opera-

If MANUAL AUTO button is disabled (ON/OFF switching), replace it.

**ROUBLESHOOTING** 

tion by using a meter.

↓

Check point 2. Replace the main PCB and indicator PCB

If Check Point 1 does not improve the symptom, replace the main PCB and indicator PCB.

## 2-9. E: 41. Room temperature sensor error (Indoor unit)

| Indiaator          | Indoor unit                 | Operation indicator | 4 time flash                                    |
|--------------------|-----------------------------|---------------------|-------------------------------------------------|
|                    |                             | Timer indicator     | 1 time flash                                    |
| Indicator          |                             | Economy indicator   | Continuous flash                                |
|                    |                             | Error code          | E: 41                                           |
| Detective actuator | Indoor unit main PCB        |                     | Room temperature thermistor is open or short is |
|                    | Room temperature thermistor |                     | detected always.                                |
|                    |                             |                     | Connector failure                               |
| Forecast of cause  |                             |                     | Thermistor failure                              |
|                    |                             |                     | Main PCB failure                                |

Check point 1. Check connection of connector

- Check if connector is loose or removed.
- Check erroneous connection.
- Check if thermistor cable is open
- -> Reset power when reinstalling due to removed connector or incorrect wiring.

Check point 2. Remove connector and check thermistor resistance value

• For the room thermistor resistance value, refer to "Thermistor resistance values" on page 03-73.

1

- If thermistor is either open or shorted, replace it and reset the power.
- Check point 3. Check voltage of main PCB

Make sure circuit diagram of each indoor unit and check terminal voltage at thermistor (DC 5.0 V).

- **NOTE:** For details of thermistor connector, refer to "Wiring diagrams" in Chapter 2. TECHNICAL DATA AND PARTS LIST on page 02-23.
  - (09-14 models: CN1)

If the voltage does not appear, replace main PCB.

 $\downarrow$ 

End

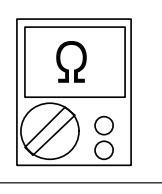

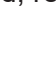

↓

## 2-10. E: 42. Indoor unit heat exchanger sensor error (Indoor unit)

| Indicator          | Indoor unit                           | Operation indicator | 4 time flash                                                                  |
|--------------------|---------------------------------------|---------------------|-------------------------------------------------------------------------------|
|                    |                                       | Timer indicator     | 2 time flash                                                                  |
| Indicator          |                                       | Economy indicator   | Continuous flash                                                              |
|                    |                                       | Error code          | E: 42                                                                         |
| Detective actuator | Indoor unit main PCB                  |                     | When heat exchanger temperature thermistor open or short circuit is detected. |
|                    | Heat exchanger temperature thermistor |                     |                                                                               |
|                    |                                       |                     | Connector connection failure                                                  |
| Forecast of cause  |                                       |                     | Thermistor failure                                                            |
|                    |                                       |                     | Main PCB failure                                                              |

Check point 1. Check connection of connector

- Check if connector is loose or removed.
- Check erroneous connection.

TROUBLESHOOTING

Check if thermistor cable is open

-> Reset power when reinstalling due to removed connector or incorrect wiring.

Check point 2. Remove connector and check thermistor resistance value

• For the heat exchanger thermistor resistance value, refer to "Thermistor resistance values" on page 03-73.

Ţ

• If thermistor is either open or shorted, replace it and reset the power.

Check point 3. Check voltage of main PCB

Make sure circuit diagram of each indoor unit and check terminal voltage at thermistor (DC 5.0 V).

Ţ

- **NOTE:** For details of thermistor connector, refer to "Wiring diagrams" in Chapter 2. TECHNICAL DATA AND PARTS LIST on page 02-23.
  - (09-14 models: CN1)

If the voltage does not appear, replace main PCB.

Ţ

## 2-11. E: 51. Indoor unit fan motor error (Indoor unit)

| Indiactor          | Indoor unit | Operation indicator | 5 time flash                                           |
|--------------------|-------------|---------------------|--------------------------------------------------------|
|                    |             | Timer indicator     | 1 time flash                                           |
| mulcator           |             | Economy indicator   | Continuous flash                                       |
|                    |             | Error code          | E: 51                                                  |
|                    | Indoor unit | main PCB            | When the actual rotation number of the indoor unit fan |
| Detective actuator |             | Fan motor           | motor is below 1/3 of the target rotation number       |
|                    |             |                     | continuously for more than 56 seconds.                 |
|                    |             |                     | Fan rotation failure                                   |
|                    |             |                     | Fan motor winding open                                 |
| Forecast of cause  |             |                     | Motor protection by surrounding temperature rise       |
|                    |             |                     | Control PCB failure                                    |
|                    |             |                     | Indoor unit fan motor failure                          |

Check point 1. Check rotation of fan

Rotate the fan by hand when operation is off. (Check if fan is caught, dropped off or locked motor)  $\rightarrow$  If fan or bearing is abnormal, replace it.

 $\downarrow$ 

Check point 2. Check ambient temperature around motor

Check excessively high temperature around the motor. (If there is any surrounding equipment that causes heat)

 $\rightarrow$  Upon the temperature coming down, restart operation.

 $\downarrow$ 

Check point 3. Check indoor unit fan motor

Check Indoor unit fan motor. (Refer to indoor unit fan motor in "Service parts information" on page 03-66.)

 $\rightarrow$  If Indoor unit fan motor is abnormal, replace Indoor unit fan motor.

↓

Check point 4. Replace the main PCB

If Check Point 1 to 3 do not improve the symptom, replace the main PCB.

↓

End

ROUBLESHOOTING

## 2-12. E: 62. Outdoor unit main PCB error (Outdoor unit)

| Indicator          | Indoor unit  | Operation indicator | 6 time flash                                         |
|--------------------|--------------|---------------------|------------------------------------------------------|
|                    |              | Timer indicator     | 2 time flash                                         |
| mulcator           |              | Economy indicator   | Continuous flash                                     |
|                    |              | Error code          | E: 62                                                |
| Detective actuator | Outdoor unit | Main PCB            | Access to EEPROM failed due to some cause after      |
|                    |              |                     | outdoor unit started.                                |
| Forecast of cause  |              |                     | External cause (Noise, temporary open, voltage drop) |
|                    |              |                     | Main PCB failure                                     |

| Check point 1. Reset power supply and operate |
|-----------------------------------------------|
| Does error indication show again?             |

↓

If no, go to "Check point 1-2".

| Check point 2. Replace the main PCB |  |
|-------------------------------------|--|
| Replace the main PCB.               |  |

 $\downarrow$ 

End

Check point 1-2. Check external cause

- Check if temporary voltage drop was not generated.
- Check if momentary open was not generated.
- Check if ground is connection correctly or there are no related cables near the power line.

 $\downarrow$ 

## 2-13. E: 64. PFC circuit error (Outdoor unit)

| Indicator          | Indoor unit  | Operation indicator | 6 time flash                                                                                                    |
|--------------------|--------------|---------------------|----------------------------------------------------------------------------------------------------|
|                    |              | Timer indicator     | 4 time flash                                                                                                    |
| indicator          |              | Economy indicator   | Continuous flash                                                                                                    |
|                    |              | Error code          | E: 64                                                                                                    |
| Detective actuator | Outdoor unit | Main PCB            | <ul> <li>When inverter input DC voltage is higher than 415 V for over 3 seconds, the compressor stops.</li> <li>If the same operation is repeated 5 times, the compressor stops permanently.</li> </ul> |
| Forecast of cause  |              |                     | External cause                                                                                                    |
|                    |              |                     | Connector connection failure                                                                                                    |
|                    |              |                     | Main PCB failure                                                                                                    |

Check point 1. Check external cause at indoor and outdoor (Voltage drop or Noise)

- Instant drop: Check if there is a large load electric apparatus in the same circuit.
- Momentary power failure: Check if there is a defective contact or leak current in the power supply circuit.
- Noise: Check if there is any equipment causing harmonic wave near electric line. (Neon bulb or electric equipment that may cause harmonic wave) Check the complete insulation of grounding.

 $\downarrow$ 

Check point 2. Check connection of Connector

- Check if connector is removed.
- Check erroneous connection.
- Check if cable is open.
- $\rightarrow$  Upon correcting the removed connector or mis-wiring, reset the power.

 $\downarrow$ 

#### Check point 3. Replace the main PCB

If check point 1 to 2 do not improve the symptom, replace the main PCB.

 $\downarrow$ 

## 2-14. E: 65. IPM error (Outdoor unit)

|                    |              | Operation indicator | 6 time flash                                                                                                    |
|--------------------|--------------|---------------------|----------------------------------------------------------------------------------------------------|
| Indicator          | Indoor unit  | Timer indicator     | 5 time flash                                                                                                    |
| mulcator           |              | Economy indicator   | Continuous flash                                                                                                    |
|                    |              | Error code          | E: 65                                                                                                    |
|                    |              | Main PCB            | 1. When more than normal operating current to IPM in                                                                                                    |
| Detective actuator | Outdoor unit | Compressor          | <ul> <li>main PCB flows, the compressor stops.</li> <li>After the compressor restarts, if the same operation is repeated within 40 seconds, the compressor stops again.</li> <li>If 1. and 2. repeats 5 times, the compressor stops permanently.</li> </ul> |
| Forecast of cause  |              | •                   | Defective connection of electrical components                                                                                                    |
|                    |              |                     | Outdoor fan operation failure                                                                                                    |
|                    |              |                     | Outdoor heat exchanger clogged                                                                                                    |
|                    |              |                     | Compressor failure                                                                                                    |
|                    |              |                     | Main PCB failure                                                                                                    |

Check point 1. Check connections of outdoor unit electrical components

- Check if the terminal connection is loose.
- Check if connector is removed.
- Check erroneous connection.
- Check if cable is open.
- $\rightarrow$  Upon correcting the removed connector or mis-wiring, reset the power.

 $\downarrow$ 

Check point 2. Check outdoor fan and heat exchanger

- Is there anything obstructing the air distribution circuit?
- Is there any clogging of outdoor heat exchanger?
- Is the fan rotating by hand when operation is off?
- $\rightarrow$  If the fan motor is locked, replace it.

 $\downarrow$ 

Check point 3. Check outdoor fan

Check outdoor fan motor. (Refer to "E: 97. Outdoor unit fan motor error (Outdoor unit)" on page 03-42.)

 $\rightarrow$  If the fan motor is failure, replace it.

ROUBLESHOOTING

Check point 4. Check compressor

Check compressor. (Refer to inverter compressor in "Service parts information".)

 $\downarrow$ 

Check point 5. Replace main PCB

If Check point 1 to 4 do not improve the symptom, change main PCB.

 $\downarrow$ 

## 2-15. E: 71. Discharge thermistor error (Outdoor unit)

|                    | Indoor unit                | Operation indicator | 7 time flash                                               |
|--------------------|----------------------------|---------------------|------------------------------------------------------------|
| Indiactor          |                            | Timer indicator     | 1 time flash                                               |
| Indicator          |                            | Economy indicator   | Continuous flash                                           |
|                    |                            | Error code          | E: 71                                                      |
|                    | Outdoor unit m             | ain PCB             | When discharge pipe temperature thermistor open or         |
| Detective actuator | Discharge pipe temperature |                     | short circuit is detected at power on or while running the |
|                    | thermistor                 |                     | compressor                                                 |
|                    |                            |                     | Connector failure                                          |
| Forecast of cause  |                            |                     | Thermistor failure                                         |
|                    |                            |                     | Main PCB failure                                           |

#### Check point 1. Check connection of connector

- Check if connector is loose or removed.
- Check erroneous connection.

TROUBLESHOOTING

- Check if thermistor cable is open
- → Reset power when reinstalling due to removed connector or incorrect wiring.

 $\downarrow$ 

Check point 2. Remove connector and check thermistor resistance value

- For the discharge temperature thermistor resistance value, refer to "Thermistor resistance values" on page 03-73.
- If thermistor is either open or shorted, replace it and reset the power.

Check point 3. Check voltage of main PCB

Make sure circuit diagram of outdoor unit and check terminal voltage at thermistor (DC 5.0 V).

**NOTE:** For details of thermistor connector, refer to "Wiring diagrams" in Chapter 2. TECHNICAL DATA AND PARTS LIST on page 02-23.

↓

(09-14 models: P1)

If the voltage does not appear, replace main PCB.

Ļ

## 2-16. E: 73. Outdoor unit heat exchanger thermistor error (Outdoor unit)

|                    | Indoor unit                | Operation indicator | 7 time flash                                               |
|--------------------|----------------------------|---------------------|------------------------------------------------------------|
| Indicator          |                            | Timer indicator     | 3 time flash                                               |
| Indicator          |                            | Economy indicator   | Continuous flash                                           |
|                    |                            | Error code          | E: 73                                                      |
|                    | Outdoor unit m             | ain PCB             | When heat exchanger temperature thermistor open or         |
| Detective actuator | Heat exchanger temperature |                     | short circuit is detected at power on or while running the |
|                    | thermistor                 |                     | compressor                                                 |
|                    |                            |                     | Connector failure                                          |
| Forecast of cause  |                            |                     | Thermistor failure                                         |
|                    |                            |                     | Main PCB failure                                           |

Check point 1. Check connection of connector

- Check if connector is loose or removed. •
- Check erroneous connection. •

TROUBLESHOOTING

- Check if thermistor cable is open •
- $\rightarrow$  Reset power when reinstalling due to removed connector or incorrect wiring.

Check point 2. Remove connector and check thermistor resistance value

For the outdoor unit heat exchanger thermistor resistance value, refer to "Ther-• mistor resistance values" on page 03-73.

Ţ

If thermistor is either open or shorted, replace it and reset the power.

#### Check point 3. Check voltage of main PCB

Make sure circuit diagram of outdoor unit and check terminal voltage at thermistor (DC 5.0 V).

Ţ

**NOTE:** For details of thermistor connector, refer to "Wiring diagrams" in Chapter 2. TECHNICAL DATA AND PARTS LIST on page 02-23. If the voltage does not appear, replace main PCB.

↓

## 2-17. E: 74. Outdoor temperature thermistor error (Outdoor unit)

|                    | Indoor unit                    | Operation indicator | 7 time flash                                         |
|--------------------|--------------------------------|---------------------|------------------------------------------------------|
| Indiaator          |                                | Timer indicator     | 4 time flash                                         |
| Indicator          |                                | Economy indicator   | Continuous flash                                     |
|                    |                                | Error code          | E: 74                                                |
|                    | Outdoor unit ma                | ain PCB             | When outdoor temperature thermistor open or short    |
| Detective actuator | Outdoor temperature thermistor |                     | circuit is detected at power on or while running the |
|                    | Outdoor tempe                  |                     | compressor                                           |
|                    |                                |                     | Connector failure                                    |
| Forecast of cause  |                                |                     | Thermistor failure                                   |
|                    |                                |                     | Main PCB failure                                     |

Check point 1. Check connection of connector

- Check if connector is loose or removed.
- Check erroneous connection.
- Check if thermistor cable is open
- -> Reset power when reinstalling due to removed connector or incorrect wiring.

Check point 2. Remove connector and check thermistor resistance value

• For the outdoor temperature thermistor resistance value, refer to "Thermistor resistance values" on page 03-73.

↓

↓

• If thermistor is either open or shorted, replace it and reset the power.

Check point 3. Check voltage of main PCB

Make sure circuit diagram of outdoor unit and check terminal voltage at thermistor (DC 5.0 V).

**NOTE:** For details of thermistor connector, refer to "Wiring diagrams" in Chapter 2. TECHNICAL DATA AND PARTS LIST on page 02-23.

(09-14 models: P5)

If the voltage does not appear, replace main PCB.

 $\downarrow$ 

End

ROUBLESHOOTIN

| DC          |  |
|-------------|--|
| $\oslash$ ? |  |

## 2-18. E: 84. Current sensor error (Outdoor unit)

|                    |              | Operation indicator | 8 time flash                                                                                                    |
|--------------------|--------------|---------------------|----------------------------------------------------------------------------------------------------|
| Indiactor          | Indoor unit  | Timer indicator     | 4 time flash                                                                                                    |
| muicator           |              | Economy indicator   | Continuous flash                                                                                                    |
|                    |              | Error code          | E: 84                                                                                                    |
| Detective actuator | Outdoor unit | main PCB            | When input current sensor has detected 0 A, while<br>inverter compressor is operating at higher than 56 rps,<br>after 1 minute upon starting the compressor. (Except<br>during the defrost operation) |
|                    |              |                     | Defective connection of electrical components                                                                                                    |
| Forecast of cause  |              |                     | External cause                                                                                                    |
|                    |              |                     | Main PCB failure                                                                                                    |

| Check point 1. Reset power supply and operate | If pourse to "Check point 1.2" |
|-----------------------------------------------|--------------------------------|
| Does error indication show again?             | in no, go to check point 1-2 . |
| $\downarrow$                                  |                                |
| Check point 2. Check connections of outdoor   |                                |

Upon correcting the removed connector or mis-

wiring, reset the power.

unit electrical components

- Check if the terminal connection is loose.
- Check if connector is removed.
- Check erroneous connection.
- Check if cable is open.

**TROUBLESHOOTING** 

 $\downarrow$ 

Check point 3. Replace the main PCB

If Check point 1, 2 do not improve the symptom, replace the main PCB.

↓

End

Check point 1-2. Check external cause at Indoor and Outdoor (Voltage drop or Noise)

- Instant drop: Check if there is a large load electric apparatus in the same circuit.
- Momentary power failure: Check if there is a defective contact or leak current in the power supply circuit.
- Noise: Check if there is any equipment causing harmonic wave near electric line. (Neon bulb or electric equipment that may cause harmonic wave) Check the complete insulation of grounding.

 $\downarrow$ 

End

2-18. E: 84. Current sensor error (Outdoor unit)

## 2-19. E: 94. Trip detection (Outdoor unit)

|                    |              | Operation indicator | 9 time flash                                                                                                  |
|--------------------|--------------|---------------------|----------------------------------------------------------------------------------------------------|
| Indicator          | Indoor unit  | Timer indicator     | 4 time flash                                                                                                  |
|                    |              | Economy indicator   | Continuous flash                                                                                              |
|                    |              | Error code          | E: 94                                                                                                    |
|                    |              | Main PCB            | Protection stop by over-current generation after inverter                                                     |
| Detective actuator | Outdoor unit | Compressor          | compressor start processing completed generated                                                               |
|                    |              |                     | <b>NOTE:</b> The number of generations is reset when the compressor starts up.                                |
| Forecast of source |              |                     | Outdoor unit fan operation defective, foreign matter on heat-exchanger, excessive rise of ambient temperature |
| rolecast of cause  |              |                     | Main PCB failure                                                                                              |
|                    |              |                     | Inverter compressor failure (lock, winding short)                                                             |

Check point 1. Check the outdoor unit fan operation, heat-exchanger, ambient temperature

- No obstructions in air passages?
- Heat exchange fins clogged
- Outdoor unit fan motor check
- Ambient temperature not raised by the effect of other heat sources?
- Discharged air not sucked in?

 $\downarrow$ 

Check point 2. Replace the main PCB

If Check point 1 do not improve the symptom, replace the main PCB.

 $\downarrow$ 

Check point 3. Replace compressor

If Check point 2 do not improve the symptom, change compressor.

 $\downarrow$ 

End

ROUBLESHOOTING

## 2-20. E: 95. Compressor motor control error (Outdoor unit)

|                    |              | Operation indicator | 9 time flash                                                                                                    |
|--------------------|--------------|---------------------|----------------------------------------------------------------------------------------------------|
| Indicator          | Indoor unit  | Timer indicator     | 5 time flash                                                                                                    |
| mulcator           |              | Economy indicator   | Continuous flash                                                                                                    |
|                    |              | Error code          | E: 95                                                                                                    |
|                    |              | Main PCB            | 1. When running the compressor, if the detected rotor                                                                                                    |
| Detective actuator | Outdoor unit | Compressor          | <ul> <li>location is out of phase with actual rotor location more than 90°, the compressor stops.</li> <li>2. After the compressor restarts, if the same operation is repeated within 40 seconds, the compressor stops again.</li> <li>3. If 1. and 2. repeats 5 times, the compressor stops permanently.</li> </ul> |
| _                  |              |                     | Defective connection of electrical components                                                                                                    |
| Forecast of cause  |              |                     | Main PCB failure                                                                                                    |
|                    |              |                     | Compressor failure                                                                                                    |

| Check point 1. Check Noise from Compressor                                                         |
|----------------------------------------------------------------------------------------------------|
| Turn on Power and check operation noise. $\rightarrow$ If an abnormal noise show, replace compres- |
| sor                                                                                                |

 $\downarrow$ 

Check point 2. Check connection of around the compressor components

For compressor terminal, main PCB

- Check if connector is removed.
- Check erroneous connection.
- Check if cable is open. (Refer to inverter compressor in "Service parts information" on page 03-66.)

 $\rightarrow$  Upon correcting the removed connector or mis-wiring, reset the power.

↓

Check point 3. Replace the main PCB

If Check point 1, 2 do not improve the symptom, replace the main PCB.

 $\downarrow$ 

Check point 4. Replace compressor

If Check point 3 do not improve the symptom, change compressor.

 $\downarrow$ 

## 2-21. E: 97. Outdoor unit fan motor error (Outdoor unit)

|                    |              | Operation indicator | 9 time flash                                                                                                    |
|--------------------|--------------|---------------------|----------------------------------------------------------------------------------------------------|
| Indiantar          | Indoor unit  | Timer indicator     | 7 time flash                                                                                                    |
| mulcator           |              | Economy indicator   | Continuous flash                                                                                                    |
|                    |              | Error code          | E: 97                                                                                                    |
|                    |              | Main PCB            | 1. When outdoor fan rotation speed is less than 100                                                                                                    |
| Detective actuator | Outdoor unit | Fan motor           | <ul> <li>rpm in 20 seconds after fan motor starts, fan motor stops.</li> <li>2. After fan motor restarts, if the same operation within 60 seconds is repeated 3 times in a row, compressor and fan motor stops.</li> <li>3. If 1. and 2. repeats 5 times in a row, compressor and fan motor stops permanently.</li> </ul> |
| Forecast of cause  |              |                     | Fan rotation failure<br>Motor protection by surrounding temperature rise<br>Main PCB failure                                                                                                    |
|                    |              |                     | Outdoor unit fan motor                                                                                                    |

#### Check point 1. Check rotation of fan

Rotate the fan by hand when operation is off. (Check if fan is caught, dropped off or locked motor)  $\rightarrow$  If fan or bearing is abnormal, replace it.

#### $\downarrow$

Check point 2. Check ambient temperature around motor

Check excessively high temperature around the motor. (If there is any surrounding equipment that causes heat)

 $\rightarrow$  Upon the temperature coming down, restart operation.

#### Check point 3. Check outdoor unit fan motor

↓

Check outdoor unit fan motor. (Refer to outdoor unit fan motor in "Service parts information" on page 03-66.)

 $\rightarrow$  If outdoor unit fan motor is abnormal, replace outdoor unit fan motor and main PCB.

 $\downarrow$ 

#### Check point 4. Check output voltage of main PCB

Check outdoor unit circuit diagram and the voltage. (Measure at main PCB side connector)

**NOTE:** For details of wiring diagram, refer to "Wiring diagrams" in Chapter 2. TECHNICAL DATA AND PARTS LIST on page 02-23.

|                 | DC                                               |
|-----------------|--------------------------------------------------|
| $\left \right $ | $\bigcirc \ \ \ \ \ \ \ \ \ \ \ \ \ \ \ \ \ \ \$ |

| Read wire   | DC voltage |
|-------------|------------|
| Red—Black   | 306—374 V  |
| White—Black | 15 ±1.5 V  |

-> If the voltage is not correct, replace Main PCB.

 $\downarrow$ 

## 2-22. E: 99. 4-way valve error (Outdoor unit)

| Indicator          | Indoor unit                 | Operation indicator | 9 time flash                                            |
|--------------------|-----------------------------|---------------------|---------------------------------------------------------|
|                    |                             | Timer indicator     | 9 time flash                                            |
|                    |                             | Economy indicator   | Continuous flash                                        |
|                    |                             | Error code          | E: 99                                                   |
|                    | Indoor unit                 | main PCB            | When the indoor heat exchanger temperature is           |
|                    | Heat exchanger temperature  |                     | compared with the room temperature, and either          |
|                    | thermistor                  |                     | following condition is detected continuously two times, |
|                    | Room temperature thermistor |                     | the compressor stops.                                   |
| Detective estuder  | 4-way valve                 |                     | Indoor heat exchanger temp Room temp. > 10°C            |
| Delective actuator |                             |                     | (Cooling or Dry operation)                              |
|                    |                             |                     | Indoor heat exchanger temp Room temp. < -10°C           |
|                    |                             |                     | (Heating operation)                                     |
|                    |                             |                     | If the same operation is repeated 5 times, the          |
|                    |                             |                     | compressor stops permanently.                           |
| Forecast of cause  |                             |                     | Connector connection failure                            |
|                    |                             |                     | Thermistor failure                                      |
|                    |                             |                     | Coil failure                                            |
|                    |                             |                     | 4-way valve failure                                     |
|                    |                             |                     | Main PCB failure                                        |

Check point 1. Check connection of connector

- Check if connector is removed.
- Check erroneous connection.
- Check if thermistor cable is open.
- $\rightarrow$  Upon correcting the removed connector or mis-wiring, reset the power.

 $\downarrow$ 

Check point 2. Check each thermistor

- Isn't it fallen off the holder?
- Is there a cable pinched?

Check characteristics of room thermistor and indoor unit heat exchanger thermistor. For the thermistor resistance value, refer to "Thermistor resistance values" on page 03-73.  $\rightarrow$  If defective, replace the thermistor.

 $\downarrow$ 

ROUBLESHOOTING

#### Check point 3. Check the solenoid coil and 4-way valve

NOTE: Refer solenoid coil and 4-way valve in "Service parts information" on page 03-66.

#### Solenoid coil

Remove P60 from PCB and check the resistance value of coil. Resistance value is 1.88 k $\Omega$  – 2.29 k $\Omega$  (at 20°C).

 $\rightarrow$  If it is open or abnormal resistance value, replace solenoid coil.

• 4-way valve

Check each piping temperature, and the location of the valve by the temperature difference. If the value location is not proper, replace 4-way valve.

#### Check point 4. Replace main PCB

If Check Point 1 to 3 do not improve the symptom, replace main PCB.

↓ End

 $\downarrow$ 

## 2-23. E: A1. Discharge temperature error (Outdoor unit)

| Indicator          | Indoor unit                      | Operation indicator | 10 time flash                                          |
|--------------------|----------------------------------|---------------------|--------------------------------------------------------|
|                    |                                  | Timer indicator     | 1 time flash                                           |
|                    |                                  | Economy indicator   | Continuous flash                                       |
|                    |                                  | Error code          | E: A1                                                  |
|                    | Outdoor unit main PCB            |                     | Protection stop by discharge temperature ≥ 110°C       |
| Detective actuator | Discharge temperature thermistor |                     | during compressor operation generated 2 times within   |
|                    |                                  |                     | 24 hours.                                              |
|                    |                                  |                     | 3-way valve not opened                                 |
|                    |                                  |                     | EEV or capillary tube defective, strainer clogged      |
|                    |                                  |                     | Outdoor unit operation failure, foreign matter on heat |
| Forecast of cause  |                                  |                     | exchanger                                              |
|                    |                                  |                     | Discharge temperature thermistor failure               |
|                    |                                  |                     | Insufficient refrigerant                               |
|                    |                                  |                     | Main PCB failure                                       |

Check point 1. Check if 3-way valve is open

If the 3-way valve is closed, open the 3-way valve and check operation.

- NOTE: For cooling operation, check gas side of the 3-way valve.
  - For heating operation, check liquid side of the 3-way valve.

 $\downarrow$ 

Check point 2. Check any of the electronic expansion valve (EEV), capillary tube, or strainer, or all

- Check if EEV open or there is a capillary tube defect. Refer to outdoor unit Electronic Expansion Valve (EEV) or Capillary tube in "Service parts information" on page 03-66.
- Check the strainer clogging.

 $\downarrow$ 

Check point 3. Check the outdoor unit fan and heat exchanger

- Check for foreign object at heat exchanger
- Check if fan can be rotated by hand.
- Check the motor. (Refer to outdoor unit fan motor in "Service parts information" on page 03-66.)

 $\downarrow$ 

Check point 4. Check the discharge thermistor

The discharge temperature thermistor characteristics check. (Check by disconnecting thermistor from PCB.)

**NOTE:** For the characteristics of the thermistor, refer to "Thermistor resistance values" on page 03-73.

#### Check point 5. Check the refrigerant amount

#### Check the refrigerant leakage.

 $\downarrow$ 

Check point 6. Replace the main PCB

If check point 1 to 5 do not improve the symptom, replace the main PCB.

 $\downarrow$ 

## 2-24. E: A3. Compressor temperature error (Outdoor unit)

| Indicator          | Indoor unit                       | Operation indicator | 10 time flash                                           |
|--------------------|-----------------------------------|---------------------|---------------------------------------------------------|
|                    |                                   | Timer indicator     | 3 time flash                                            |
|                    |                                   | Economy indicator   | Continuous flash                                        |
|                    |                                   | Error code          | E: A3                                                   |
|                    | Outdoor unit main PCB             |                     | Protection stop by compressor temperature $\geq$ during |
| Detective actuator | Compressor temperature thermistor |                     | compressor operation generated 2 times within 24        |
|                    |                                   |                     | hours.                                                  |
|                    |                                   |                     | 3-way valve not opened                                  |
|                    |                                   |                     | EEV defective, strainer clogged                         |
|                    |                                   |                     | Outdoor unit operation failure, foreign matter on heat  |
| Forecast of cause  |                                   |                     | exchanger                                               |
|                    |                                   |                     | Compressor temperature thermistor failure               |
|                    |                                   |                     | Insufficient refrigerant                                |
|                    |                                   |                     | Main PCB failure                                        |

Check point 1. Check if 3-way valve is open

If the 3-way valve is closed, open the 3-way valve and check operation.

- NOTE: For cooling operation, check gas side of the 3-way valve.
  - For heating operation, check liquid side of the 3-way valve.

 $\downarrow$ 

Check point 2. Check the electronic expansion valve (EEV) and strainer

- Check if EEV open.
   Refer to outdoor unit Electronic Expansion Valve (EEV) in "Service parts information" on page 03-66.
- Check the strainer clogging.

 $\downarrow$ 

Check point 3. Check the outdoor unit fan and heat exchanger

- Check for foreign object at heat exchanger
- Check if fan can be rotated by hand.
- Check the motor. (Refer to outdoor unit fan motor in "Service parts information" on page 03-66.)

 $\downarrow$ 

Check point 4. Check the compressor thermistor

The compressor temperature thermistor characteristics check. (Check by disconnecting thermistor from PCB.)

**NOTE:** For the characteristics of the thermistor, refer to "Thermistor resistance values" on page 03-73.

#### Check point 5. Check the refrigerant amount

#### Check the refrigerant leakage.

 $\downarrow$ 

Check point 6. Replace the main PCB

If check point 1 to 5 do not improve the symptom, replace the main PCB.

 $\downarrow$ 

## 3. Troubleshooting without error code

## 3-1. Indoor unit—No power

|                   | Power supply failure            |
|-------------------|---------------------------------|
| Forecast of cause | External cause                  |
|                   | Electrical components defective |

Check point 1. Check installation condition

• Isn't the breaker down?

**TROUBLESHOOTING** 

• Check loose or removed connection cable.

-> If abnormal condition is found, correct it by referring to the installation manual or the "DESIGN & TECHNICAL MANUAL".

Check point 2. Check external cause at indoor and outdoor (voltage drop or noise)

↓

- Instant drop: Check if there is a large load electric apparatus in the same circuit.
- Momentary power failure: Check if there is a defective contact or leak current in the power supply circuit.
- Noise: Check if there is any equipment causing harmonic wave near electric line. (Neon bulb or electric equipment that may cause harmonic wave) Check the complete insulation of grounding.

 $\downarrow$ 

Check point 3. Check electrical components

Check the voltage of power supply.

Check if AC 207 to 253 V appears at outdoor unit terminal L—N. -> If no, go to "Check point 1" and "Check point 2".

Check fuse in filter PCB. If fuse is open, check if the wiring between terminal and filter PCB is loose, and replace fuse.

↓

Check varistor in filter PCB.
 If varistor is defective, there is a possibility of an abnormal power supply.
 Check the correct power supply and replace varistor.
 Upon checking the normal power supply, replace varistor.

 $\downarrow$ 

## **3-2. Outdoor unit—No power**

|                   | Power supply failure            |
|-------------------|---------------------------------|
| Forecast of cause | External cause                  |
|                   | Electrical components defective |

Check point 1. Check installation condition

- Is the circuit breaker on or off?
- Check loose or removed connection cable.

 $\rightarrow$  If abnormal condition is found, correct it by referring to the installation manual or the "DESIGN & TECHNICAL MANUAL".

Check point 2. Check external cause at indoor and outdoor (voltage drop or noise)

• Instant drop: Check if there is a large load electric apparatus in the same circuit.

↓

- Momentary power failure: Check if there is a defective contact or leak current in the power supply circuit.
- Noise: Check if there is any equipment causing harmonic wave near electric line. (Neon bulb or electric equipment that may cause harmonic wave) Check the complete insulation of grounding.

 $\downarrow$ 

Check point 3. Check electrical components

Check the voltage of power supply.

Check if AC 207 to 253 V appears at outdoor unit terminal L—N  $\rightarrow$  If no, go to "Check point 1" and "Check point 2".

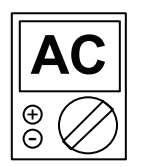

**SOUBLESHOOTING** 

 $\downarrow$ 

I

• Check fuse in main PCB. If fuse is open, check if the wiring between terminal and main PCB is loose, and replace fuse.

| $\checkmark$                                                            |
|-------------------------------------------------------------------------|
| Check point 4. Replace the main PCB                                     |
| If check point 1 to 3 do not improve the symptom, replace the main PCB. |

 $\downarrow$ 

## 3-3. No operation (Power is on)

|                   | Setting/ Connection failure     |
|-------------------|---------------------------------|
| Forecast of cause | External cause                  |
|                   | Electrical components defective |

Check point 1. Check indoor and outdoor installation condition

• Indoor unit:

**TROUBLESHOOTING** 

- Check incorrect wiring between indoor unit and remote controller.
- Check if there is an open cable connection.
- Are these indoor unit, outdoor unit, and remote controller suitable model names to connect?

-> If there is some abnormal condition, correct it by referring to the installation manual and "DESIGN & TECHNICAL MANUAL".

Turn off the power and check correct followings.

• Is there loose or removed communication line of indoor unit and outdoor unit?

↓

#### Check point 2. Check external cause at indoor and outdoor (Voltage drop or Noise)

↓

• Instant drop: Check if there is a large load electric apparatus in the same circuit.

Ţ

- Momentary power failure: Check if there is a defective contact or leak current in the power supply circuit.
- Noise: Check if there is any equipment causing harmonic wave near electric line. (Neon bulb or electric equipment that may cause harmonic wave) Check the complete insulation of grounding.

Check point 3. Check wired remote controller and controller PCB

Check voltage at CNC01 (terminal 1—3) of main PCB. (Power supply to remote controller)

- If it is DC 13 V, remote controller is failure. (The controller PCB is normal)
   > Replace remote controller.
- If it is DC 0 V, controller PCB is failure. (Check the remote controller once again)
  - -> Replace controller PCB.

#### $\downarrow$

Check point 4. Replace main PCB

If check point 1 to 3 do not improve the symptom, change main PCB.

Ļ

## 3-4. No cooling/No heating

|                   | Indoor unit error                       |
|-------------------|-----------------------------------------|
|                   | Outdoor unit error                      |
| Forecast of cause | Effect by surrounding environment       |
|                   | Connection pipe/Connection wire failure |
|                   | Refrigeration cycle failure             |

- Does Indoor unit fan run in the HIGH mode?
- Is air filter dirty?

**TROUBLESHOOTING** 

- Is heat exchanger clogged?
- Check if energy save function is operated.

↓

↓

Ţ

Check point 2. Check outdoor unit operation

- Check if outdoor unit is operating.
- Check any objects that obstruct the air flow route.
- Check if heat exchanger is clogged.
- Is the valve open?

### Check point 3. Check site condition

- Is capacity of Indoor unit fitted to the room size?
- Any windows open or direct sunlight?

### Check point 4. Check indoor/outdoor installation condition

- Check connection pipe (specified pipe length and pipe diameter?)
- Check any loose or removed communication line.

 $\rightarrow$  If there is an abnormal condition, correct it by referring to the installation manual or the "DESIGN & TECHNICAL MANUAL".

#### Check point 5. Check Refrigeration cycle

- Check if strainer is clogged (Refer to the figure below).
- Measure gas pressure, and if there is a leakage, correct it.
- Check if EEV open or there is a capillary tube defect. Refer to outdoor unit Electronic Expansion Valve (EEV) or Capillary tube in "Service parts information" on page 03-66.

# Check compressor. Refer to compressor in "Service parts information" on page 03-66. Refer to inverter compressor in "Service parts information" on page 03-66.

**NOTE:** When recharging the refrigerant, make sure to perform vacuuming, and recharge the specified amount.

(MPa

MPa)

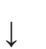

#### NOTES:

**TROUBLESHOOTING** 

• Strainer normally does not have temperature difference between inlet and outlet as shown below.

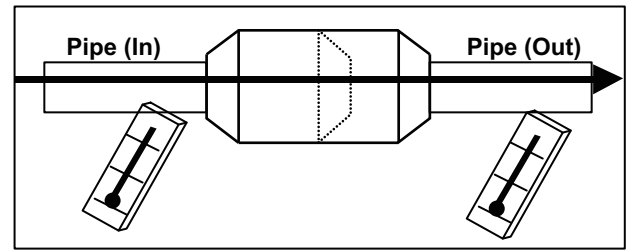

• If there is a difference like shown below, there is a possibility of inside clogged. In this case, replace the strainer.

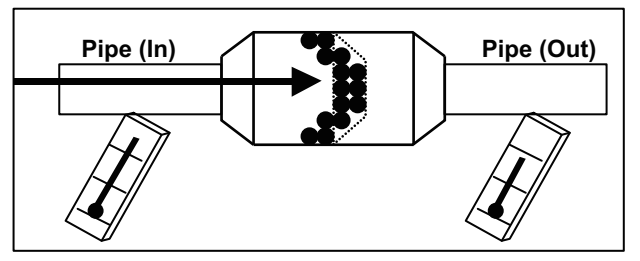

## 3-5. Abnormal noise

|                                                                                                    | Abnormal installation (indoor unit/outdoor unit)                                                                                                    |  |  |
|----------------------------------------------------------------------------------------------------|----------------------------------------------------------------------------------------------------|--|--|
| Forecast of cause                                                                                                    | Fan failure (indoor unit/outdoor unit)                                                                                                    |  |  |
|                                                                                                    | Compressor failure (outdoor)                                                                                                    |  |  |
| Diagnosis method when a                                                                                                    | abnormal noise is occurred                                                                                                    |  |  |
| Abnormal noise is coming from Indoor unit.<br>(Check and correct followings)                                                                     | Abnormal noise is coming from Outdoor<br>unit.<br>(Check and correct followings)                                                                                            |  |  |
| $\downarrow$                                                                                                    | $\downarrow$                                                                                                    |  |  |
| <ul> <li>Is main unit installed in stable condition?</li> <li>Is the installation of air suction grille and front panel normal?</li> </ul>       | <ul> <li>Is main unit installed in stable condition?</li> <li>Is fan guard installed normally?</li> </ul>                                                                   |  |  |
| $\downarrow$                                                                                                    | ↓                                                                                                    |  |  |
| <ul> <li>Is fan broken or deformed?</li> <li>Is the screw of fan loose?</li> <li>Is there any object which obstruct the fan rotation?</li> </ul> | <ul> <li>Is fan broken or deformed?</li> <li>Is the screw of fan loose?</li> <li>Is there any object which obstruct the fan rotation?</li> </ul>                            |  |  |
| $\downarrow$                                                                                                    | $\downarrow$                                                                                                    |  |  |
| End                                                                                                    | Check if vibration noise by loose bolt or contact noise of piping is happening.                                                                                             |  |  |
|                                                                                                    | $\downarrow$                                                                                                    |  |  |
|                                                                                                    | <ul> <li>Is compressor locked?</li> <li>Check Compressor<br/>Refer to compressor and inverter com-<br/>pressor in "Service parts information"<br/>on page 03-66.</li> </ul> |  |  |
|                                                                                                    | $\downarrow$                                                                                                    |  |  |

End

TROUBLESHOOTING

TROUBLESHOOTING

## 3-6. Water leaking

TROUBLESHOOTING

| Forecast of cause                                                                                                    | Erroneous installation                                          |  |
|----------------------------------------------------------------------------------------------------|-----------------------------------------------------------------|--|
|                                                                                                    | Drain hose failure                                              |  |
|                                                                                                    |                                                                 |  |
| Diagnosis method when water leak occurs                                                                                                    | Diagnosis method when water is spitting<br>out                  |  |
| <ul> <li>Is main unit installed in stable condition?</li> <li>Is main unit broken or deformed at the time of transportation or maintenance?</li> </ul> | Is the filter clogged?                                          |  |
| $\downarrow$                                                                                                    | $\downarrow$                                                    |  |
| <ul><li>Is drain hose connection loose?</li><li>Is there a trap in drain hose?</li><li>Is drain hose clogged?</li></ul>                                | Check gas pressure and cor-<br>rect it if there was a gas leak. |  |
| $\downarrow$                                                                                                    | $\downarrow$                                                    |  |
| Is fan rotating?                                                                                                    | End                                                             |  |
| $\downarrow$                                                                                                    |                                                                 |  |
| End                                                                                                    |                                                                 |  |

## 4. Troubleshooting with error code (For wireless LAN adapter)

## 4-1. E: 18. External communication error between indoor unit and WLAN adapter

|                    | Indoor unit                       | Operation indicator | 1 time flash                                                                                                    |
|--------------------|-----------------------------------|---------------------|----------------------------------------------------------------------------------------------------|
| Indicator          |                                   | Timer indicator     | 8 time flash                                                                                                    |
|                    |                                   | Economy indicator   | Continuous flash                                                                                                    |
|                    |                                   | Error code          | E: 18                                                                                                    |
|                    | Wireless LAN                      | LED1 (green)        | Flashing fast                                                                                                    |
|                    | adapter                           | LED2 (orange)       | On                                                                                                    |
|                    | Wireless LAN adapter PCB          |                     | After receiving a signal from the wireless LAN adapter,                                                               |
|                    | Detective actuator Controller PCB |                     | the same signal has not been received for 15 seconds.                                                                 |
|                    |                                   |                     | NG                                                                                                    |
| Detective actuator |                                   |                     | Outdoor unit<br>Controller<br>PCB<br>Parts:<br>WIRELESS LAN<br>ADAPTER<br>WIRELESS<br>LAN<br>Router<br>Mobile device) |
| Forecast of cause  |                                   |                     | Connection between indoor unit and wireless LAN<br>adapter failure                                                    |
|                    |                                   |                     | Controllor DCP foilure                                                                                                |
|                    |                                   |                     |                                                                                                    |

#### Check point 1. Check the connection

 Check any loose or removed connection of between the wireless LAN adapter PCB and controller PCB.
 If there is abaarmed condition, correct it

-> If there is abnormal condition, correct it.

Check the connection condition on the controller PCB.
 -> If there is loose connector, open cable or mis-wiring, correct it.

Check point 2. Replace wireless LAN adapter.

↓

If check point 1 do not improve the symptom, replace the wireless LAN adapter and cancel the registration of air conditioner on the mobile app.

After replacing the adapter, perform the pairing on the mobile app.

For the method of the mobile app, refer to "Mobile app setting method" on page 03-64.

 $\downarrow$ 

Check point 3. Replace controller PCB

If check point 1 to 2 do not improve the symptom, replace the controller PCB.

 $\downarrow$ 

## 4-2. Wireless LAN adapter error

| Indicator          | Indoor unit                  | Operation indicator | No indication                                         |
|--------------------|------------------------------|---------------------|-------------------------------------------------------|
|                    |                              | Timer indicator     | No indication                                         |
|                    |                              | Economy indicator   | No indication                                         |
|                    |                              | Error code          | _                                                     |
|                    | Wireless LAN<br>adapter      | LED1 (green)        | Flashing fast                                         |
|                    |                              | LED2 (orange)       | Flashing fast                                         |
| Detective actuator | Wireless LAN adapter setting |                     | When the setting button becomes on for consecutive 60 |
|                    | button                       |                     | seconds or more.                                      |
|                    | Wireless LAN adapter PCB     |                     | Setting button                                        |
| Forecast of cause  |                              |                     | Wireless LAN adapter setting button failure           |
|                    |                              |                     | Wireless LAN adapter PCB failure                      |

Check point 1. Check the setting button

**TROUBLESHOOTING** 

Check if setting button is kept pressed.

-> If the setting button is held down by the foreign matter, remove the foreign matter or remove the cause of the button press.

 $\downarrow$ 

Check point 2. Replace wireless LAN adapter.

If check point 1 do not improve the symptom, replace the wireless LAN adapter and cancel the registration of air conditioner on the mobile app.

After replacing the adapter, perform the pairing on the mobile app.

For the method of the mobile app, refer to "Mobile app setting method" on page 03-64.

 $\downarrow$ 

Check point 3. Replace controller PCB

If check point 1 to 2 do not improve the symptom, replace the Wireless LAN adapter.

 $\downarrow$ 

## 4-3. Network communication error between wireless LAN router and WLAN adapter

| Indicator          | Indoor unit              | Operation indicator | No indication                                                                                                    |
|--------------------|--------------------------|---------------------|----------------------------------------------------------------------------------------------------|
|                    |                          | Timer indicator     | No indication                                                                                                    |
|                    |                          | Economy indicator   | No indication                                                                                                    |
|                    |                          | Error code          | —                                                                                                    |
|                    | Wireless LAN<br>adapter  | LED1 (green)        | On                                                                                                    |
|                    |                          | LED2 (orange)       | Flashing fast                                                                                                    |
|                    | Wireless LAN router      |                     | When the not connection between wireless LAN adapter                                                                                                    |
|                    | Wireless LAN adapter PCB |                     | and wireless LAN router.                                                                                                    |
| Detective actuator |                          |                     | Outdoor unit<br>Parts:<br>WIRELESS LAN<br>ADAPTER<br>NG NG<br>Internet<br>WIRELESS<br>LAN<br>Router<br>Mobile App<br>(Mobile device)                         |
| Forecast of cause  |                          |                     | Connection cable failure of wireless LAN router<br>Connection between wireless LAN adapter and wireless<br>LAN router failure<br>Wireless LAN router failure |
|                    |                          |                     | Wireless LAN adapter PCB failure                                                                                                    |

Check point 1. Check the connection cable

Check the connection cable on the wireless LAN router.

-> If there is loose connector, open cable or mis-wiring, correct it.

Check point 2. Check the connection status.

↓

Check the connection status to the internet and wireless LAN router. -> If the wireless LAN router is not connected to the internet, check the transmission between wireless LAN products (ex. PC or game console, etc.) other than air conditioner and wireless LAN router.

If no, go to "Check point 2-2".

Check point 3. Turn on the power again of air conditioner.

↓

If check point 1 to 2 do not improve the symptom, turn on the power of the air conditioner again and wait for 60 seconds.

 $\downarrow$ 

#### Check point 4. Replace wireless LAN adapter.

If check point 3 do not improve the symptom, replace the wireless LAN adapter and cancel the registration of air conditioner on the mobile app.

After replacing the adapter, perform the pairing on the mobile app.

For the method of the mobile app, refer to "Mobile app setting method" on page 03-64.

 $\downarrow$ 

End

Check point 2-2. Check the transmission state

**TROUBLESHOOTING** 

Check the wireless transmission state pf the wireless LAN router (LED status). -> If the wireless transmission from the wireless LAN router has not been outgoing, inquire to the wireless LAN router maker.

 $\downarrow$ 

### 4-4. E: 18. Communication error

| Indicator          | Indoor unit                | Operation indicator | 1 time flash                                                                                                    |
|--------------------|----------------------------|---------------------|----------------------------------------------------------------------------------------------------|
|                    |                            | Timer indicator     | 8 time flash                                                                                                    |
|                    |                            | Economy indicator   | Continuous flash                                                                                                    |
|                    |                            | Error code          | E: 18                                                                                                    |
|                    | Wireless LAN<br>adapter    | LED1 (green)        | Flashing fast                                                                                                    |
|                    |                            | LED2 (orange)       | Flashing fast                                                                                                    |
| Detective actuator | Wireless LAN router        |                     | When the external communication error between indoor                                                                                                    |
|                    | Wireless LAN adapter PCB   |                     | unit and WLAN adapter and network communication                                                                                                    |
|                    | Indoor unit controller PCB |                     | error between wireless LAN router and WLAN adapter                                                                                                    |
|                    |                            |                     | has occurred simultaneously.                                                                                                    |
|                    |                            |                     | NG NG NG                                                                                                    |
|                    |                            |                     | Outdoor unit<br>PCB<br>Parts:<br>WIRELESS LAN<br>ADAPTER<br>Router<br>COUTOUR<br>UNIRELESS LAN<br>Router<br>COUTOUR<br>Server<br>(Mobile App<br>(Mobile device) |
|                    | 1                          |                     | Connection cable failure of wireless LAN router                                                                                                    |
|                    |                            |                     | Wireless LAN router failure                                                                                                    |
|                    |                            |                     | Connection between indoor unit and wireless LAN                                                                                                    |
| Forecast of cause  |                            |                     | adapter failure                                                                                                    |
|                    |                            |                     | Connection between wireless LAN adapter and wireless LAN router failure                                                                                         |
|                    |                            |                     | Wireless LAN adapter PCB failure                                                                                                    |
|                    |                            |                     | Controller PCB failure                                                                                                    |

Check point 1. Check the connection cable

↓

Check the connection cable on the wireless LAN router.

-> If there is loose connector, open cable or mis-wiring, correct it.

Check point 2. Check the connection status.and transmission state

Check the connection status to the internet and wireless LAN router.
 -> If the wireless LAN router is not connected to the internet, check the transmission between wireless LAN products (ex. PC or game console, etc.) other than air conditioner and wireless LAN router.
 If no, go to "Check point 4".

Check the wireless transmission state of wireless LAN router (LED status).
 -> If the wireless transmission from the wireless LAN router has not been outgoing, inquire to wireless LAN router maker.

If the display pattern is changed as follows, go to "Check point 3-2".

- LED 1 (green): flashing fast
- LED 2 (orange): on

If no, go to "Check point 3-1".

 $\downarrow$ 

ROUBLESHOOTIN
#### Check point 3-1. Turn on the power again of air conditioner.

If check point 1 to 2 do not improve the symptom, turn on the power of the air conditioner again and wait for 60 seconds.

- -> When the flashing pattern of the LED 2 (orange) is on, go to "Check point 3-2".
- -> When the flashing pattern of the LED 2 (orange) is flashing fast, go to "Check point 4".

Check point 3-2. Check the connection.

**TROUBLESHOOTING** 

- Check any loose or removed connection of between the wireless LAN adapter PCB and controller PCB.
  - -> If there is abnormal condition, correct it.

Ţ

Check the connection condition on the controller PCB.
 -> If there is loose connector, open cable or mis-wiring, correct it.

 $\downarrow$ 

Check point 4. Replace wireless LAN adapter.

If check point 2 to 3 do not improve the symptom, replace the wireless LAN adapter and cancel the registration of air conditioner on the mobile app. After replacing the adapter, perform the pairing on the mobile app.

For the method of the mobile app, refer to "Mobile app setting method" on page 03-64.

 $\downarrow$ 

Check point 5. Replace controller PCB

If check point 4 do not improve the symptom, replace the controller PCB.

 $\downarrow$ 

End

#### 4-5. E: 18. Wireless LAN adapter non-energized

|                    |                            | Operation indicator | 1 time flash                                        |  |
|--------------------|----------------------------|---------------------|-----------------------------------------------------|--|
|                    | Indoor unit                | Timer indicator     | 8 time flash                                        |  |
| Indicator          |                            | Economy indicator   | Continuous flash                                    |  |
| Indicator          |                            | Error code          | E: 18                                               |  |
|                    | Wireless LAN<br>adapter    | LED1 (green)        | Off                                                 |  |
|                    |                            | LED2 (orange)       | Off                                                 |  |
| Detective actuator | Indoor unit controller PCB |                     | When the voltage (DC 12 V) does not output from the |  |
|                    | Wireless LAN adapter PCB   |                     | controller PCB.                                     |  |
|                    |                            |                     | Indoor unit controller PCB failure                  |  |
| Forecast of cause  |                            |                     | Wireless LAN adapter PCB failure                    |  |
|                    |                            |                     | Wiring connection failure                           |  |

Check point 1. Check the connection.

**TROUBLESHOOTING** 

• Check any loose or removed connection of between the wireless LAN adapter PCB and controller PCB.

-> If there is abnormal condition, correct it.

Check the connection condition on the controller PCB.
 -> If there is loose connector, open cable or mis-wiring, correct it.

Check point 2. Check the wireless LAN adapter PCB and the controller PCB

Ţ

Check voltage at CN6 (terminal 1—2) of main PCB. (Power supply to remote controller)

- If it is DC 0 V, controller PCB is failure. -> Replace controller PCB.
- If it is DC 12 V, wireless LAN adapter PCB is failure.
  -> Replace the wireless LAN adapter and cancel the registration of air conditioner on the mobile app.
  After replacing the adapter, perform the pairing on the mobile app.

For the method of the mobile app, refer to "Mobile app setting method" on page 03-64.

↓

End

#### 4-6. Wireless LAN adapter Sleep mode (Indoor unit)

|                    |                         | Operation indicator | No indication                                     |
|--------------------|-------------------------|---------------------|---------------------------------------------------|
|                    | Indoor unit             | Timer indicator     | No indication                                     |
| Indicator          |                         | Economy indicator   | No indication                                     |
| muicator           |                         | Error code          | _                                                 |
|                    | Wireless LAN<br>adapter | LED1 (green)        | Off                                               |
|                    |                         | LED2 (orange)       | Off                                               |
| Detective actuator | Sleep mode              |                     | When the state in which fly a wireless(SSID) have |
|                    |                         |                     | passed 1 hour.                                    |
| Forecast of cause  |                         |                     | Sleep mode                                        |

Check point 1. Cheak the sleep mode

Press the Wireless LAN adapter setting button the 3 seconds or more. -> If the display pattern is changed as follows, refer to "Network communication error between wire-

less LAN router and WLAN adapter" on page 03-58.

- LED 1 (green): on
- LED 2 (orange): flashing fast

## 4-7. Mobile app setting method

When the wireless LAN adapter is replaced, delete of all air conditioner is necessary on the mobile app.

1. Launch the mobile app.

**TROUBLESHOOTING** 

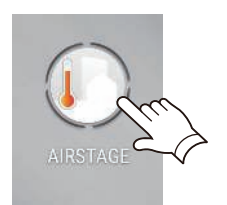

2. Tap the icon to display the Setting screen.

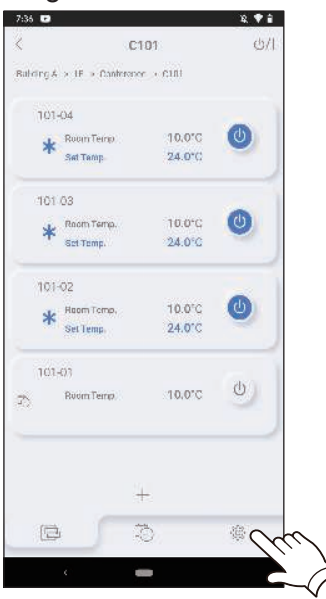

3. Tap the "Air conditioner editing".

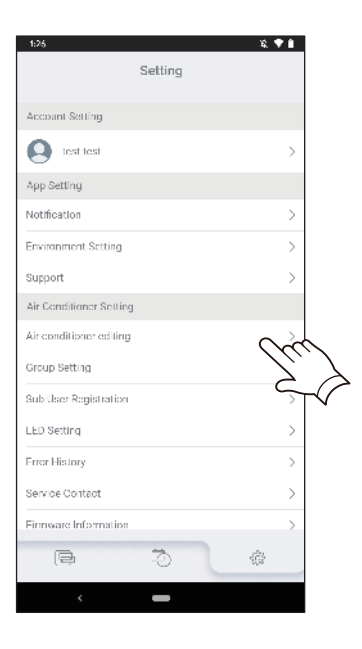

#### 4. Tap the air conditioner to be deleted.

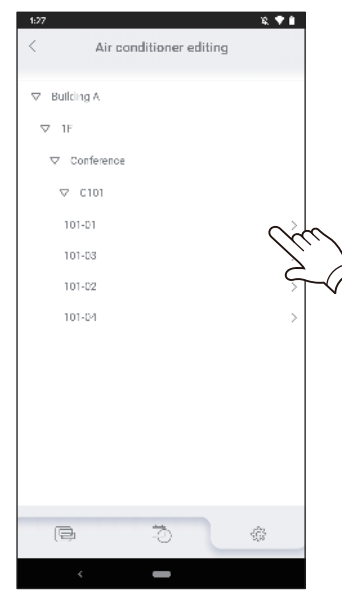

5. Tap the Delete button.

**TROUBLESHOOTING** 

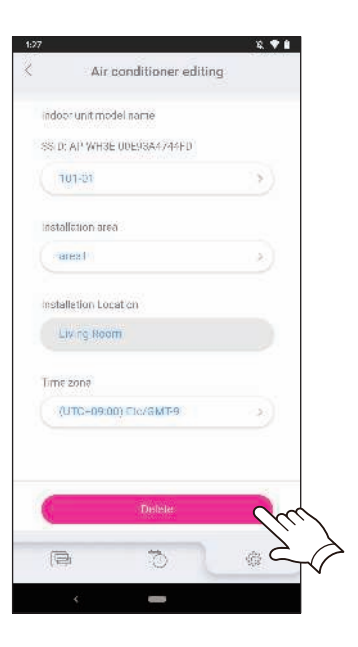

6. Tap the OK button.

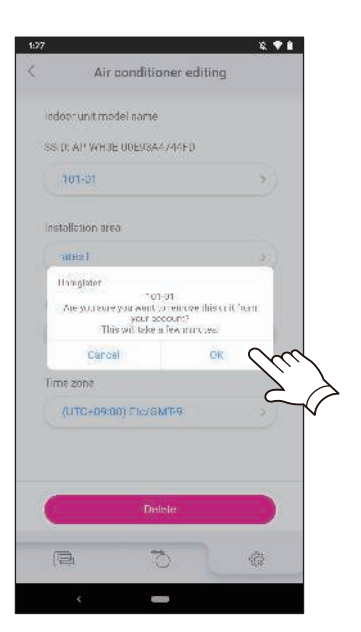

7. Deletion of the air conditioner registered in the mobile app is completed.

## 5. Service parts information

#### 5-1. Compressor

TROUBLESHOOTING

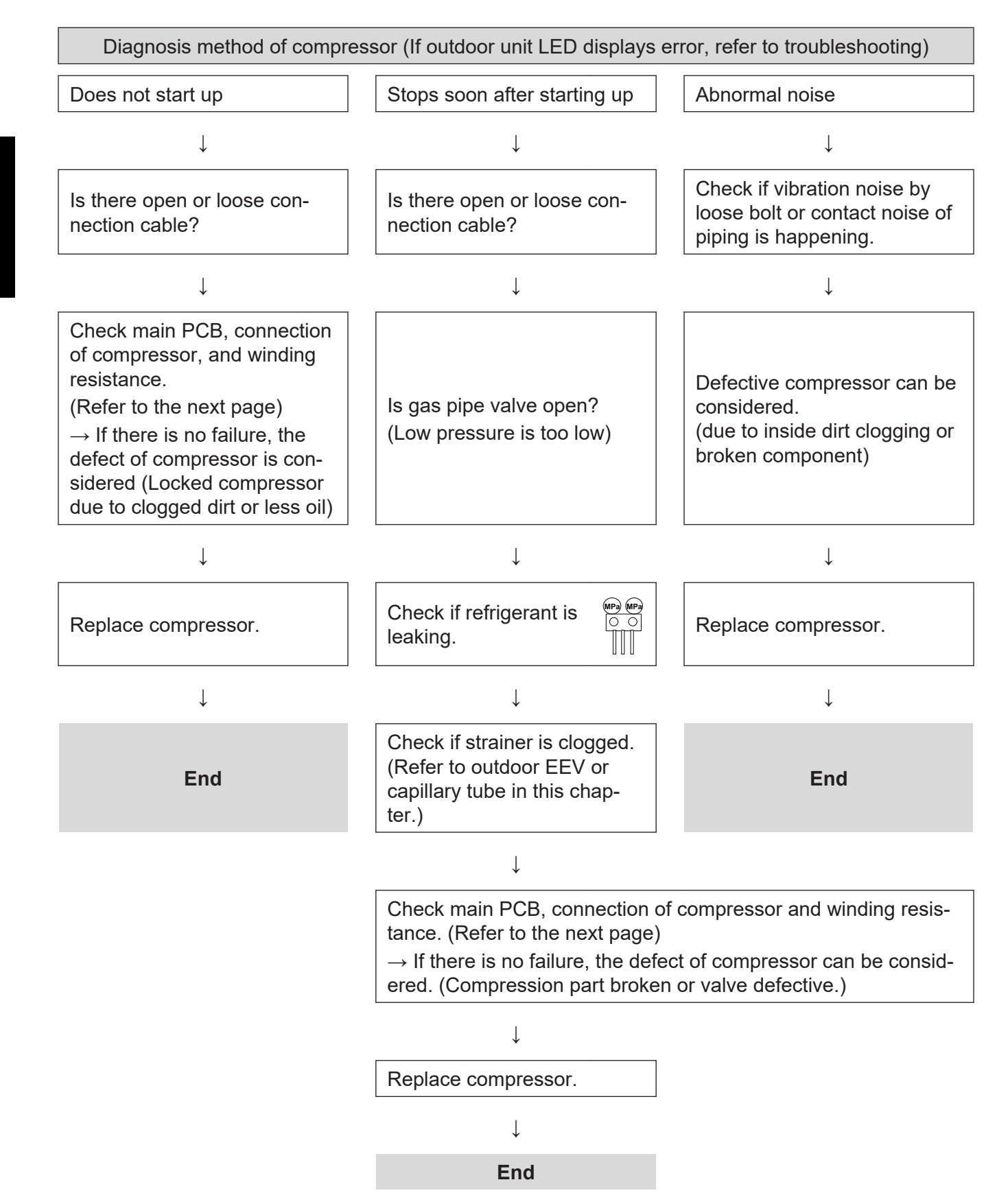

#### 5-2. Inverter compressor

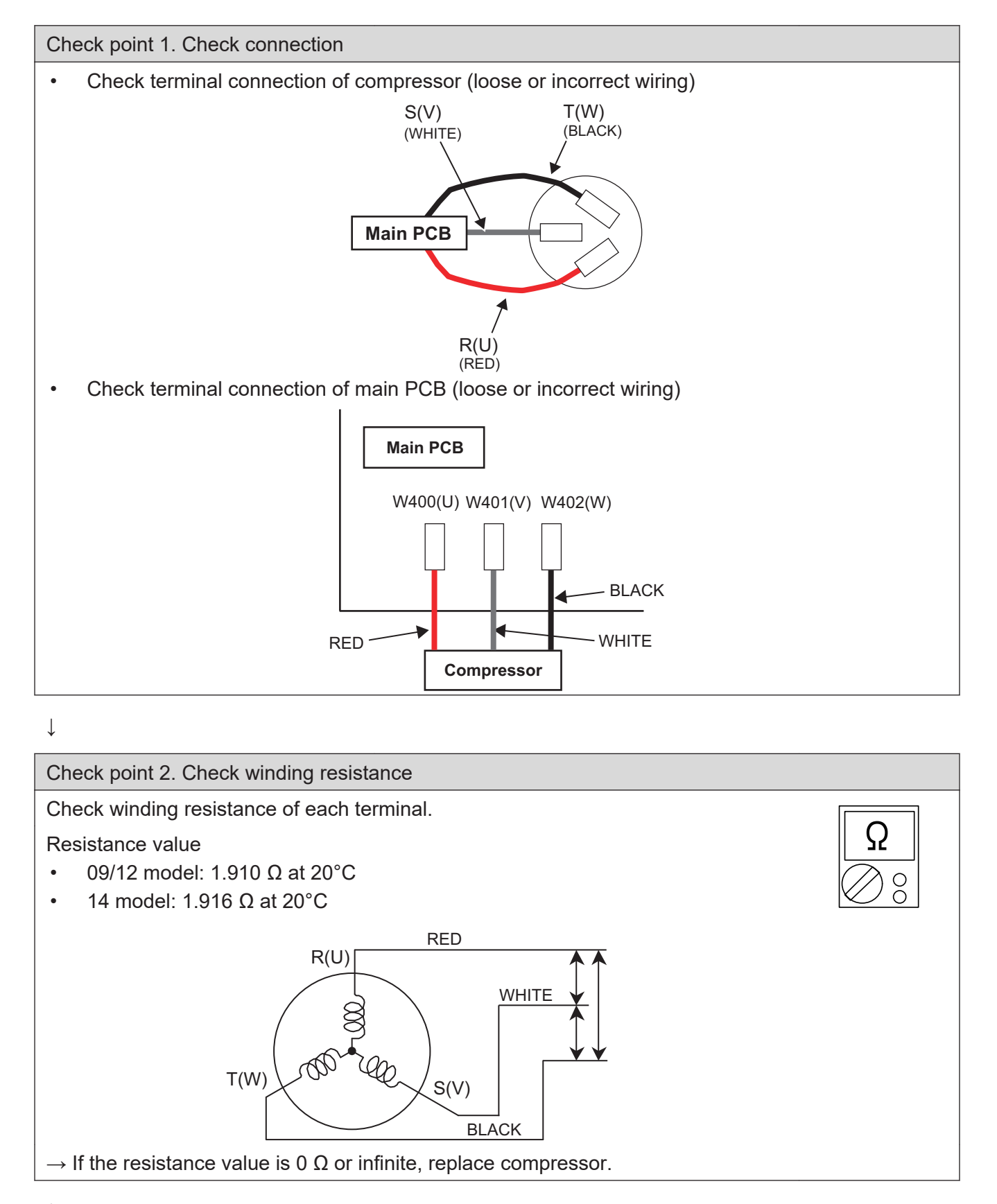

 $\downarrow$ 

Check point 3. Replace inverter PCB

If check point 1 to 2 do not improve the symptom, replace main PCB.

**SOUBLESHOOTING** 

## 5-3. Outdoor unit Electronic Expansion Valve (EEV)

Check point 1. Check connections

Check connection of connector. (Loose connector or open cable)

**NOTE:** For details of wiring diagram, refer to "Wiring diagrams" in Chapter 2. TECHNICAL DATA AND PARTS LIST on page 02-23.

Check point 2. Check coil of EEV

Remove connector, check each winding resistance of coil.

| Read wire    | Resistance value |            |  |
|--------------|------------------|------------|--|
| White - Red  |                  |            |  |
| Yellow - Red | 46 Ω ± 4 Ω       | Ω          |  |
| Orange - Red | at 20°C          | $\bigcirc$ |  |
| Blue - Red   |                  | $\sim$ 0   |  |

 $\rightarrow$  If Resistance value is abnormal, replace EEV.

Check point 3. Check voltage from main PCB

Remove connector and check voltage (DC 12 V)  $\rightarrow$  If it does not appear, replace main PCB.

Check point 4. Check noise at start up

Turn on the power and check the operation noise.

 $\rightarrow$  If an abnormal noise does not show, replace main PCB.

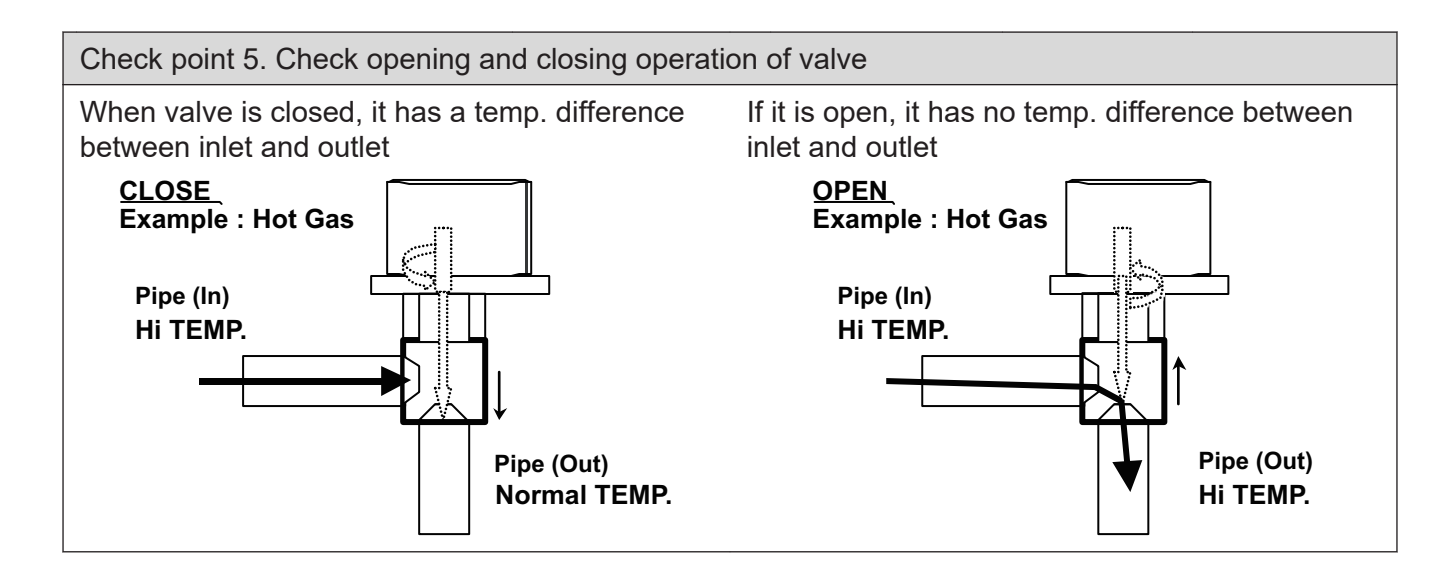

#### Check point 6. Check strainer

• Strainer normally does not have temperature difference between inlet and outlet as shown below.

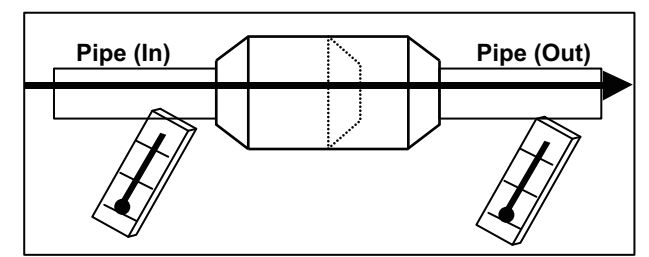

• If there is a difference like shown below, there is a possibility of inside clogged. In this case, replace the strainer.

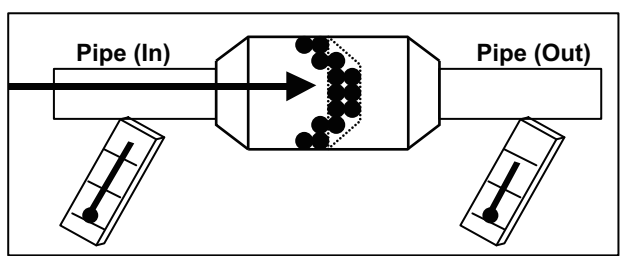

#### 5-4. Indoor unit fan motor

Check point 1. Check rotation of fan

**TROUBLESHOOTING** 

Rotate the fan by hand when operation is off. (Check if fan is caught, dropped off or locked motor)  $\rightarrow$  If fan or bearing is abnormal, replace it.

Check point 2. Check resistance of indoor fan motor

Refer to below. Circuit-test "Vm" and "GND" terminal **NOTE:** Vm: DC voltage, GND: Earth terminal

 $\rightarrow$  If they are short-circuited (below 300 k $\Omega$ ), replace indoor fan motor and controller PCB.

| Pin number<br>(wire color) | Terminal function<br>(symbol) |  |  |
|----------------------------|-------------------------------|--|--|
| 1 (Red)                    | DC voltage (Vm)               |  |  |
| 2                          | No function                   |  |  |
| 3                          | No function                   |  |  |
| 4 (Black)                  | Ground terminal (GND)         |  |  |
| 5 (White)                  | Control voltage (Vcc)         |  |  |
| 6 (Yellow)                 | Speed command (Vsp)           |  |  |
| 7 (Blue)                   | Feed back (FG)                |  |  |
|                            |                               |  |  |

#### 5-5. Outdoor unit fan motor

Check point 1. Check rotation of fan

**TROUBLESHOOTING** 

Rotate the fan by hand when operation is off. (Check if fan is caught, dropped off or locked motor)  $\rightarrow$  If fan or bearing is abnormal, replace it.

Check point 2. Check resistance of outdoor fan motor

Refer to below. Circuit-test "Vm" and "GND" terminal **NOTE:** Vm: DC voltage, GND: Earth terminal

 $\rightarrow$  If they are short-circuited (below 300 k $\Omega$ ), replace outdoor fan motor and controller PCB.

| Pin number<br>(wire color) | Terminal function<br>(symbol) |  |  |
|----------------------------|-------------------------------|--|--|
| 1 (Red)                    | DC voltage (Vm)               |  |  |
| 2                          | No function                   |  |  |
| 3                          | No function                   |  |  |
| 4 (Black)                  | Ground terminal (GND)         |  |  |
| 5 (White)                  | Control voltage (Vcc)         |  |  |
| 6 (Yellow)                 | Speed command (Vsp)           |  |  |
| 7 (Blue)                   | Feed back (FG)                |  |  |

# 5-6. 4-way valve coil (solenoid coil)/4-way valve

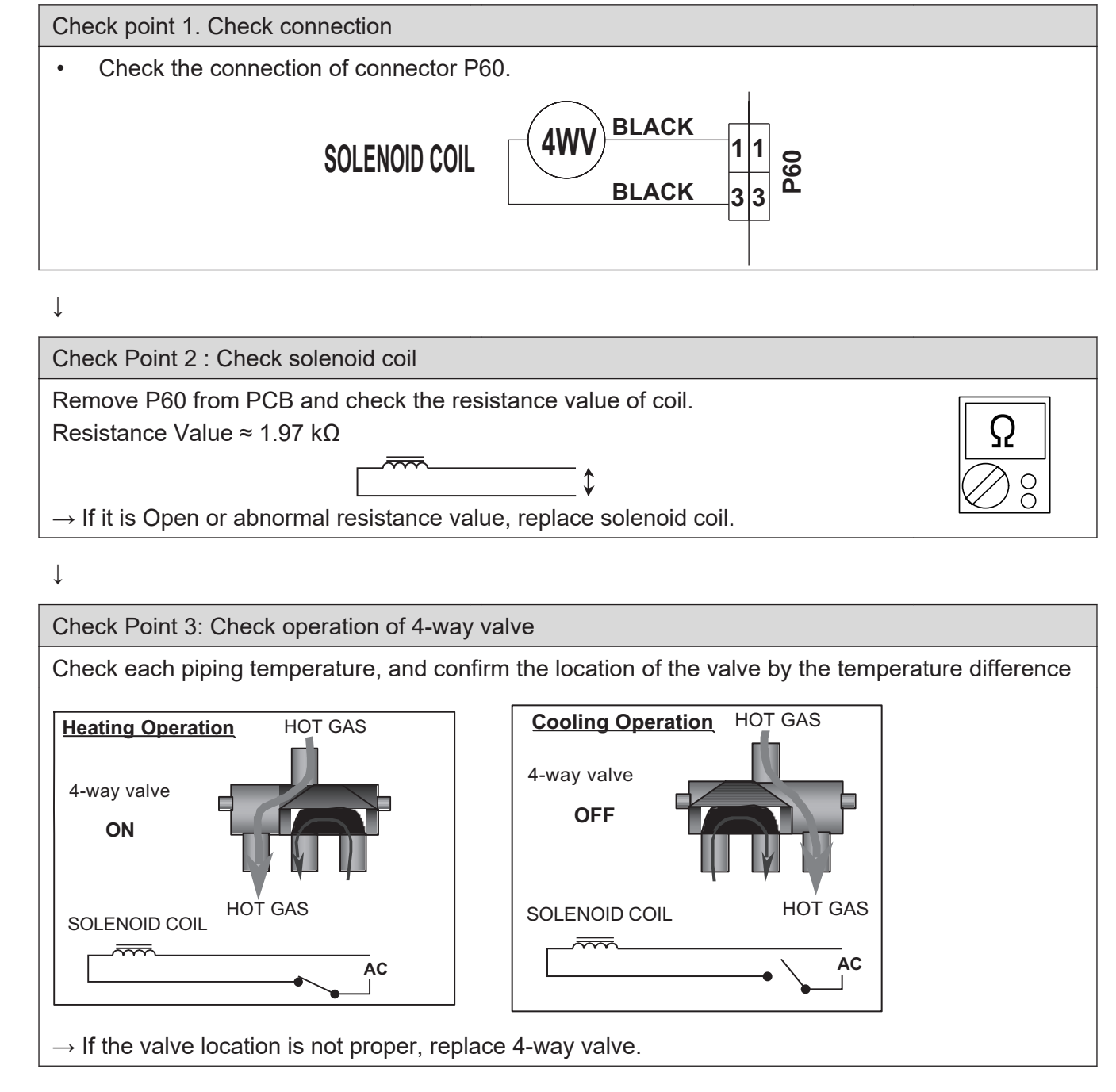

# Check Point 4: Replace main PCB If none of Checks 1 to 3 apply, replace the main PCB.

**SOUBLESHOOTING** 

# 6. Thermistor resistance values

# 6-1. Indoor unit

**TROUBLESHOOTING** 

#### Room temperature thermistor

| Temperature (°C) | Resistance (kΩ) | Voltage (V) |
|------------------|-----------------|-------------|
| -10.0            | 58.25           | 0.73        |
| -5.0             | 44.03           | 0.93        |
| 0.0              | 33.62           | 1.15        |
| 5.0              | 25.93           | 1.39        |
| 10.0             | 20.18           | 1.66        |
| 15.0             | 15.84           | 1.94        |
| 20.0             | 12.54           | 2.22        |
| 25.0             | 10.00           | 2.50        |
| 30.0             | 8.04            | 2.77        |
| 35.0             | 6.51            | 3.03        |
| 40.0             | 5.30            | 3.27        |
| 45.0             | 4.35            | 3.49        |

## Heat exchanger temperature thermistor

| Temperature (°C) | Resistance (kΩ) | Voltage (V) |  |
|------------------|-----------------|-------------|--|
| -30.0            | 1,131.91        | 0.21        |  |
| -25.0            | 804.52          | 0.29        |  |
| -20.0            | 579.59          | 0.40        |  |
| -15.0            | 422.89          | 0.53        |  |
| -10.0            | 312.27          | 0.69        |  |
| -5.0             | 233.21          | 0.88        |  |
| 0.0              | 176.03          | 1.10        |  |
| 5.0              | 134.23          | 1.36        |  |
| 10.0             | 103.34          | 1.63        |  |
| 15.0             | 80.28           | 1.92        |  |
| 20.0             | 62.91           | 2.21        |  |
| 25.0             | 49.70           | 2.51        |  |
| 30.0             | 39.57           | 2.79        |  |
| 35.0             | 31.74           | 3.06        |  |
| 40.0             | 25.64           | 3.30        |  |
| 45.0             | 20.85           | 3.53        |  |
| 50.0             | 17.06           | 3.73        |  |
| 55.0             | 14.05           | 3.90        |  |
| 60.0             | 11.64           | 4.02        |  |
| 65.0             | 9.69            | 4.19        |  |

# 6-2. Outdoor unit

**TROUBLESHOOTING** 

# Discharge temperature thermistor

| Temperature (°C) | Resistance (kΩ) | Voltage (V) |  |  |
|------------------|-----------------|-------------|--|--|
| -30.0            | 984.49          | 0.03        |  |  |
| -25.0            | 709.67          | 0.05        |  |  |
| -20.0            | 518.22          | 0.06        |  |  |
| -15.0            | 383.06          | 0.09        |  |  |
| -10.0            | 286.42          | 0.11        |  |  |
| -5.0             | 216.49          | 0.15        |  |  |
| 0.0              | 165.33          | 0.19        |  |  |
| 5.0              | 127.48          | 0.25        |  |  |
| 10.0             | 99.21           | 0.31        |  |  |
| 15.0             | 77.88           | 0.39        |  |  |
| 20.0             | 61.64           | 0.49        |  |  |
| 25.0             | 49.17           | 0.60        |  |  |
| 30.0             | 39.52           | 0.72        |  |  |
| 35.0             | 31.99           | 0.86        |  |  |
| 40.0             | 26.07           | 1.02        |  |  |
| 45.0             | 21.38           | 1.19        |  |  |
| 50.0             | 17.64           | 1.37        |  |  |
| 55.0             | 14.65           | 1.56        |  |  |
| 60.0             | 12.23           | 1.76        |  |  |
| 65.0             | 10.26           | 1.97        |  |  |
| 70.0             | 8.65            | 2.17        |  |  |
| 75.0             | 7.34            | 2.38        |  |  |
| 80.0             | 6.25            | 2.58        |  |  |
| 85.0             | 5.34            | 2.77        |  |  |
| 90.0             | 4.59            | 2.96        |  |  |
| 95.0             | 3.96            | 3.13        |  |  |
| 100.0            | 3.43            | 3.30        |  |  |
| 105.0            | 2.98            | 3.45        |  |  |
| 110.0            | 2.60            | 3.59        |  |  |
| 115.0            | 2.28            | 3.72        |  |  |
| 120.0            | 2.00            | 3.84        |  |  |

#### Heat exchanger temperature thermistor

| Temperature (°C) | Resistance (kΩ) | Voltage (V) |
|------------------|-----------------|-------------|
| -30.0            | 95.57           | 0.24        |
| -25.0            | 68.89           | 0.32        |
| -20.0            | 50.31           | 0.43        |
| -15.0            | 37.19           | 0.57        |
| -10.0            | 27.81           | 0.73        |
| -5.0             | 21.02           | 0.92        |
| 0.0              | 16.05           | 1.14        |
| 5.0              | 12.38           | 1.39        |
| 10.0             | 9.63            | 1.65        |
| 15.0             | 7.56            | 1.93        |
| 20.0             | 5.98            | 2.21        |
| 25.0             | 4.77            | 2.49        |
| 30.0             | 3.84            | 2.77        |
| 35.0             | 3.11            | 3.02        |
| 40.0             | 2.53            | 3.26        |
| 45.0             | 2.08            | 3.48        |
| 50.0             | 1.71            | 3.67        |
| 55.0             | 1.42            | 3.85        |
| 60.0             | 1.19            | 4.00        |
| 65.0             | 1.00            | 4.13        |
| 70.0             | 0.84            | 4.25        |
| 75.0             | 0.71            | 4.35        |
| 80.0             | 0.61            | 4.43        |

## Outdoor temperature thermistor

| Temperature (°C) | Resistance (kΩ) | Voltage (V) |
|------------------|-----------------|-------------|
| -30.0            | 224.33          | 0.73        |
| -25.0            | 159.71          | 0.97        |
| -20.0            | 115.24          | 1.25        |
| -15.0            | 84.21           | 1.56        |
| -10.0            | 62.28           | 1.90        |
| -5.0             | 46.58           | 2.26        |
| 0.0              | 35.21           | 2.61        |
| 5.0              | 26.88           | 2.94        |
| 10.0             | 20.72           | 3.25        |
| 15.0             | 16.12           | 3.52        |
| 20.0             | 12.64           | 3.76        |
| 25.0             | 10.00           | 3.97        |
| 30.0             | 7.97            | 4.14        |
| 35.0             | 6.40            | 4.28        |
| 40.0             | 5.18            | 4.41        |
| 45.0             | 4.21            | 4.51        |
| 50.0             | 3.45            | 4.59        |
| 55.0             | 2.85            | 4.65        |

**TROUBLESHOOTING** 

TROUBLESHOOTING

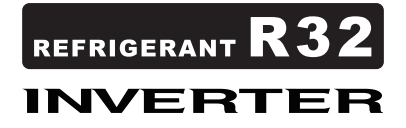

# **4. CONTROL AND FUNCTIONS**

## CONTENTS

# **4. CONTROL AND FUNCTIONS**

| 4. Detation much an extend of a memory of a                          | 04.4  |
|----------------------------------------------------------------------|-------|
| 1. Rotation number control of compressor                             |       |
| 1-1. Cooling operation                                               | 04-1  |
| 1-2. Heating operation                                               |       |
| 1-3. Dry operation                                                   |       |
| 1-4. Rotation number of compressor at normal start-up                |       |
| 1-5. Limitation of compressor rotation number by outdoor temperature |       |
| 2. Auto changeover operation                                         | 04-8  |
| 3. Fan control                                                       | 04-10 |
| 3-1. Indoor fan control                                              | 04-10 |
| 3-2. Outdoor fan control                                             | 04-13 |
| 4. Louver control                                                    | 04-16 |
| 4-1. Horizontal louver control                                       | 04-16 |
| 4-2. Adjust the horizontal louver                                    | 04-16 |
| 4-3. Swing operation                                                 | 04-17 |
| 5. Timer operation control                                           |       |
| 5-1 Wireless remote control                                          | 04-18 |
| 5-2 Wired remote control                                             | 04-20 |
| 6 Defrest operation control                                          | 04 22 |
| 6.1. Defrect exerction in besting exerction stenned                  |       |
|                                                                      |       |
| 7. Various control                                                   | 04-25 |
| 7-1. Auto restart                                                    | 04-25 |
| 7-2. MANUAL AUTO operation                                           | 04-25 |
| 7-3. Forced cooling operation                                        |       |
| 7-4. 10 °C HEAT operation                                            |       |
| 7-5. ECONOMY operation                                               |       |
| 7-6. POWERFUL operation                                              |       |
| 7-7. Fresh air control                                               |       |
| 7-8. Compressor preneating                                           |       |
| 7-9. Electronic expansion valve control                              |       |
| 7-10. Prevention to restart for 3 minutes (3 minutes st)             |       |
| 7-11. 4-way valve control                                            |       |
| 7-12. Outdoor unit low noise operation                               |       |
| 8. Various protections                                               | 04-29 |
| 8-1. Discharge gas temperature over-rise prevention control          | 04-29 |
| 8-2. Anti-freezing control (cooling and dry mode)                    | 04-29 |
| 8-3. Current release control                                         | 04-30 |
| 8-4. Cooling pressure over-rise protection                           | 04-31 |
| 8-5. Compressor temperature protection                               | 04-31 |
| 8-6. High pressure protection                                        | 04-31 |
| 8-7. Low outdoor temperature protection                              | 04-31 |

# **CONTENTS** (continued)

| 8-8. | High | temperature | and high | pressure | release | control |  | 04-32 |
|------|------|-------------|----------|----------|---------|---------|--|-------|
|------|------|-------------|----------|----------|---------|---------|--|-------|

#### 1. Rotation number control of compressor

## 1-1. Cooling operation

A sensor (room temperature thermistor) built in the indoor unit body will usually perceive difference or variation between a set temperature and present room temperature, and controls the operation rotation number of the compressor.

- If the room temperature is 6.0°C higher than a set temperature, the operation rotation number of compressor will attain to maximum performance.
- If the room temperature is 1.0°C lower than a set temperature, the compressor will be stopped.
- When the room temperature is within the range of +6.0°C to -1.0°C of the setting temperature, the rotation number of compressor is controlled within the range shown in the table below. However, the maximum rotation number is limited in the range shown in the figure below based on the indoor fan mode and the outdoor temperature.

#### Rotation number range of compressor

Unit: rps

| Model name | Minimum rotation number | Maximum rotation number |
|------------|-------------------------|-------------------------|
| RSG09KMCEN | Q                       | 63                      |
| RSG12KMCEN | 0                       | 03                      |
| RSG14KMCEN | 10                      | 58                      |

#### · Limit of maximum speed based on outdoor temperature

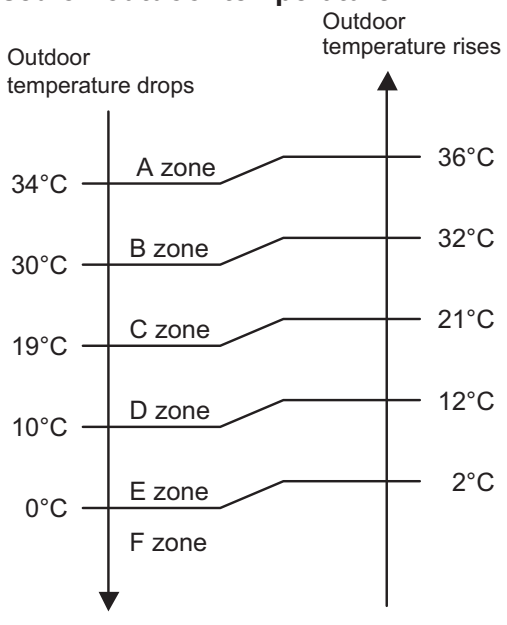

Unit: rps

**ROL AND** 

CTIONS

|             | Outdoor             | Indoor unit fan mode |     |     |       |
|-------------|---------------------|----------------------|-----|-----|-------|
| Model name  | temperature<br>zone | HIGH                 | MED | LOW | QUIET |
|             | A zone              | 63                   | 34  | 24  | 18    |
|             | B zone              | 63                   | 34  | 24  | 18    |
| RECOOKMOEN  | C zone              | 63                   | 34  | 24  | 18    |
| ROOUSKINGEN | D zone              | 46                   | 34  | 24  | 20    |
|             | E zone              | 46                   | 32  | 24  | 16    |
|             | F zone              | 42                   | 32  | 24  | 16    |
|             | A zone              | 63                   | 32  | 24  | 16    |
|             | B zone              | 63                   | 32  | 24  | 16    |
|             | C zone              | 63                   | 32  | 24  | 16    |
| RSGIZNWICEN | D zone              | 42                   | 30  | 20  | 12    |
|             | E zone              | 42                   | 30  | 20  | 12    |
|             | F zone              | 42                   | 30  | 20  | 12    |
|             | A zone              | 58                   | 30  | 22  | 14    |
|             | B zone              | 58                   | 30  | 22  | 14    |
| RSG14KMCEN  | C zone              | 58                   | 30  | 22  | 14    |
|             | D zone              | 42                   | 28  | 26  | 24    |
|             | E zone              | 42                   | 28  | 26  | 24    |
|             | F zone              | 42                   | 28  | 26  | 24    |

#### 1-2. Heating operation

A sensor (room temperature thermistor) built in indoor unit body will usually perceive difference or variation between setting temperature and present room temperature, and controls operation rotation number of compressor.

- If the room temperature is 6.0°C lower than a set temperature, the operation rotation number of compressor will attain to maximum performance.
- If the room temperature is 1.0°C higher than a set temperature, the compressor will be stopped.
- When the room temperature is within the range of +1.0°C to -6.0°C of the setting temperature, the rotation number of compressor is controlled within the range shown below.
- Rotation number range of compressor

Unit: rps

| Model name | Minimum rotation number | Maximum rotation number |  |
|------------|-------------------------|-------------------------|--|
| RSG09KMCEN | 9                       | 120                     |  |
| RSG12KMCEN | 8                       | 120                     |  |
| RSG14KMCEN | 10                      | 130                     |  |

Limit of maximum speed based on outdoor temperature
 In heating operation, maximum rotation number is defined by outdoor temperature and fan mode.

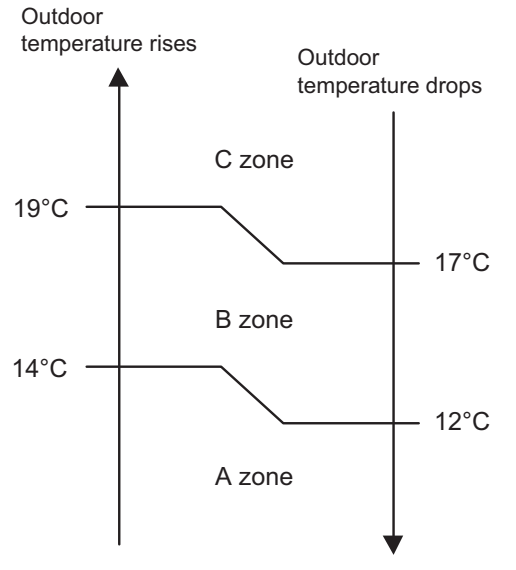

Unit: rps

| Model name | Outdoor          | Indoor unit fan mode |     |     |       |
|------------|------------------|----------------------|-----|-----|-------|
|            | temperature zone | HIGH                 | MED | LOW | QUIET |
|            | A zone           | 120                  | 94  | 68  | 54    |
| RSG09KMCEN | B zone           | 120                  | 80  | 54  | 50    |
|            | C zone           | 120                  | 74  | 54  | 46    |
|            | A zone           | 120                  | 94  | 74  | 54    |
| RSG12KMCEN | B zone           | 120                  | 87  | 54  | 39    |
|            | C zone           | 120                  | 80  | 54  | 36    |
| RSG14KMCEN | A zone           | 130                  | 87  | 63  | 39    |
|            | B zone           | 130                  | 87  | 63  | 39    |
|            | C zone           | 130                  | 87  | 63  | 39    |

**DL AND** 

### 1-3. Dry operation

The rotation number of compressor shall change according to the temperature, set temperature, and room temperature variation which the room temperature sensor of the indoor unit has detected as shown in the table below.

Zone is defined by set temperature and room temperature.

#### Rotation number range of compressor

Unit: rps

| Model name | Outdoor temperature zone | Operating frequency |
|------------|--------------------------|---------------------|
|            | X zone                   | 18                  |
| RSG09KMCEN | J zone                   | 14                  |
|            | Y zone                   | 0                   |
|            | X zone                   | 16                  |
| RSG12KMCEN | J zone                   | 12                  |
|            | Y zone                   | 0                   |
|            | X zone                   | 14                  |
| RSG14KMCEN | J zone                   | 12                  |
|            | Y zone                   | 0                   |

#### Compressor control based on room temperature

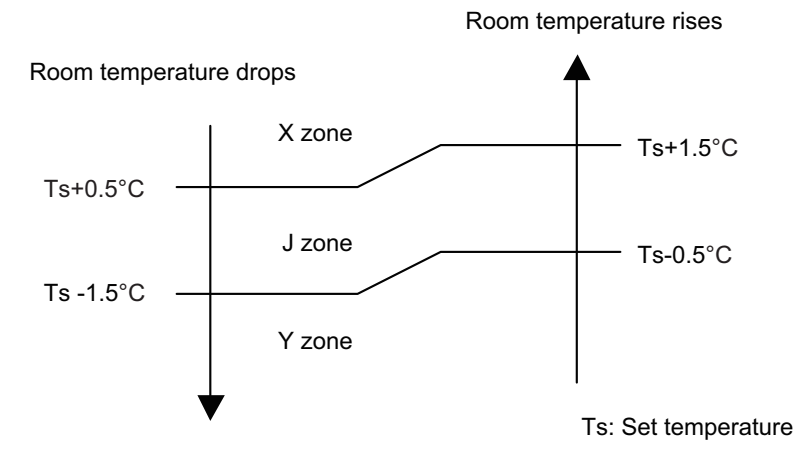

## 1-4. Rotation number of compressor at normal start-up

# Models: ROG09KMCEN and ROG12KMCEN

Rotation number of compressor soon after starting is controlled as below.

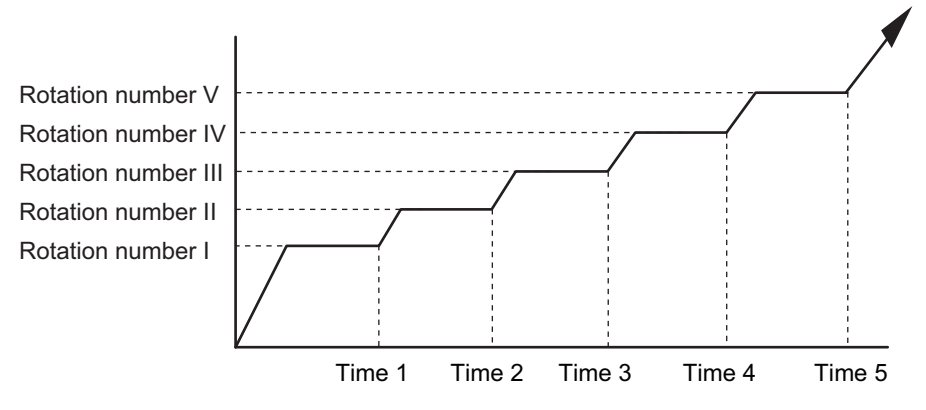

| Rotation number | I  | II  |     | IV  | V   |
|-----------------|----|-----|-----|-----|-----|
| (rps)           | 40 | 56  | 77  | 90  | 99  |
| Time (sec)      | 1  | 2   | 3   | 4   | 5   |
| (sec)           | 60 | 240 | 280 | 360 | 400 |

#### Model: ROG14KMCEN

Rotation number of compressor soon after starting is controlled as below.

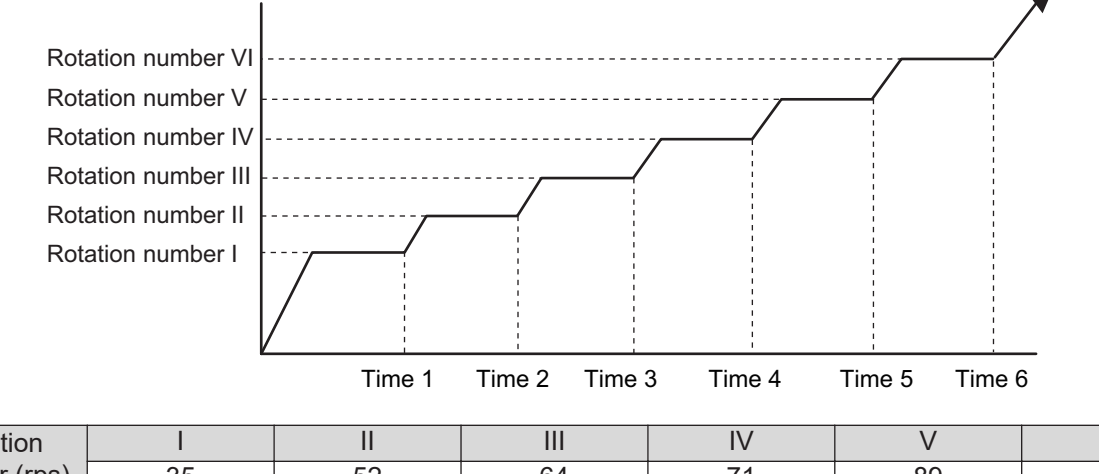

| Rotation     | I  | II  |     | IV  | V   | VI  |
|--------------|----|-----|-----|-----|-----|-----|
| number (rps) | 35 | 52  | 64  | 71  | 89  | 97  |
| Time (sec)   | 1  | 2   | 3   | 4   | 5   | 6   |
| Time (Sec)   | 60 | 140 | 170 | 200 | 350 | 410 |

# 1-5. Limitation of compressor rotation number by outdoor temperature

The minimum rotation number of compressor is limited by outdoor temperature as below.

Cooling/Dry mode

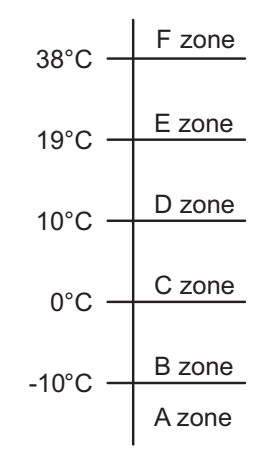

| Model name  | Outdoor temperature zone | Limitation of compressor<br>rotation number |
|-------------|--------------------------|---------------------------------------------|
|             | A zone                   | 38                                          |
|             | B zone                   | 38                                          |
| ROCOOKMOEN  | C zone                   | 36                                          |
| ROGOSKMCEN  | D zone                   | 31                                          |
|             | E zone                   | 1                                           |
|             | F zone                   | 30                                          |
|             | A zone                   | 34                                          |
|             | B zone                   | 34                                          |
| BOC12KMCEN  | C zone                   | 34                                          |
| ROGIZRWICEN | D zone                   | 34                                          |
|             | E zone                   | 12                                          |
|             | F zone                   | 18                                          |
|             | A zone                   | 32                                          |
|             | B zone                   | 32                                          |
|             | C zone                   | 32                                          |
| RUG14KMCEN  | D zone                   | 32                                          |
|             | E zone                   | 14                                          |
|             | F zone                   | 22                                          |

Heating mode

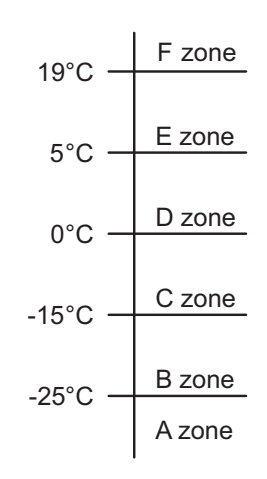

Unit: rps

| Model name  | Outdoor temperature zone | Limitation of compressor<br>rotation number |
|-------------|--------------------------|---------------------------------------------|
|             | A zone                   | 45                                          |
|             | B zone                   | 25                                          |
| POCOOKMOEN  | C zone                   | 17                                          |
| ROGOSRMCEN  | D zone                   | 10                                          |
|             | E zone                   | 1                                           |
|             | F zone                   | 1                                           |
|             | A zone                   | 43                                          |
|             | B zone                   | 25                                          |
|             | C zone                   | 17                                          |
| RUGIZKMCEN  | D zone                   | 10                                          |
|             | E zone                   | 1                                           |
|             | F zone                   | 1                                           |
|             | A zone                   | 36                                          |
|             | B zone                   | 31                                          |
|             | C zone                   | 20                                          |
| KUG 14KMCEN | D zone                   | 14                                          |
|             | E zone                   | 1                                           |
|             | F zone                   | 1                                           |
|             |                          |                                             |

#### 2. Auto changeover operation

When the air conditioner is set to AUTO mode by remote controller, operation starts in the optimum mode from among heating, cooling, dry and monitoring modes. During operation, the optimum mode is automatically switched in accordance with temperature changes. The temperature can be set between 18°C and 30°C in 1.0°C steps.

• When operation starts, indoor fan and outdoor fan are operated for around 1 minute. Room temperature and outdoor temperature are sensed, and the operation mode is selected in accordance with the table below.

| Room temperature         | Operation mode |
|--------------------------|----------------|
| Tr > Ts + 2°C            | Cooling        |
| Ts + 2°C ≥ Tr ≥ Ts - 2°C | Middle zone    |
| Tr < Ts - 2°C            | Heating        |

Tr: Room temperature

**COL AND** 

Ts: Setting temperature

**NOTE:** When the operation mode is middle zone, indoor unit operation mode is selected as below.

- Same operation mode is selected as outdoor unit. If outdoor unit is operating in cooling and heating mode, indoor unit will be operated by the same operation mode.
- Selected by outdoor temperature.
  If outdoor unit is operating in other than cooling and heating mode, indoor unit will be operated according to the outdoor temperature as below.

| Outdoor temp.  | Operation mode |
|----------------|----------------|
| 25°C or more   | Cooling        |
| Less than 25°C | Heating        |

- When the compressor was stopped for 6 consecutive minutes by temperature control function after the cooling or heating mode was selected as above, operation is switched to monitoring mode and the operation mode selection is done again.
- When the middle zone is selected on the predetermining of the operation mode, the operation mode before the changing to the monitoring mode is selected.

2. Auto changeover operation

NTROL AND NCTIONS

#### **Operation flow chart**

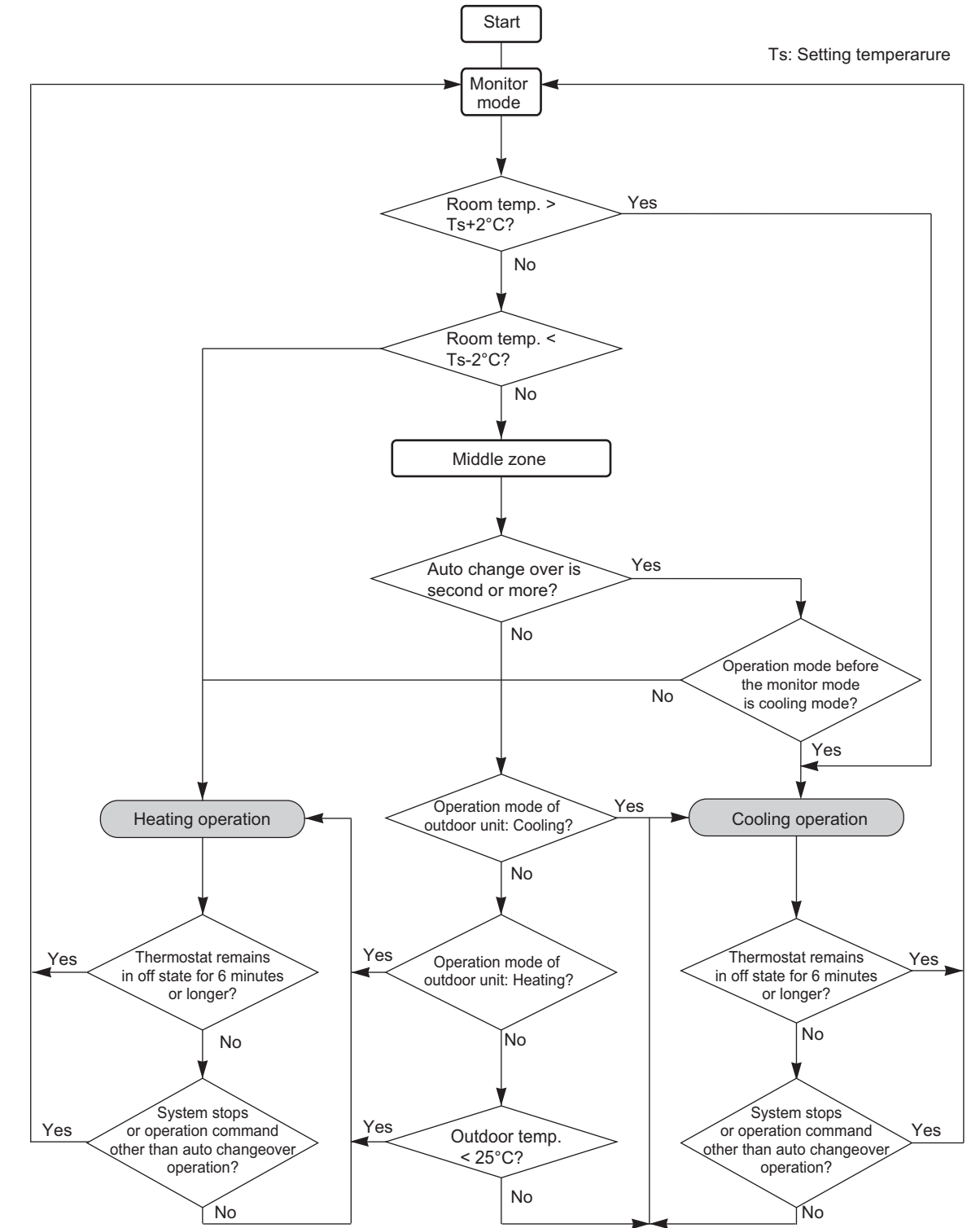

#### 3. Fan control

Tr: Room temperature Ts: Setting temperature

## 3-1. Indoor fan control

#### Fan speed

OL AND

Indoor fan speed is defined as below.

| Operation mode | Ean mode            | Speed (rpm)       |                   |                   |  |
|----------------|---------------------|-------------------|-------------------|-------------------|--|
| Operation mode | Fairmoue            | RSG09KMCEN        | RSG12KMCEN        | RSG14KMCEN        |  |
|                | POWERFUL            | 1,310             | 1,340             | 1,400             |  |
|                | HIGH                | 1,240             | 1,270             | 1,330             |  |
|                | MED+                | 1,120             | 1,130             | 1,160             |  |
| Heating        | MED                 | 1,050             | 1,070             | 1,100             |  |
| rieating       | LOW                 | 900               | 910               | 910               |  |
|                | QUIET               | 610               | 610               | 670               |  |
|                | Cool air prevention | 580               | 580               | 580               |  |
|                | S-LOW               | 470               | 470               | 470               |  |
|                | POWERFUL            | 1,200             | 1,220             | 1,320             |  |
|                | HIGH                | 1,130             | 1,150             | 1,250             |  |
|                | MED                 | 940               | 970               | 1,020             |  |
| Cooling/Fan    | LOW                 | 780               | 810               | 810               |  |
|                | QUIET               | 580               | 580               | 580               |  |
|                | Soft quiet          | 510* <sup>1</sup> | 510* <sup>1</sup> | 510* <sup>1</sup> |  |
|                | S-LOW               | 470* <sup>2</sup> | 470* <sup>2</sup> | 470* <sup>2</sup> |  |
| Dny            |                     | X zone: 580       | X zone: 580       | X zone: 580       |  |
| Сту            |                     | J zone: 580       | J zone: 580       | J zone: 580       |  |

\*1: Fan mode only

\*2: Cooling mode only

#### Fan operation

Airflow can be switched in 5 steps such as AUTO, QUIET, LOW, MED, HIGH while indoor unit fan only runs.

When fan mode is set at AUTO, it operates on MED fan speed.

#### Cooling operation

Switch the airflow AUTO, and indoor fan motor will run according to room temperature, as below. On the other hand, if switched in HIGH—QUIET, indoor motor will run at a constant airflow of COOL operation modes QUIET, LOW, MED, HIGH as shown in "Fan speed" above.

Airflow change over (Cooling: Auto)

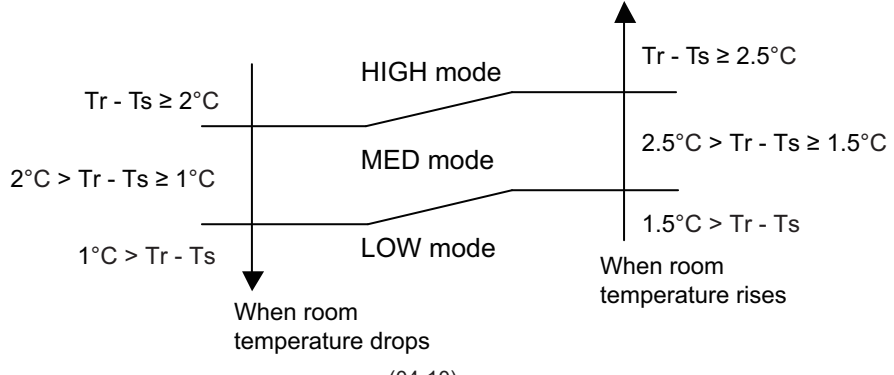

# Dry operation

During dry operation, fan speed setting can not be changed as shown in "Fan speed" above.

#### Heating operation

Switch the airflow AUTO, and the indoor fan motor will run according to a room temperature, as below.

On the other hand, if switched in HIGH—QUIET, the indoor motor will run at a constant airflow of HEAT operation modes QUIET, LOW, MED, HIGH as shown in "Fan speed" above.

Airflow change over (Heating: Auto)

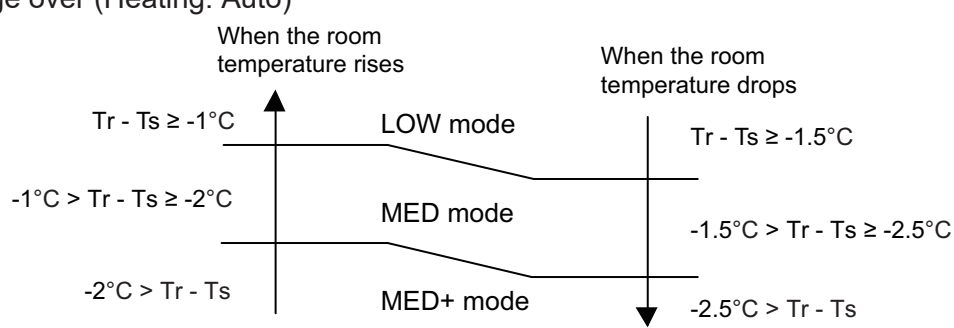

## Cool air prevention control (heating mode)

The maximum value of the indoor fan speed is set as shown below, based on the detected temperature by the indoor heat exchanger sensor on heating mode.

Normal operation

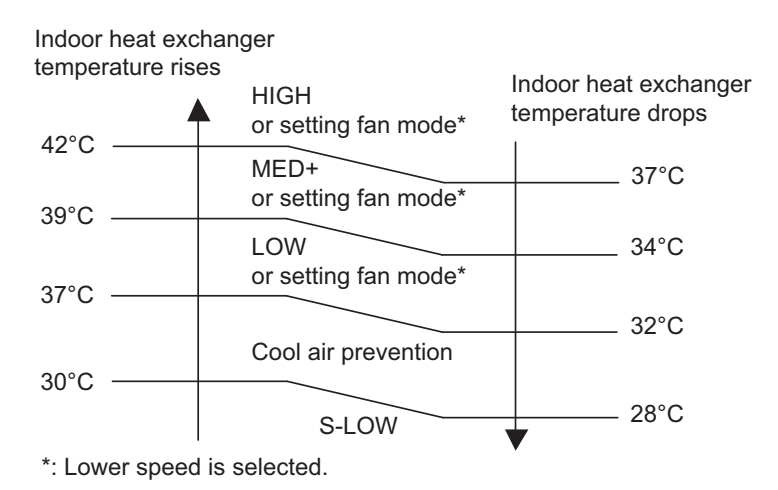

7 minutes later:

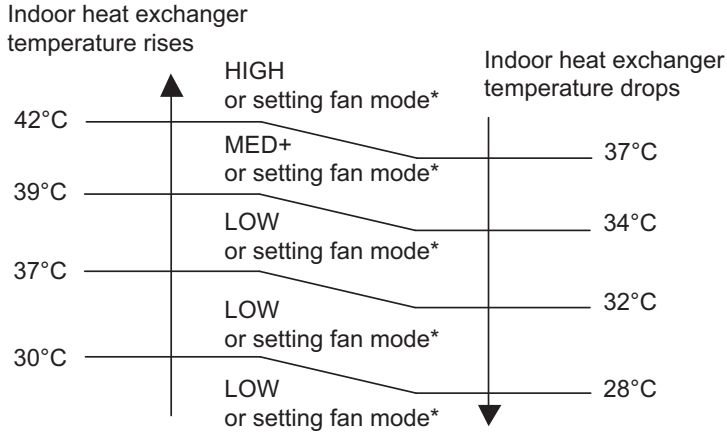

#### Powerful operation

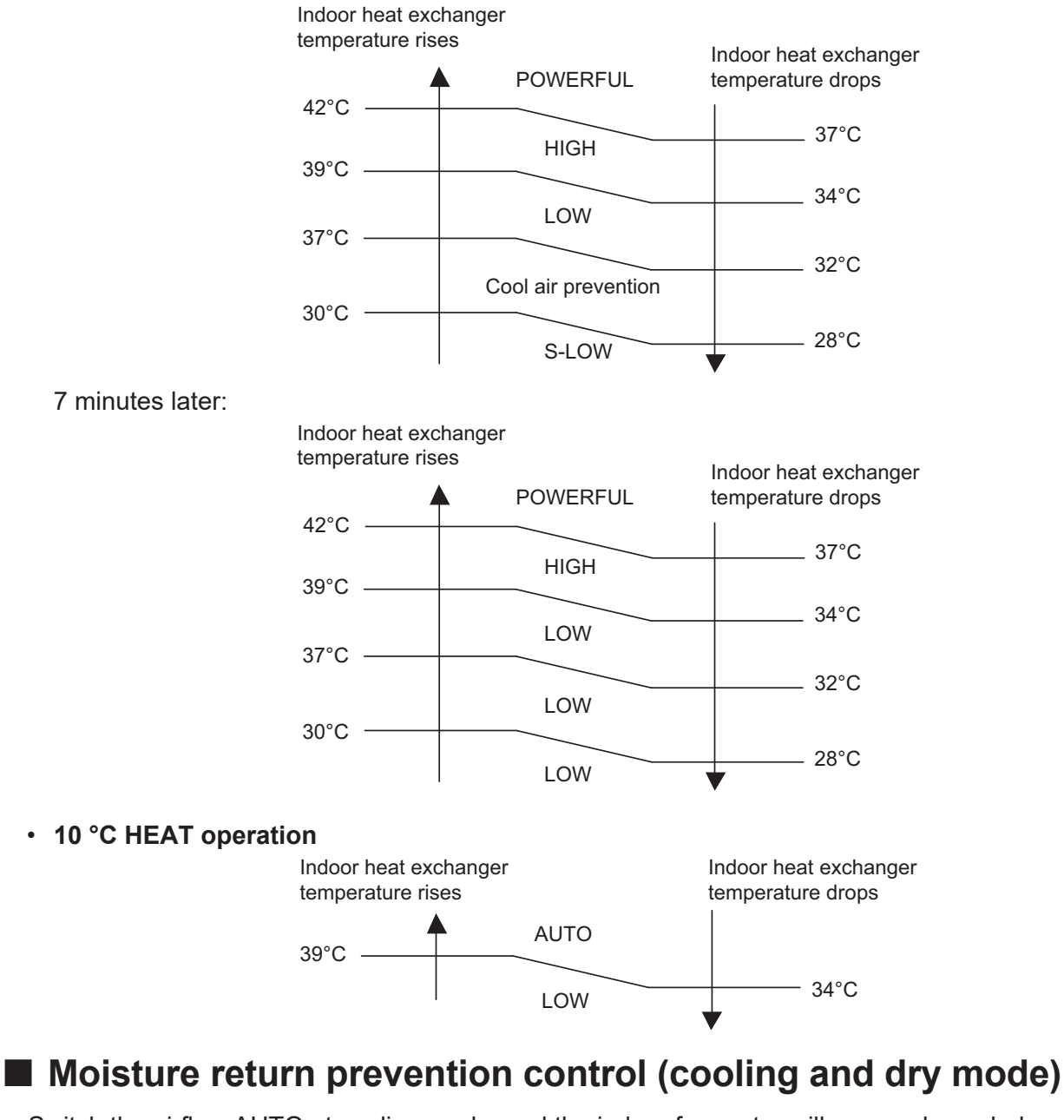

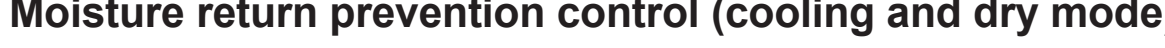

Switch the airflow AUTO at cooling mode, and the indoor fan motor will run as shown below.

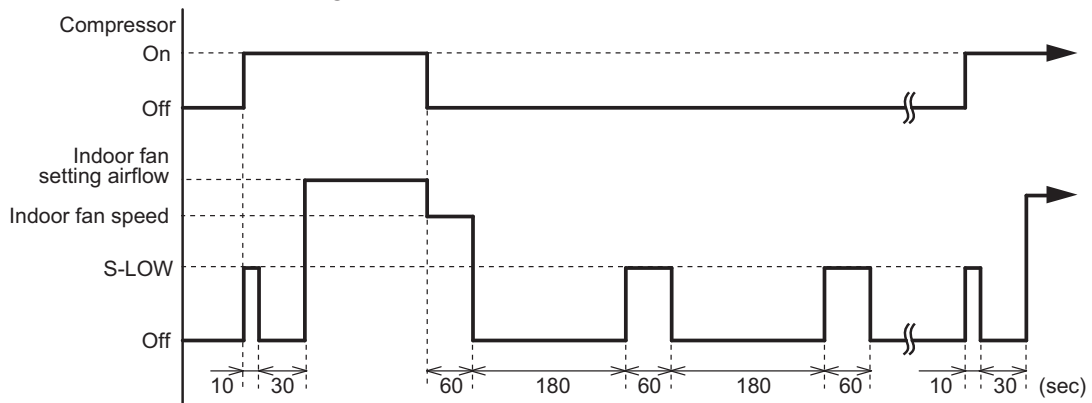

3-1. Indoor fan control

## **3-2. Outdoor fan control**

Outdoor fan motor

This outdoor unit has a DC fan motor. (Control method is different between AC and DC motors.)

#### Fan speed

#### Model: ROG09KMCEN

Fan speed is defined by outdoor temperature and compressor frequency.

Outside air temperature zone selection

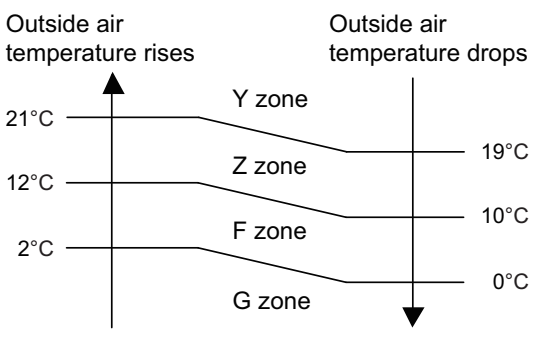

| Fan step | Cooling | Heating | Dry    | Cooling or dry at low outdoor temp. |        |        |
|----------|---------|---------|--------|-------------------------------------|--------|--------|
|          | Y zone  |         | Y zone | Z zone                              | F zone | G zone |
| S-HIGH2  |         | 1,120   |        |                                     |        |        |
| S-HIGH1  | 990     | 1,120   | —      |                                     |        |        |
| HIGH     | 990     | 870     | —      |                                     |        | —      |
| 10       |         | 870     | —      |                                     |        | —      |
| 9        | 990     | 870     | 990    | 630                                 | 300    | 280    |
| 8        | 920     | 870     | 920    | 630                                 | 300    | 280    |
| 7        | 920     | 870     | 920    | 630                                 | 270    | 220    |
| 6        | 920     | 710     | 920    | 630                                 | 270    | 220    |
| 5        | 920     | 660     | 920    | 610                                 | 270    | 210    |
| 4        | 810     | 660     | 810    | 450                                 | 240    | 210    |
| 3        | 670     | 500     | 670    | 310                                 | 220    | 200    |
| 2        | 570     | 500     | 570    | 200                                 | 220    | 200    |
| 1        | 520     | 500     | 520    | 200                                 | 200    | 200    |

**NOTE:** After defrost control on the heating mode, the fan speed is kept higher regardless of the compressor frequency.

Fan speed after defrost control: 1,120 rpm

#### Model: ROG12KMCEN

Fan speed is defined by outdoor temperature and compressor frequency.

Outside air temperature zone selection

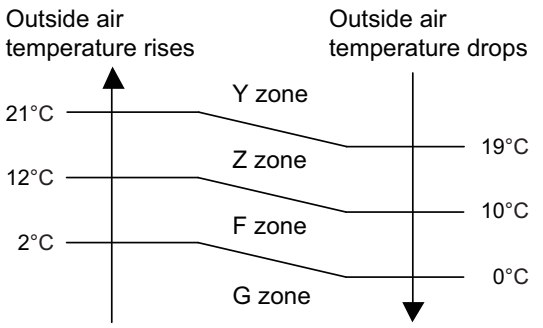

Unit: rpm

| Fan step | Cooling | Heating | Dry    | Cooling or dry at low outdoor temp. |        |        |
|----------|---------|---------|--------|-------------------------------------|--------|--------|
|          | Y zone  |         | Y zone | Z zone                              | F zone | G zone |
| S-HIGH2  |         | 1,100   |        |                                     |        |        |
| S-HIGH1  | 1,050   | 1,100   |        |                                     |        |        |
| HIGH     | 1,050   | 870     |        |                                     |        |        |
| 10       |         | 870     |        |                                     |        | —      |
| 9        | 1,050   | 870     | 1,050  | 850                                 | 320    | 270    |
| 8        | 1,050   | 850     | 1,050  | 850                                 | 320    | 270    |
| 7        | 940     | 680     | 940    | 770                                 | 270    | 270    |
| 6        | 890     | 570     | 890    | 630                                 | 230    | 210    |
| 5        | 770     | 500     | 770    | 440                                 | 200    | 180    |
| 4        | 630     | 470     | 630    | 320                                 | 200    | 180    |
| 3        | 510     | 420     | 510    | 320                                 | 200    | 180    |
| 2        | 400     | 420     | 400    | 320                                 | 200    | 180    |
| 1        | 400     | 420     | 400    | 320                                 | 200    | 180    |

**NOTE:** After defrost control on the heating mode, the fan speed is kept higher regardless of the compressor frequency.

Fan speed after defrost control: 1,100 rpm

#### Model: ROG14KMCEN

Fan speed is defined by outdoor temperature and compressor frequency.

Outside air temperature zone selection

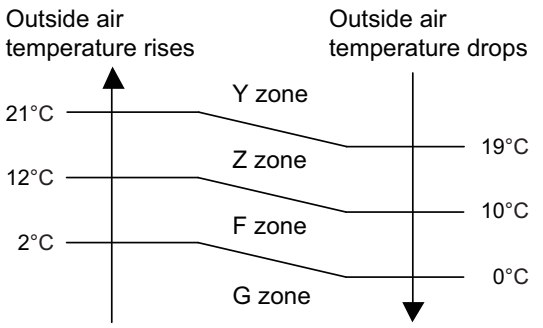

Unit: rpm

| Fan step | Cooling | Heating | Dry    | Cooling or dry at low outdoor temp. |        |        |
|----------|---------|---------|--------|-------------------------------------|--------|--------|
|          | Y zone  |         | Y zone | Z zone                              | F zone | G zone |
| S-HIGH2  |         | 1,200   |        |                                     |        |        |
| S-HIGH1  | 1,180   | 1,200   |        |                                     |        |        |
| HIGH     | 1,180   | 1,200   |        |                                     |        |        |
| 10       |         | 1,170   |        |                                     |        |        |
| 9        | 1,180   | 1,170   | 1,180  | 1,180                               | 1,180  | 1,180  |
| 8        | 1,140   | 1,000   | 1,140  | 600                                 | 310    | 220    |
| 7        | 900     | 860     | 900    | 600                                 | 310    | 220    |
| 6        | 800     | 750     | 800    | 450                                 | 260    | 200    |
| 5        | 690     | 700     | 690    | 320                                 | 230    | 180    |
| 4        | 610     | 610     | 610    | 320                                 | 230    | 180    |
| 3        | 550     | 570     | 550    | 320                                 | 230    | 180    |
| 2        | 450     | 510     | 450    | 320                                 | 230    | 180    |
| 1        | 400     | 470     | 400    | 320                                 | 230    | 180    |

**NOTE:** After defrost control on the heating mode, the fan speed is kept higher regardless of the compressor frequency.

Fan speed after defrost control: 1,200 rpm

#### 4. Louver control

#### 4-1. Horizontal louver control

Each time the button is pressed, the airflow direction range will change as below:

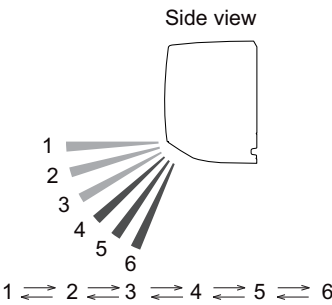

- · Remote controller display is not changed.
- Up/down airflow direction is set automatically as shown, in accordance with the type of operation selected.

Cooling / Dry mode : Horizontal flow 1

Heating mode : Downward flow 6

OL AND

- During AUTO operation, for the first a few minutes after beginning operation, airflow will be horizontal 1; the air direction cannot be adjusted during this period. The airflow direction setting will temporarily become 1 when the temperature of the airflow is low at the start of the Heating mode.
- After beginning of AUTO/HEAT mode operated and automatic defrosting operation, the airflow will be horizontal 1. However, the airflow direction cannot be adjusted at beginning AUTO operation mode.

#### 4-2. Adjust the horizontal louver

Move the horizontal louvers to adjust airflow direction you prefer.

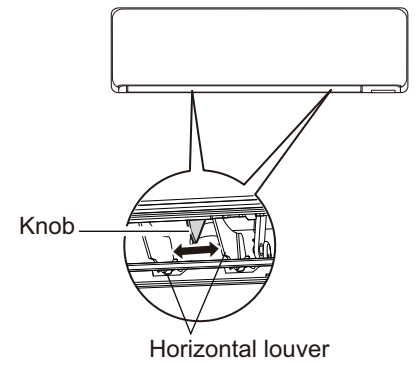
### 4-3. Swing operation

- To select up/down airflow swing operation When the swing signal is received, the horizontal louver starts to swing.
  - Swinging range
    - Cooling mode/dry mode/fan mode (1 to 3):  $1 \leftrightarrow 4$
    - Heating mode/fan mode (4 to 6):  $3 \leftrightarrow 6$
  - When the indoor fan is S-LOW or stop mode, the swing operation is interrupted and it stops at either upper end or bottom end.
- To select left/right airflow swing operation No function

**OL AND** 

# 5-1. Wireless remote control

| On/Off timer | Program timer | Sleep timer | Weekly timer |
|--------------|---------------|-------------|--------------|
| 0            | 0             | 0           | 0            |

#### On/Off timer

**Program timer** 

• Off timer: When the clock reaches the set timer, the air conditioner will be turned off.

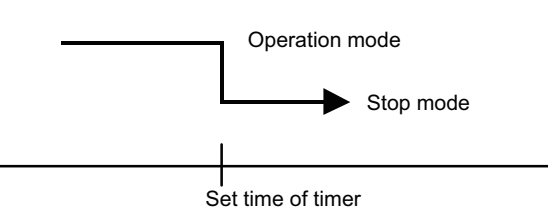

• On timer: When the clock reaches the set timer, the air conditioner will be turned on.

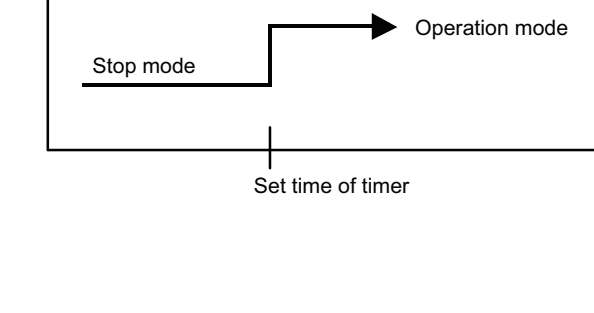

• The program timer allows the off timer and the on timer to be used in combination one time.

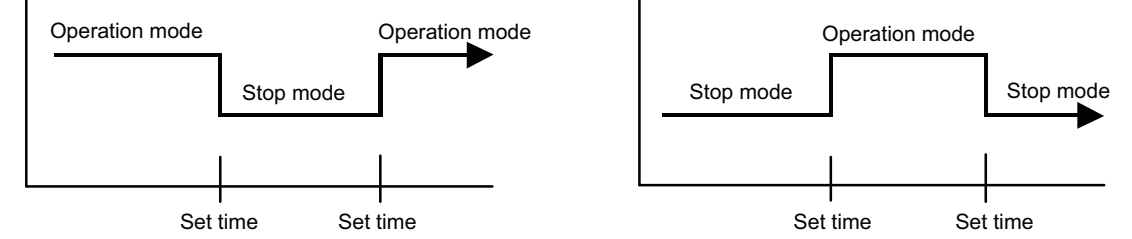

- Operation will start from the timer setting (either off timer and on timer) whichever is closest to the clock current timer setting. The order of operations is indicated by the allow in the remote controller screen.
- Sleep timer operation cannot be combined with on timer operation.

### Sleep timer

If the sleep timer is set, the room temperature is monitored and the operation is stopped automatically. If the operation mode or the set temperature is change after the sleep timer is set, the operation is continued according to the changed setting of the sleep timer from that time on.

· In the cooling operation mode

When the sleep timer is set, the setting temperature is increased 1°C. It increases the setting temperature another 1°C after 1 hour. After that, the setting temperature is not changed and the operation is stopped at the setting time.

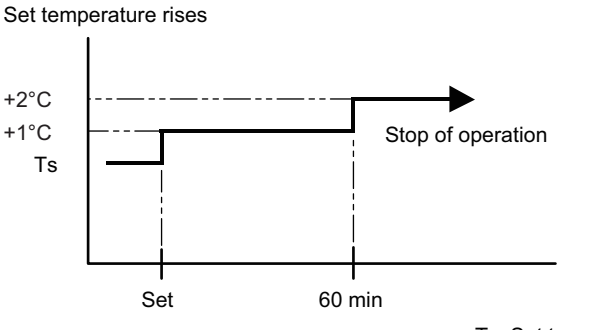

Ts: Set temperature

• In the heating operation mode

When the sleep timer is set, the setting temperature is decreased 1°C. It decreases the setting temperature another 1°C every 30 minutes. Upon lowering 4°C, the setting temperature is not changed and the operation is stopped at the setting time.

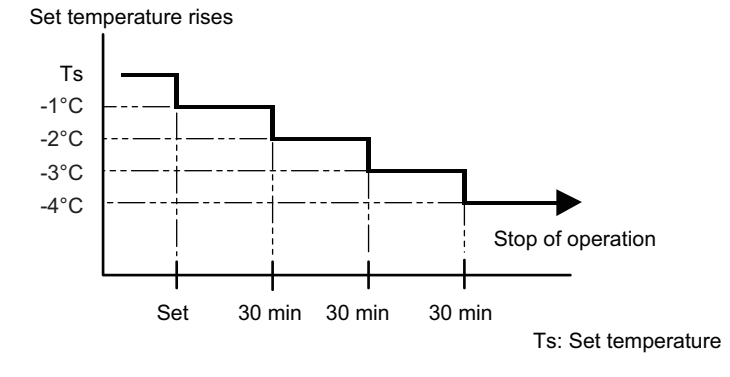

#### Weekly timer

On and off timer can be combined, and up to 4 reservations per day and 28 reservations per week. Before setting the program, set the week and time of the air conditioner at first. If the week and time are not set, the weekly timer will not operate correctly at the setting time.

### 5-2. Wired remote control

| On/Off timer | Program timer | Sleep timer | Weekly timer | Temperature<br>Setback Timer |
|--------------|---------------|-------------|--------------|------------------------------|
| 0            | 0             | 0           | 0            | 0                            |

#### On/Off timer

• Off timer: When the clock reaches the set timer, the air conditioner will be turned off.

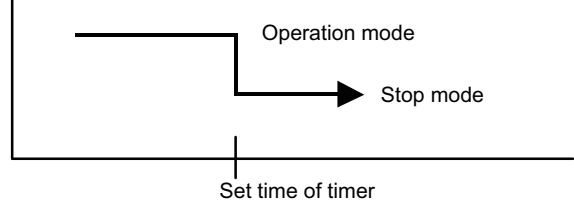

• On timer: When the clock reaches the set timer, the air conditioner will be turned on.

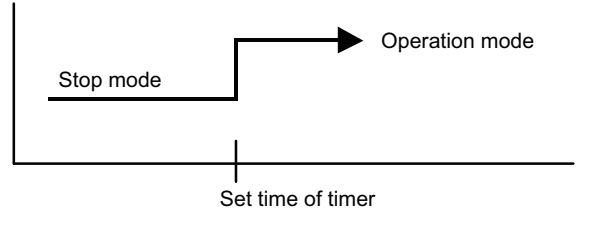

### Program timer

**COL AND** 

• The program timer allows the off timer and the on timer to be used in combination one time.

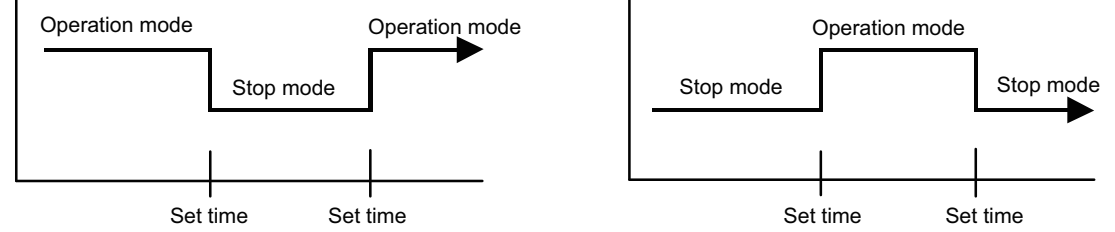

- Operation will start from the timer setting (either off timer and on timer) whichever is closest to the clock current timer setting. The order of operations is indicated by the allow in the remote controller screen.
- Sleep timer operation cannot be combined with on timer operation.

### Sleep timer

If the sleep timer is set, the room temperature is monitored and the operation is stopped automatically. If the operation mode or the set temperature is change after the sleep timer is set, the operation is continued according to the changed setting of the sleep timer from that time on.

· In the cooling operation mode

When the sleep timer is set, the setting temperature is increased 1°C. It increases the setting temperature another 1°C after 1 hour. After that, the setting temperature is not changed and the operation is stopped at the setting time.

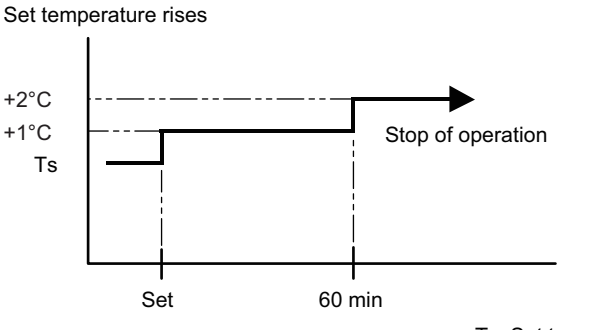

Ts: Set temperature

- In 1
  - In the heating operation mode

When the sleep timer is set, the setting temperature is decreased 1°C. It decreases the setting temperature another 1°C every 30 minutes. Upon lowering 4°C, the setting temperature is not changed and the operation is stopped at the setting time.

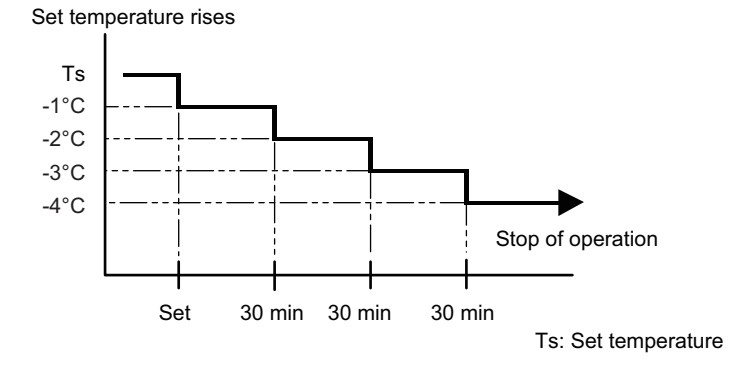

#### Weekly timer

On and off timer can be combined, and up to 4 reservations per day and 28 reservations per week. Before setting the program, set the week and time of the air conditioner at first. If the week and time are not set, the weekly timer will not operate correctly at the setting time.

### **Temperature Setback Timer**

- The temperature setback timer only changes the set temperature for 7 days, it cannot be used to start or stop air conditioner operation.
- The temperature setback timer can be set to operate up to two times per day but only one temperature setting can be used.
- During COOLING/DRY mode, the air conditioner will operate at a minimum of 18°C even if the • SET BACK temperature is set to 17°C or lower.

Case of Temperature Setback Timer on the Cooling operation. (Setting temperature :22°C, SET BACK temperature :26°C)

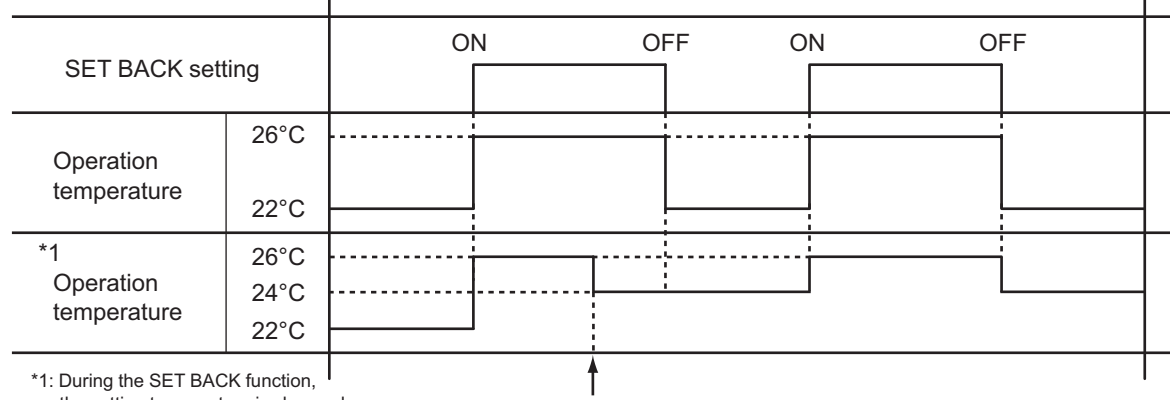

the setting temperature is changed.

Chenge the setting temperature: 22°C → 24°C

### 6. Defrost operation control

Tn: Outdoor unit heat exchanger temperature

Ta: Outdoor temperature

Tn10: Temperature at 10 minutes after compressor start

Tnb: Temperature before 5 minutes

#### Triggering condition

The defrost operation starts when outdoor unit heat exchanger temperature sensor detects the temperature lower than the values shown below.

#### - 1st time defrosting after starting operation

| Compressor integrating operation time | Less than 17 min. | 17 to 57 min.                  | More than 57 min. |
|---------------------------------------|-------------------|--------------------------------|-------------------|
| Condition                             | Does not operate  | Tn ≤ -9°C and Tn-Ta ≥ 5<br>deg | Tn ≤ -5°C         |

#### - 2nd time and after

**ROL AND** 

|                            | Compressor integrating operation time    | Less than 40 min.        | More than 40 min.            |
|----------------------------|------------------------------------------|--------------------------|------------------------------|
|                            |                                          |                          | Tn-Tn10 < -5 deg (Tn ≤ -6°C) |
|                            | O an aliti an                            |                          | Tn-Tnb < -2 deg (Tn ≤ -6°C)  |
| Condition Does not operate | Does not operate                         | Tn ≤ -17°C (Ta ≥ -10 °C) |                              |
|                            | Tn ≤ Ta -7°C or Tn ≤ -30°C (Ta < -10 °C) |                          |                              |

#### - Integrating defrost (Constant monitoring)

| Compressor integrating operation time | More than 240 min. (For<br>long continuous<br>operation) | More than 213 min. (For<br>long continuous<br>operation | Less than 10 min.* (For intermittent operation) |
|---------------------------------------|----------------------------------------------------------|---------------------------------------------------------|-------------------------------------------------|
| Condition                             | Tn ≤ -3°C                                                | Tn ≤ -5°C                                               | Count of the compressor<br>off: 40 times        |

\*: If the compressor continuous operation time is less than 10 minutes, the number of the compressor off is counted. If any defrost operated, the compressor off count is cleared.

#### Release condition

The defrost operation is released when either one of the conditions below is satisfied.

| Outdoor unit heat exchanger temperature<br>(after 1 minute or later since compressor start) | 16°C or more |
|---------------------------------------------------------------------------------------------|--------------|
| Compressor operation time                                                                   | 15 minutes   |

# 6-1. Defrost operation in heating operation stopped

If the outdoor unit is frosted when stopping the heating operation, it stops after performing the automatic defrosting operation.

In this time, if the indoor unit operation lamp flashes slowly (6 sec on/2 sec off), the outdoor unit allow the heat exchanger to defrost, and then stop.

#### Triggering condition

When all of the following conditions are satisfied in heating operation

- Compressor operation integrating time: 30 minutes or more
- Compressor continuous operation time: 10 minutes or more
- Outdoor unit heat exchanger temperature: -4°C or less

#### Release condition

The defrost operation is released when either one of the conditions below is satisfied.

| Outdoor unit heat exchanger temperature<br>(after 1 minute or later since compressor start) | 16°C or more |
|---------------------------------------------------------------------------------------------|--------------|
| Compressor operation time                                                                   | 15 minutes   |

### 7. Various control

## 7-1. Auto restart

NCTIONS

When the power was interrupted by a power failure etc. during operation, the operation contents at that time are memorized and when the power is recovered, operation is automatically started with the memorized operation contents.

| Operation contents memorized when the power is interrupted  |  |  |
|-------------------------------------------------------------|--|--|
| Operation mode                                              |  |  |
| Setting temperature                                         |  |  |
| Fan mode setting                                            |  |  |
| Timer mode and set time (set by wireless remote controller) |  |  |
| Airflow direction setting                                   |  |  |
| Swing                                                       |  |  |
| ECONOMY operation                                           |  |  |
| 10 °C HEAT operation                                        |  |  |
| Outdoor low noise operation                                 |  |  |
| Remote control setting                                      |  |  |
| WLAN indicator lamp setting                                 |  |  |

# 7-2. MANUAL AUTO operation

When the wireless remote controller is lost or battery power dissipated, this function will work without the remote controller.

When MANUAL AUTO button is pressed more than 3 seconds and less than 10 seconds, MANUAL AUTO operation starts as shown in the table below. To stop operation, press the MANUAL AUTO button for 3 seconds.

| Operation mode            | Auto changeover                         |  |
|---------------------------|-----------------------------------------|--|
| Fan mode                  | AUTO                                    |  |
| Timer mode                | Continuous (no timer setting available) |  |
| Setting temperature       | 24°C                                    |  |
| Horizontal louver setting | Standard                                |  |
| SWING                     | Off                                     |  |
| ECONOMY                   | Off                                     |  |

### 7-3. Forced cooling operation

The outdoor unit may not operate depending on the room temperature.

When FORCED COOLING OPERATION button is pressed more than 10 seconds, forced cooling operation starts as shown in the table below.

| Operation mode            | Cooling                                 |  |
|---------------------------|-----------------------------------------|--|
| Fan mode                  | HIGH                                    |  |
| Timer mode                | Continuous (no timer setting available) |  |
| Setting temperature       | 24°C                                    |  |
| Horizontal louver setting | Standard                                |  |
| Vertical louver setting   | According to memory position            |  |
| SWING                     | Off                                     |  |
| ECONOMY                   | Off                                     |  |
| Human sensor              | Off                                     |  |

- During the forced cooling operation, it operates regardless of room temperature sensor.
- The operation indicator lamp and the timer indicator lamp blink simultaneously during the forced cooling operation.

They blink for 1 second ON and 1 second OFF on both the operation indicator lamp and the timer indicator lamp (same as test operation).

- By performing one of the following action, test operation will be canceled:
- Pressing the remote controller START/STOP button
- Pressing FORCED COOLING OPERATION button for 3 seconds
- · 60 minutes passed after starting forced cooling operation

### 7-4. 10 °C HEAT operation

**TROL AND** 

10 °C HEAT operation performs as below setting when pressing 10 °C HEAT button.

| Operation mode      | Heating           |
|---------------------|-------------------|
| Setting temperature | 10°C              |
| Fan mode            | AUTO              |
| LED display         | Economy           |
| Defrost operation   | Operate as normal |

## 7-5. ECONOMY operation

The ECONOMY operation starts by pressing ECONOMY button on the remote controller. The ECONOMY operation is almost the same operation as below settings.

| Mode               | Cooling/Dry              | Heating                  |
|--------------------|--------------------------|--------------------------|
| Target temperature | Setting temperature +1°C | Setting temperature -1°C |

**NOTE:** When HEAT operation is selected on the remote controller during forced cooling operation, heating test run will begin in about 3 minutes.

### 7-6. POWERFUL operation

The POWERFUL operation starts by pressing POWERFUL button on the remote controller.

The indoor unit and outdoor unit operate at maximum power as shown in the table below.

| Rotation number of compressor             |         | Maximum  |  |
|-------------------------------------------|---------|----------|--|
| Fan mode                                  |         | POWERFUL |  |
| Vertical airflow direction louver setting | Cooling | 3        |  |
|                                           | Dry     | 5        |  |
|                                           | Heating | 6        |  |

#### **Release condition:**

Cooling/Dry

Room temperature ≤ Setting temperature -0.5°C or Operation time has passed 20 minutes. Heating

Room temperature  $\geq$  Setting temperature +0.5°C or Operation time has passed 20 minutes.

### 7-7. Fresh air control

The fan motor for Fresh Air is operated in synchronization with the indoor fan operation as below.

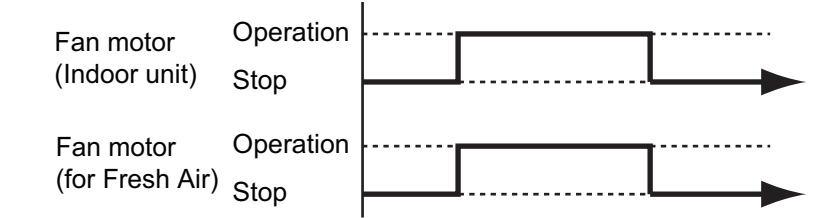

### 7-8. Compressor preheating

By preheating the compressor, warm airflow is quickly discharged when the operation is started.

#### Triggering condition

- 30 minutes after compressor stopped.
- Outdoor unit heat exchanger temperature (Tn)

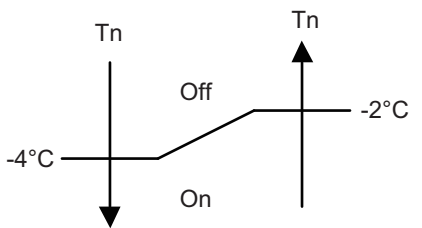

When the jumper wire (JM2) is disconnected:

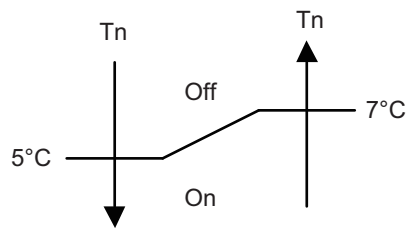

#### 7-9. Electronic expansion valve control

The most proper opening of the electronic expansion valve is calculated and controlled under the present operating condition based on the table below.

| Operation mode   | Pulse range               |  |
|------------------|---------------------------|--|
| Cooling/dry mode | Between 52 and 480 nulses |  |
| Heating mode     | Detween 52 and 400 pulses |  |

**NOTE:** At the time of supplying the power to the outdoor unit, the initialization of the electronic expansion valve is operated (528 pulses are input to the closing direction).

### 7-10. Prevention to restart for 3 minutes (3 minutes st)

When the compressor fails to start for the number of times below, it does not enter operation status for 3 minutes.

| Retry number     | 50 |
|------------------|----|
| Retry set number | 3  |

When the compressor fails to start in the retry set number above, the compressor is stopped.

## 7-11. 4-way valve control

NTROL AND NCTIONS

- If heating mode is selected at the compressor start, 4-way valve is energized for heating.
- When the air conditioner is switched between cooling and heating mode, compressor is stopped, and the 4-way valve is switched when the 140 seconds passes and the compressor is started.

### 7-12. Outdoor unit low noise operation

The outdoor unit low noise operation functions by OUTDOOR UNIT LOW NOISE button on the remote controller.

This operation stops the PFC control, and changes the current value.

| Operation mode   | Current           |                   |
|------------------|-------------------|-------------------|
| Operation mode   | Trigger condition | Release condition |
| Cooling/Dry mode | 35 /              | 30 /              |
| Heating mode     |                   | 5.0 A             |

## 8. Various protections

### 8-1. Discharge gas temperature over-rise prevention control

The discharge gas temperature sensor (discharge thermistor: outdoor unit side) detects the discharge gas temperature.

- When the discharge temperature becomes higher than the trigger condition, the rotation number of compressor is decreased as the table below, and it continues to decrease until the discharge temperature becomes lower than the trigger condition.
- When the discharge temperature becomes lower than the release condition, control of compressor rotation number is released.
- When the discharge temperature becomes higher than the compressor protection temperature, the compressor is stopped and the indoor unit indicator lamp starts blinking.

| Trigger condition                 | 104°C               |
|-----------------------------------|---------------------|
| Rotation number of compressor     | -20 rps/120 seconds |
| Release condition                 | 101°C               |
| Compressor protection temperature | 110°C               |

# 8-2. Anti-freezing control (cooling and dry mode)

The rotation number of compressor is decrease in cooling and dry mode when the indoor unit heat exchanger temperature sensor detects the temperature lower than the trigger condition. When the indoor unit heat exchanger temperature reaches release condition, the anti-freezing control is stopped.

| Trigger condition |                                       | 4°C  |
|-------------------|---------------------------------------|------|
| Release condition | Outdoor temp. $\geq 10^{\circ}C^{*1}$ | 7°C  |
|                   | Outdoor temp. $\geq 12^{\circ}C^{*2}$ | 7.0  |
|                   | Outdoor temp. < 10°C* <sup>1</sup>    | 13°C |
|                   | Outdoor temp. < 12°C* <sup>2</sup>    | 13 0 |

\*1: During the outdoor temperature dropping

\*2: During the outdoor temperature rising

### 8-3. Current release control

The rotation number of compressor is controlled so that the outdoor unit input current does not exceeds current limit value set according to the outdoor temperature.

The rotation number of compressor returns according to the operation mode, when the current becomes lower than the release value.

### Model: ROG09KMCEN

| Operation mode | Outdoor temp. (Ta) | Trigger condition | Release condition |
|----------------|--------------------|-------------------|-------------------|
|                | 50°C ≤ Ta          | 4.5 A             | 4.0 A             |
|                | 46°C ≤ Ta < 50°C   | 4.5 A             | 4.0 A             |
| Cooling        | 40°C ≤ Ta < 46°C   | 6.0 A             | 5.5 A             |
| Cooning        | 12°C ≤ Ta < 40°C   | 6.0 A             | 5.5 A             |
|                | 2°C ≤ Ta < 12°C    | 6.0 A             | 5.5 A             |
|                | Ta < 2°C           | 6.0 A             | 5.5 A             |
|                | 17°C ≤ Ta          | 7.0 A             | 6.5 A             |
| Heating        | 12°C ≤ Ta < 17°C   | 9.0 A             | 8.5 A             |
|                | 5°C ≤ Ta < 12°C    | 9.5 A             | 9.0 A             |
|                | Ta < 5°C           | 9.5 A             | 9.0 A             |

# Model: ROG12KMCEN

| Operation mode | Outdoor temp. (Ta) | Trigger condition | Release condition |
|----------------|--------------------|-------------------|-------------------|
|                | 50°C ≤ Ta          | 4.5 A             | 4.0 A             |
|                | 46°C ≤ Ta < 50°C   | 4.5 A             | 4.0 A             |
| Cooling        | 40°C ≤ Ta < 46°C   | 6.0 A             | 5.5 A             |
| Cooning        | 12°C ≤ Ta < 40°C   | 6.5 A             | 6.0 A             |
|                | 2°C ≤ Ta < 12°C    | 6.5 A             | 6.0 A             |
|                | Ta < 2°C           | 6.5 A             | 6.0 A             |
|                | 17°C ≤ Ta          | 7.0 A             | 6.5 A             |
| Heating        | 12°C ≤ Ta < 17°C   | 9.0 A             | 8.5 A             |
|                | 5°C ≤ Ta < 12°C    | 11.0 A            | 10.5 A            |
|                | Ta < 5°C           | 11.0 A            | 10.5 A            |

### Model: ROG14KMCEN

| Operation mode | Outdoor temp. (Ta) | Trigger condition | Release condition |
|----------------|--------------------|-------------------|-------------------|
|                | 50°C ≤ Ta          | 7.0 A             | 6.5 A             |
|                | 46°C ≤ Ta < 50°C   | 7.0 A             | 6.5 A             |
| Cooling        | 40°C ≤ Ta < 46°C   | 8.0 A             | 7.5 A             |
| Cooling        | 12°C ≤ Ta < 40°C   | 8.0 A             | 7.5 A             |
|                | 2°C ≤ Ta < 12°C    | 8.0 A             | 7.5 A             |
|                | Ta < 2°C           | 8.0 A             | 7.5 A             |
|                | 17°C ≤ Ta          | 10.5 A            | 10.0 A            |
| Heating        | 12°C ≤ Ta < 17°C   | 13.0 A            | 12.5 A            |
|                | 5°C ≤ Ta < 12°C    | 15.0 A            | 14.5 A            |
|                | Ta < 5°C           | 15.5 A            | 15.0 A            |

## 8-4. Cooling pressure over-rise protection

When the outdoor unit heat exchanger temperature reaches trigger condition below, the compressor is stopped and trouble display is performed.

Trigger condition

65°C

# 8-5. Compressor temperature protection

When the compressor temperature sensor detects higher than the trigger condition below, the compressor is stopped. When the compressor temperature sensor detects the release condition, the protection is released.

| Trigger condition | 108°C                             |
|-------------------|-----------------------------------|
| Poloaso condition | 80°C                              |
| Release condition | (3 minutes after compressor stop) |

## 8-6. High pressure protection

| Tringer condition | Pressure switch: Off (Open: Higher than 4.2 MPa) |
|-------------------|--------------------------------------------------|
|                   | Compressor stop                                  |
|                   | Pressure switch: On (Close: Lower than 3.2 MPa)  |
| Release condition | (3 minutes after compressor stop)                |
|                   | Compressor restart                               |

### 8-7. Low outdoor temperature protection

When the outdoor temperature sensor detects lower than the trigger condition below, the compressor is stopped.

| Operation mode    | Cooling/Dry |
|-------------------|-------------|
| Trigger condition | -15°C       |
| Release condition | -10°C       |

8-4. Cooling pressure over-rise protection

# 8-8. High temperature and high pressure release control

The compressor is controlled as follows.

# Models: ROG09KMCEN, ROG12KMCEN, and ROG14KMCEN

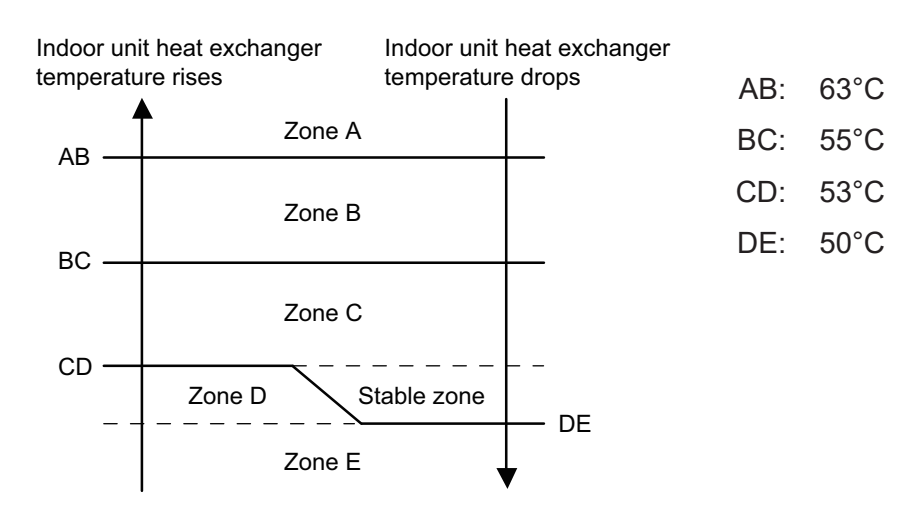

| Zone   | Operation                                                                |                  |  |  |
|--------|--------------------------------------------------------------------------|------------------|--|--|
| Zone A | Compressor is stopped.                                                   |                  |  |  |
| Zone B | The rotation number of compressor is decreased                           | -25 rps/120 sec. |  |  |
| Zone C | The rotation number of compressor is decreased.                          | -3 rps/60 sec.   |  |  |
| Zone D | The protection is released and the operation is returned to norma        | I mode           |  |  |
| Zone E | The protection is released and the operation is returned to normal mode. |                  |  |  |

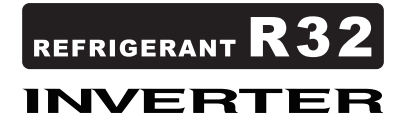

# **5. FILED WORKING**

2022.12.19 SR\_CH05\_AS085EJ\_01

# CONTENTS

# **5. FILED WORKING**

| 1. Function settings                                    | 05-1 |
|---------------------------------------------------------|------|
| 1-1. Function settings by using remote controller       | 05-1 |
| 1-2. Custom code setting for wireless remote controller | 05-8 |

#### 1. Function settings

To adjust the functions of this product according to the installation environment, various types of function settings are available.

**NOTE:** Incorrect settings can cause a product malfunction.

### **1-1. Function settings by using remote controller**

Some function settings can be changed on the remote controller. After confirming the setting procedure and the content of each function setting, select appropriate functions for your installation environment.

### Setting procedure by using wireless remote controller

The function number and the associated setting value are displayed on the LCD of the remote controller. Follow the instructions written in the local setup procedure supplied with the remote controller, and select appropriate setting according to the installation environment.

#### Before connecting the power supply of the indoor unit, reconfirm following items:

- Cover for the electrical enclosure on the outdoor unit is in place.
- There is no wiring mistake.
- Piping air tightness test and vacuuming have been performed firmly.
- All the necessary wiring work for outdoor unit has been finished.

After reconfirming the items listed above, connect the power supply of the indoor unit.

#### NOTES:

- Settings will not be changed if invalid numbers or setting values are selected.
- When optional wired remote controller is used, refer to the installation manual enclosed with the remote controller.

#### Entering function setting mode:

While pressing the POWERFUL button and TEMP. ( $\land$ ) button simultaneously, press the RESET button to enter the function setting mode.

#### Selecting the function number and setting value:

- Press the TEMP. (∧) (∨) buttons to select the function number. To switch between the left and right digits, press the 10 °C HEAT button.
- 2. Press the POWERFUL button to proceed to value setting. To return the function number selection, press the POWERFUL button again.
- Press the TEMP. (∧) (∨) buttons to select the setting value. To switch between the left and right digits, press the 10 °C HEAT button.
- 4. Press the MODE button once. Confirm that you hear the beep sound.
- 5. Press the START/STOP button to fix the function setting. Confirm that you hear the beep sound.
- 6. Press the RESET button to end the function setting mode.
- 7. After completing the function setting, be sure to disconnect the power supply and then reconnect it.

#### 

After disconnecting the power supply, wait 30 seconds or more before reconnecting it. The function setting will not become active unless the power supply is disconnected and then reconnected.

Function number Setting value

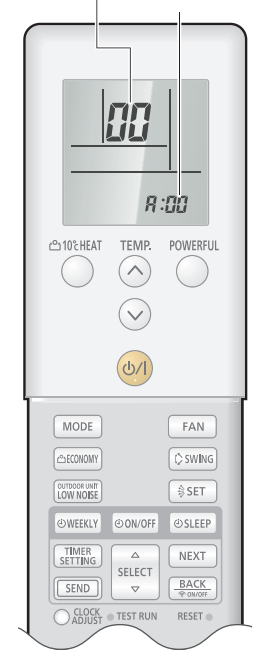

#### NOTES:

- The air conditioner custom code is set to  ${\it R}$  prior to shipment.
- If you do not know the air conditioner custom code setting, try each of the custom codes (¬→□ →□ →□) until you find the code that operates the air conditioner.

# Contents of function setting

Each function setting listed in this section is adjustable in accordance with the installation environment.

**NOTE:** Setting will not be changed if invalid numbers or setting values are selected.

### • Function setting list

|     | Function no. | Functions                                                   |
|-----|--------------|-------------------------------------------------------------|
| 1)  | 00           | Remote controller address setting                           |
| 2)  | 11           | Filter sign                                                 |
| 3)  | 30/31        | Room temperature control for indoor unit sensor             |
| 4)  | 35/36        | Room temperature control for wired remote controller sensor |
| 5)  | 40           | Auto restart                                                |
| 6)  | 42           | Room temperature sensor switching                           |
| 7)  | 43           | Cold air prevention                                         |
| 8)  | 44           | Remote controller custom code                               |
| 9)  | 46           | External input control                                      |
| 10) | 48           | Room temperature sensor switching (Aux.)                    |
| 11) | 49           | Indoor unit fan control for energy saving for cooling       |

#### 1) Remote controller address setting

**NOTE:** This setting is configurable only by wireless remote controller, but not configurable by Polar 3-wired remote controller.

Multiple indoor units can be operated by using one wired remote controller.

Set the unit number of each indoor unit.

| Function number | Setting value | Setting description | Factory setting |
|-----------------|---------------|---------------------|-----------------|
|                 | 00            | Unit no. 0          | •               |
|                 | 01            | Unit no. 1          |                 |
|                 | 02            | Unit no. 2          |                 |
|                 | 03            | Unit no. 3          |                 |
|                 | 04            | Unit no. 4          |                 |
|                 | 05            | Unit no. 5          |                 |
|                 | 06            | Unit no. 6          |                 |
| 00              | 07            | Unit no. 7          |                 |
| 00              | 08            | Unit no. 8          |                 |
|                 | 09            | Unit no. 9          |                 |
|                 | 10            | Unit no. 10         |                 |
|                 | 11            | Unit no. 11         |                 |
|                 | 12            | Unit no. 12         |                 |
|                 | 13            | Unit no. 13         |                 |
|                 | 14            | Unit no. 14         |                 |
|                 | 15            | Unit no. 15         |                 |

**NOTE:** When different type of indoor units (such as wall mounted type and cassette type, cassette type and duct type, or other combinations) are connected using group control system, some functions may no longer be available.

#### 2) Filter sign

Select appropriate intervals for displaying the filter sign on the indoor unit according to the estimated amount of dust in the air of the room.

If the indication is not required, select "No indication" (03).

| Function number | Setting value | Setting description         | Factory setting |
|-----------------|---------------|-----------------------------|-----------------|
| 11              | 00            | Standard (400 hours)        |                 |
|                 | 01            | Long interval (1,000 hours) |                 |
|                 | 02            | Short interval (200 hours)  |                 |
|                 | 03            | No indication               | •               |

#### 3) Room temperature control for indoor unit sensor

Depending on the installed environment, correction of the room temperature sensor may be required. Select the appropriate control setting according to the installed environment. The temperature of the room temperature sensor is corrected as follows:

Corrected temp. = Temp. of the room temp. sensor - Correction temp. value

Example of correction:

When the temperature of the room temp. sensor is  $26^{\circ}$ C and the setting value is "03" (-1.0°C), corrected temp. will be  $27^{\circ}$ C ( $26^{\circ}$ C - [-1.0°C]).

The temperature correction values show the difference from the Standard setting "00" (manufacturer's recommended value).

| Function      | number        | Setting value | Setting des  | cription     | Factory setting |
|---------------|---------------|---------------|--------------|--------------|-----------------|
|               |               | 00            | Standard s   | setting      | •               |
|               |               | 01            | No correctio | n 0.0 °C     |                 |
|               |               | 02            | -0.5 °C      |              |                 |
|               |               | 03            | -1.0 °C      |              |                 |
|               |               | 04            | -1.5 °C      |              |                 |
|               |               | 05            | -2.0 °C      | More cooling |                 |
|               |               | 06            | -2.5 °C      | Less heating |                 |
|               |               | 07            | -3.0 °C      |              |                 |
| 30            | 31            | 08            | -3.5 °C      |              |                 |
| (For cooling) | (For heating) | 09            | -4.0 °C      |              |                 |
|               |               | 10            | +0.5 °C      |              |                 |
|               |               | 11            | +1.0 °C      |              |                 |
|               |               | 12            | +1.5 °C      |              |                 |
|               |               | 13            | +2.0 °C      | Less cooling |                 |
|               |               | 14            | +2.5 °C      | More heating |                 |
|               |               | 15            | +3.0 °C      |              |                 |
|               |               | 16            | +3.5 °C      |              |                 |
|               |               | 17            | +4.0 °C      |              |                 |

#### 4) Room temperature control for wired remote controller sensor

Depending on the installed environment, correction of the wire remote temperature sensor may be required. Select the appropriate control setting according to the installed environment.

To change this setting, set Function 42 to Both "01".

Ensure that the Thermo Sensor icon is displayed on the remote controller screen.

| Functior      | n number      | Setting value | Setting des   | cription     | Factory setting |
|---------------|---------------|---------------|---------------|--------------|-----------------|
|               |               | 00            | Standard      | setting      | •               |
|               |               | 01            | No correction | on 0.0°C     |                 |
|               |               | 02            | -0.5 °C       |              |                 |
|               |               | 03            | -1.0 °C       |              |                 |
|               |               | 04            | -1.5 °C       |              |                 |
|               |               | 05            | -2.0 °C       | More cooling |                 |
|               |               | 06            | -2.5 °C       | Less heating |                 |
|               |               | 07            | -3.0 °C       |              |                 |
| 35            | 36            | 08            | -3.5 °C       | 1            |                 |
| (For cooling) | (For heating) | 09            | -4.0 °C       | 1            |                 |
|               |               | 10            | +0.5 °C       |              |                 |
|               |               | 11            | +1.0 °C       | 1            |                 |
|               |               | 12            | +1.5 °C       |              |                 |
|               |               | 13            | +2.0 °C       | Less cooling |                 |
|               |               | 14            | +2.5 °C       | More heating |                 |
|               |               | 15            | +3.0 °C       | 1            |                 |
|               |               | 16            | +3.5 °C       | 1            |                 |
|               |               | 17            | +4.0 °C       | 1            |                 |

#### 5) Auto restart

Enables or disables automatic restart after a power interruption.

| Function number | Setting value | Setting description | Factory setting |
|-----------------|---------------|---------------------|-----------------|
| 40              | 00            | Enable              | <b>*</b>        |
|                 | 01            | Disable             |                 |

**NOTE:** Auto restart is an emergency function such as for power outage etc. Do not attempt to use this function in normal operation. Be sure to operate the unit by remote controller or external device.

#### 6) Room temperature sensor switching

(Only for wired remote controller)

When using the wired remote controller temperature sensor, change the setting to "Both" (01).

| Function number | Setting value | Setting description | Factory setting |
|-----------------|---------------|---------------------|-----------------|
| 42              | 00            | Indoor unit         | •               |
|                 | 01            | Both                |                 |

00: Sensor on the indoor unit is active.

01: Sensors on both indoor unit and wired remote controller are active.

**NOTE:** Remote controller sensor must be turned on by using the remote controller.

#### 7) Cold air prevention

This setting is to disable the cold air prevention function during heating operation. When disabled, the fan setting will always follow the setting on the remote controller. (Excluding defrost mode)

| Function number | Setting value | Setting description | Factory setting |
|-----------------|---------------|---------------------|-----------------|
| 13              | 00            | Enable              | •               |
| 40              | 01            | Disable             |                 |

**NOTE:** The customer may feel the cold air at the time heating operation starts, and at the time outdoor unit recovers from defrosting operation if the "Cold air prevention control" is disabled by the local function setting.

#### 8) Remote controller custom code

(Only for wireless remote controller)

The indoor unit custom code can be changed. Select the appropriate custom code.

| Function number | Setting value | Setting description | Factory setting |
|-----------------|---------------|---------------------|-----------------|
| 44              | 00            | A                   | <b>♦</b>        |
|                 | 01            | В                   |                 |
|                 | 02            | С                   |                 |
|                 | 03            | D                   |                 |

#### 9) External input control

"Operation/Stop" mode or "Forced stop" mode can be selected.

| Function number | Setting value | Setting description   | Factory setting |
|-----------------|---------------|-----------------------|-----------------|
| 46              | 00            | Operation/Stop mode 1 | •               |
|                 | 01            | (Setting prohibited)  |                 |
|                 | 02            | Forced stop mode      |                 |
|                 | 03            | Operation/Stop mode 2 |                 |

**NOTE:** If this function is necessary, the rotary switch on the External input and output PCB should be set to 1.

#### 10) Room temperature sensor switching (Aux.)

To use the temperature sensor on the wired remote controller only, change the setting to "Wired remote controller" (01).

This function will only work if the function setting 42 is set at "Both" (01).

When the setting value is set to "Both" (00), more suitable control of the room temperature is possible by setting function setting 30 and 31 too.

| Function number | Setting value | Setting description             | Factory setting |
|-----------------|---------------|---------------------------------|-----------------|
| 18              | 00            | Both                            | <b>♦</b>        |
| 40              | 01            | Both<br>Wired remote controller |                 |

#### 11) Indoor unit fan control for energy saving for cooling

Enables or disables the power-saving function by controlling the indoor unit fan rotation when the outdoor unit is stopped during cooling operation.

| Function number | Setting value | Setting description | Factory setting |
|-----------------|---------------|---------------------|-----------------|
| 49              | 00            | Disable             |                 |
|                 | 01            | Enable              |                 |
|                 | 02            | Remote controller   | •               |

00: When the outdoor unit is stopped, the indoor unit fan operates continuously following the setting on the remote controller.

01: When the outdoor unit is stopped, the indoor unit fan operates intermittently at a very low speed. 02: Enable or disable this function by remote controller setting.

**NOTE:** Set to "00" or "01" when connecting a remote controller that cannot set the Fan control for energy saving function or connecting a network converter. To confirm if the remote controller has this setting, refer to the operating manual of each remote controller.

### 1-2. Custom code setting for wireless remote controller

To interconnect the air conditioner and the wireless remote controller, assignment of the custom code for the wireless remote controller is required.

**NOTE:** Air conditioner cannot receive a signal if the air conditioner has not been set for the custom code.

When 2 or more air conditioners are installed in a room, and the remote controller is operating an air conditioner other than the one you wish to set, change the custom code of the remote controller to operate only the air conditioner you wish to set. (4 selections possible.)

Confirm the setting of the remote controller custom code and the function setting. If these do not match, the remote controller cannot be used to operate for the air conditioner.

- 1. Press the START/STOP button until only the clock is displayed on the remote controller display.
- 2. Press the MODE button for at least 5 seconds to display the current custom code. (Initially set to  $\frac{1}{2}$ .)
- Press the TEMP. (∧) (∨) buttons to change the custom code between H→b→c→c. Match the code on the display to the air conditioner custom code. (Initially set to H.)
- 4. Press the MODE button again to return to the clock display. The custom code will be changed.

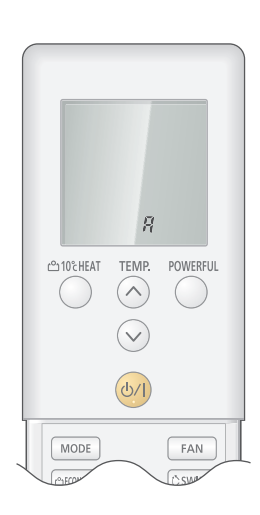

#### NOTES:

- If no button is pressed within 30 seconds after the custom code is displayed, the system returns to the original clock indicator. In this case, start again from step 1.
- The air conditioner custom code is set to 🛱 prior to shipment. To change the custom code, contact your retailer.
- If you do not know the assigned code for the air conditioner, try each of the custom code ( $\overrightarrow{H} \rightarrow \overrightarrow{a}$  $\rightarrow \underline{c} \rightarrow \underline{c}$ ) until you find the code which operates the air conditioner.